# INTRODUCTION

Computational Design Laboratory Department of Automotive Engineering Hanyang University, Seoul, Korea

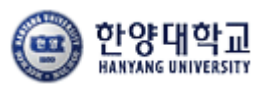

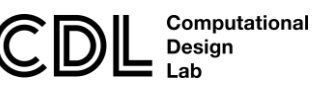

Copyright © Computational Design Lab. All rights reserved.

### CONTENTS

• Introduction

# - 수업방향

- 시작하기: Start, File → Open, Save
- 기본설정: Tools → Customize, Options
- 작업화면 설정: View, Window, Hide/Show
- Measure / Help Document

#### CAD

# 수업 방향

도면 자료

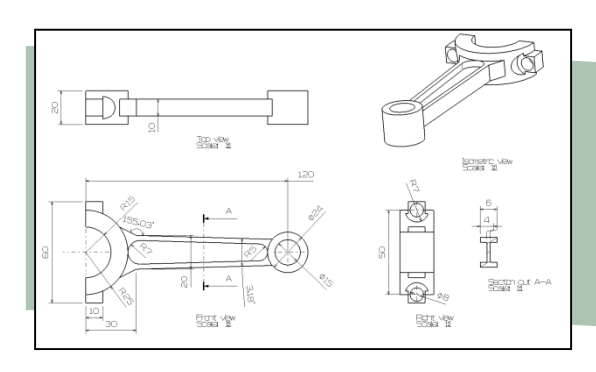

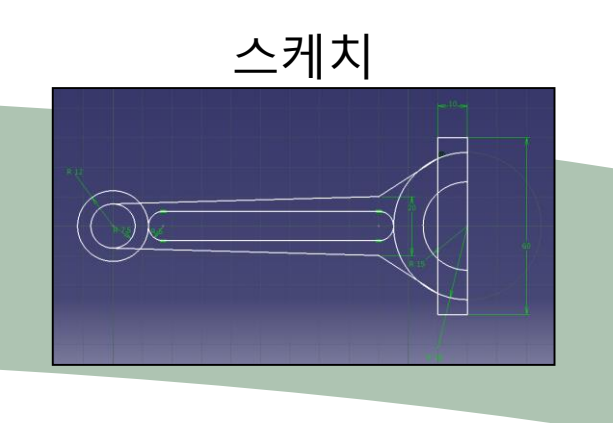

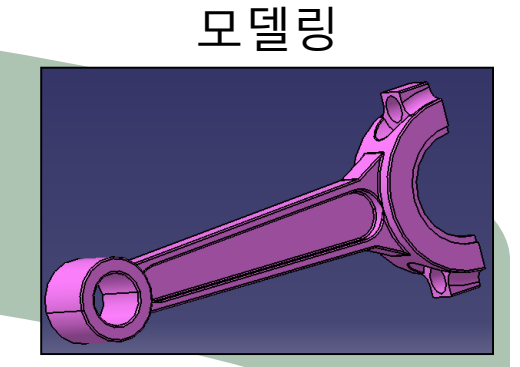

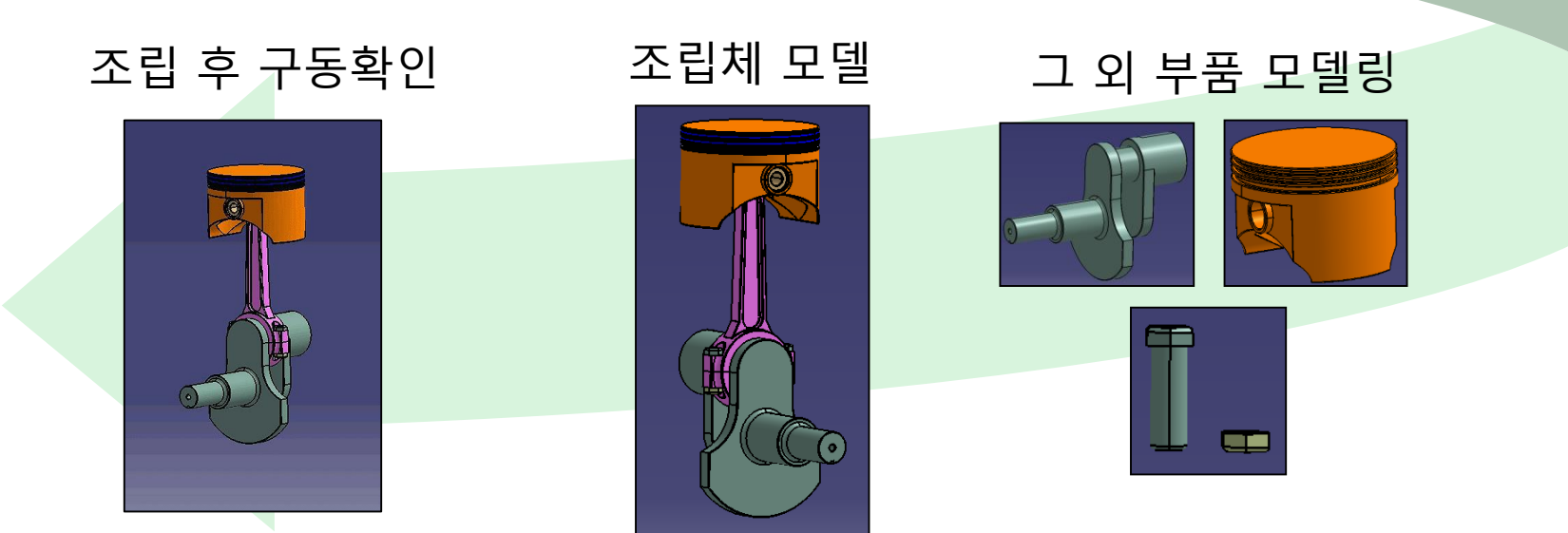

### CONTENTS

- Introduction
  - 수업방향
  - 시작하기: Start, File → Open, Save
  - 기본설정: Tools → Customize, Options
  - 작업화면 설정: View, Window, Hide/Show
  - Measure / Help Document

## 실행 화면

CATIA 실행화면

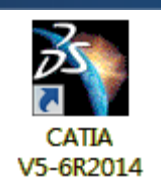

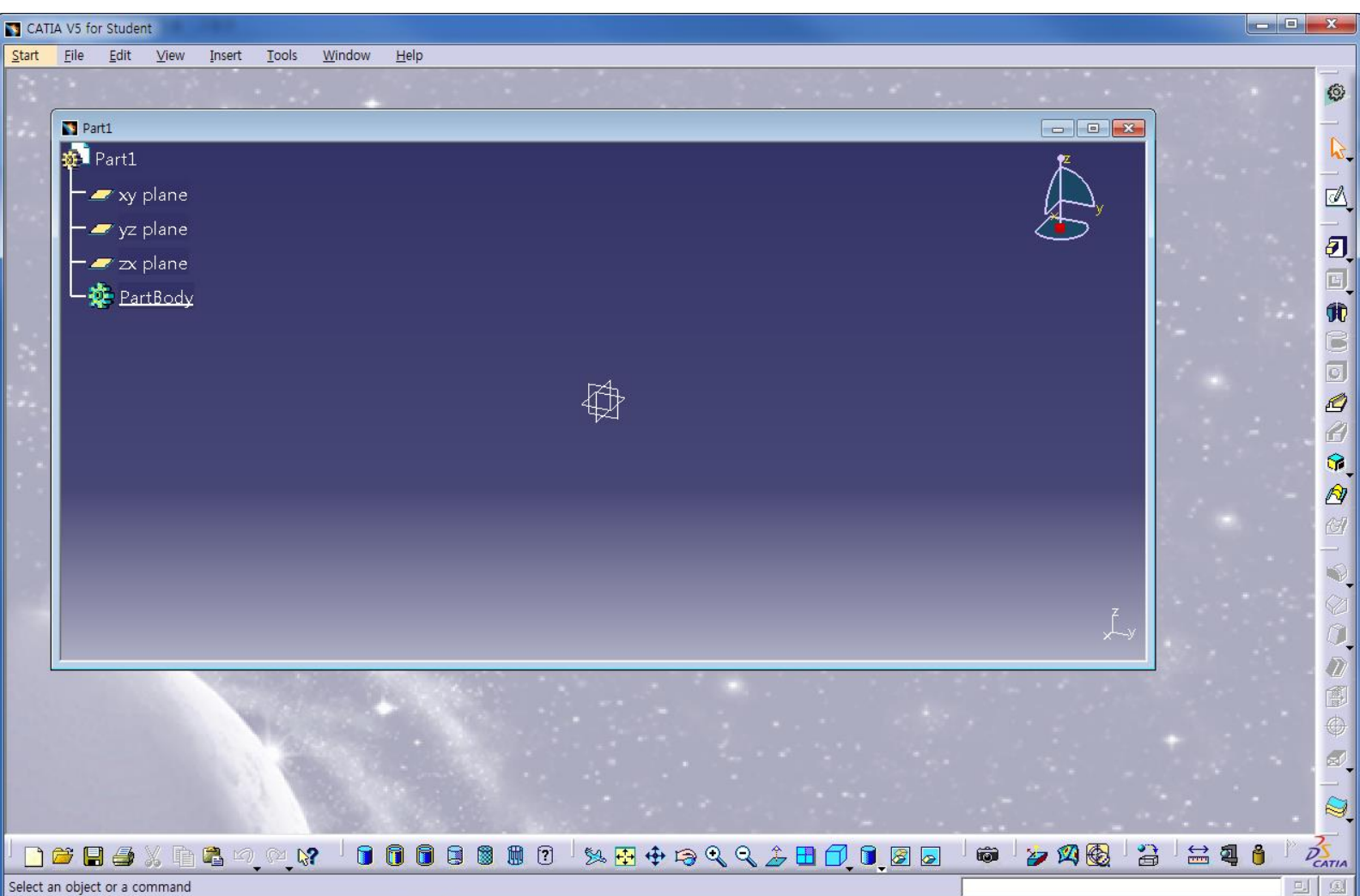

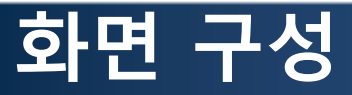

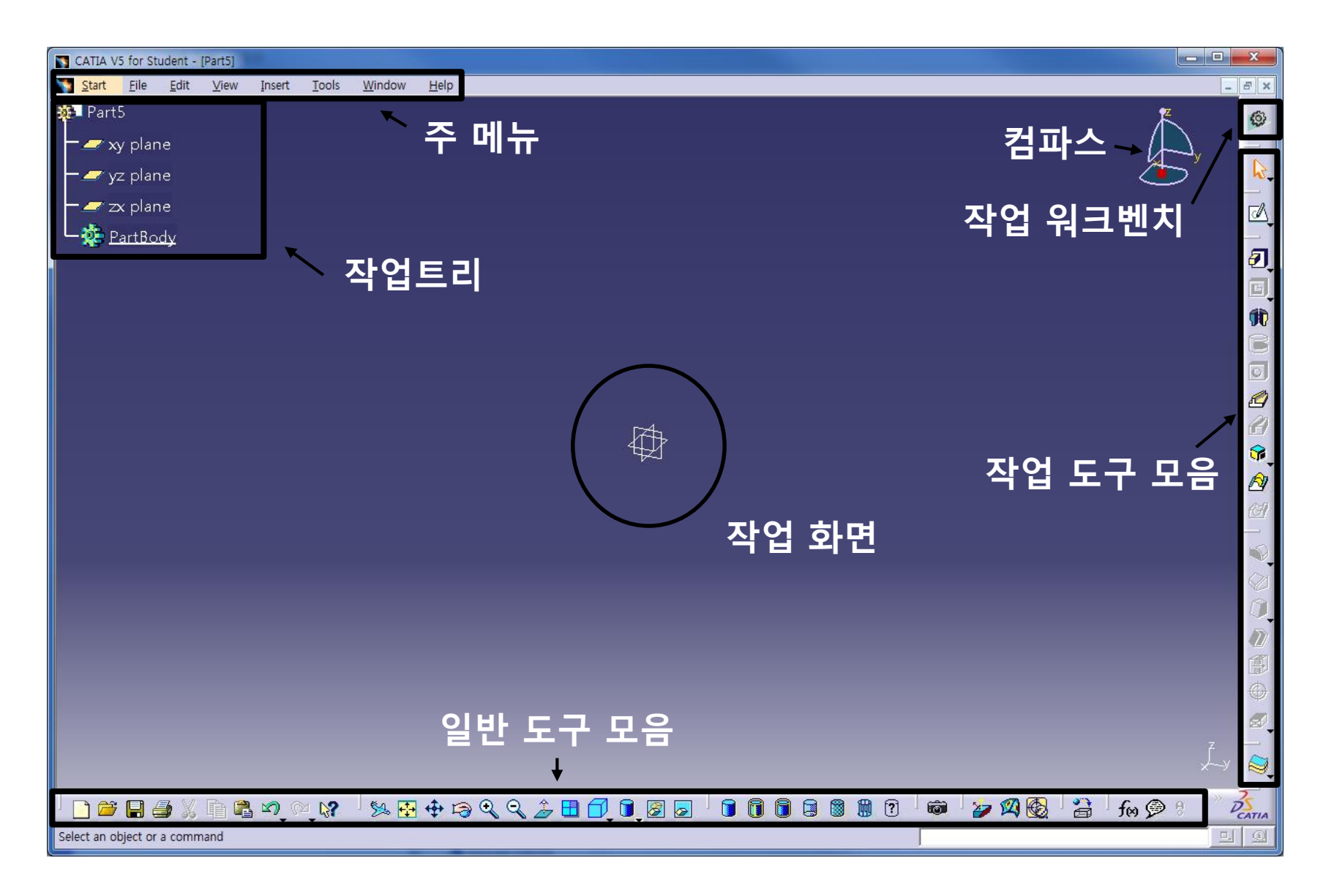

CAD

# 화면 구성 : 모델이 있는 경우

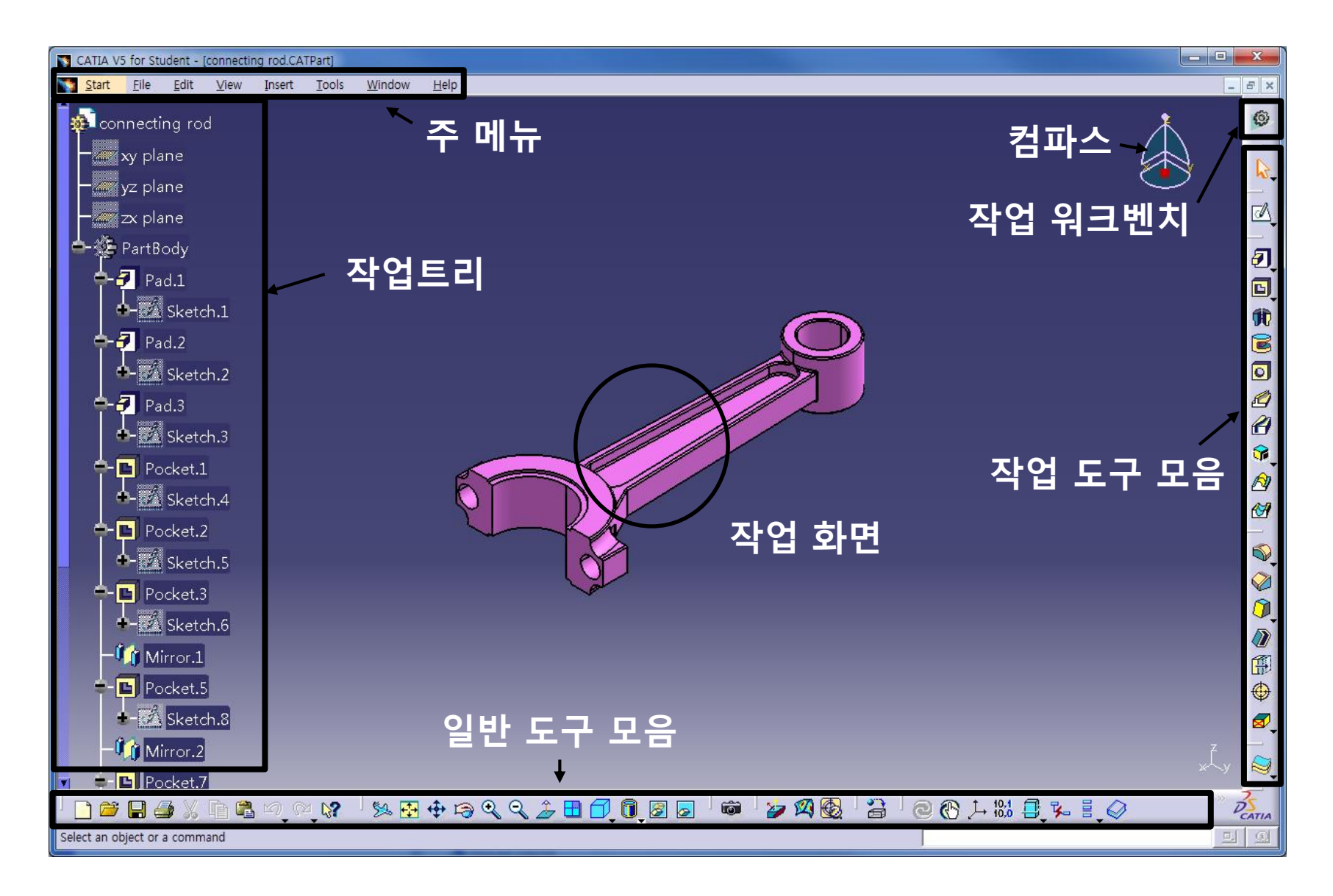

# FILE 메뉴: 모델 불러오기

#### 모델 파일 불러오기

(파일의 버전보다 사용 CATIA 버전이 낮을 경우 에러 발생)

| CATIA V5   | for Student - [Part1]<br><u>File Edit View Insert Tools Wind</u> |
|------------|------------------------------------------------------------------|
| 🥦 Part1    | New Ctrl+N                                                       |
| <b>-</b>   | Ctrl+O                                                           |
| j <b>−</b> | Close                                                            |
|            | Save Ctrl+S                                                      |
| 느狒 말       | Save Al                                                          |
|            | Save Air<br>Save Management                                      |
|            | Print. Ctrl+P                                                    |
|            | Printer Setup                                                    |
|            | Desk                                                             |
|            | Send <u>T</u> o                                                  |
|            | Docu <u>m</u> ent Properties                                     |
|            | 1 partex2.CATPart                                                |
|            | 2 Stairs-With-HandRail-45deg.CATPart                             |
|            | 3 Middle Structure.CATProduct                                    |
|            | 5 piston3.CATProduct                                             |
|            | Exit                                                             |

| 화면어                                             | 드래그 또는 파일 더블클릭                                                 |
|-------------------------------------------------|----------------------------------------------------------------|
| connecting rod                                  |                                                                |
|                                                 |                                                                |
| Hing a pice<br>-⊊ Provide<br>- ⊕ Provide<br>- ⊕ |                                                                |
|                                                 | వారా సాగుల్ ≣న∄వి సన+రష్వ⊞లేలులు ఏ జనికి ఆ లలి-బరిగు కి.<br>సం |

## FILE 메뉴: 모델 저장하기

#### 모델 파일 저장하기

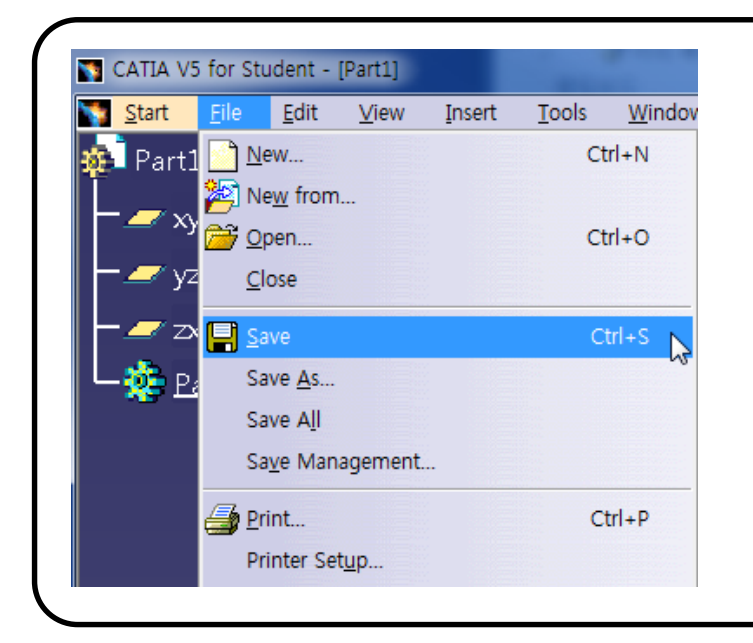

| 파일 불러오는 것과 마찬가지로 메뉴의      |
|---------------------------|
| File→Save를 통해 저장하거나 작업화면  |
| 하단의 저장버튼 또는 Ctrl+s 단축키를 이 |
| 용하여 저장할 수 있다.             |
|                           |
| ) 🖻 😁 🖪 🕭 💥 🗈 📽 🔊 (?) 🕅   |

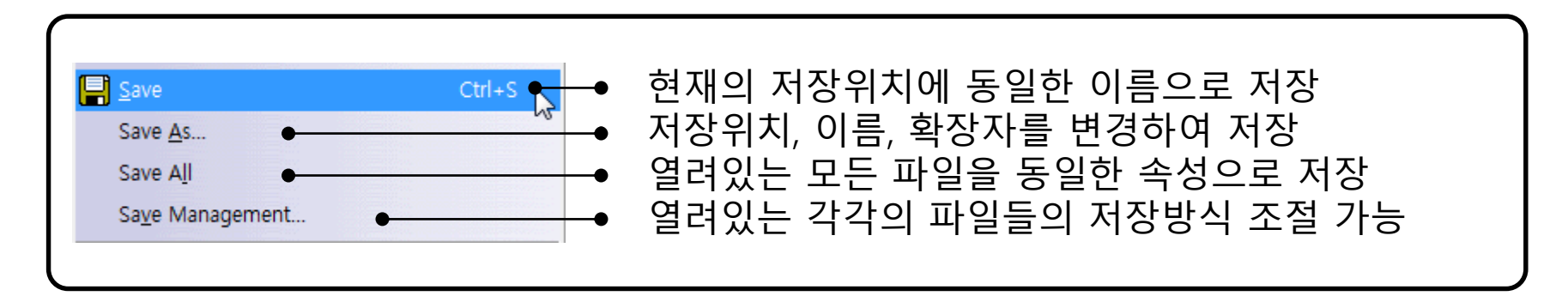

#### CATIA V5의 주요 File Format

| File Format   | 설 명                                    |
|---------------|----------------------------------------|
| *.CATPart     | Part Design의 모델링 데이터를 저장하는 file format |
| *.CATProduct  | Assembly Design의 데이터를 저장하는 file format |
| *.CATDrawing  | 도면 데이터를 저장하는 file format               |
| *.CATAnalysis | CAE 해석 데이터를 저장하는 file format           |
|               |                                        |

기타 File Format

| File Format        | 설 명                                        |
|--------------------|--------------------------------------------|
| *.dxf, *.dwg       | Autocad 표준 format을 read/write 할 수 있다.      |
| *.igs,*.stp,*.step | igs, step 등의 중립 format을 read/write 할 수 있다. |

CAD

### 마우스 조작

#### 마우스 버튼을 이용하여 모델의 선택/이동/회전 등이 가능

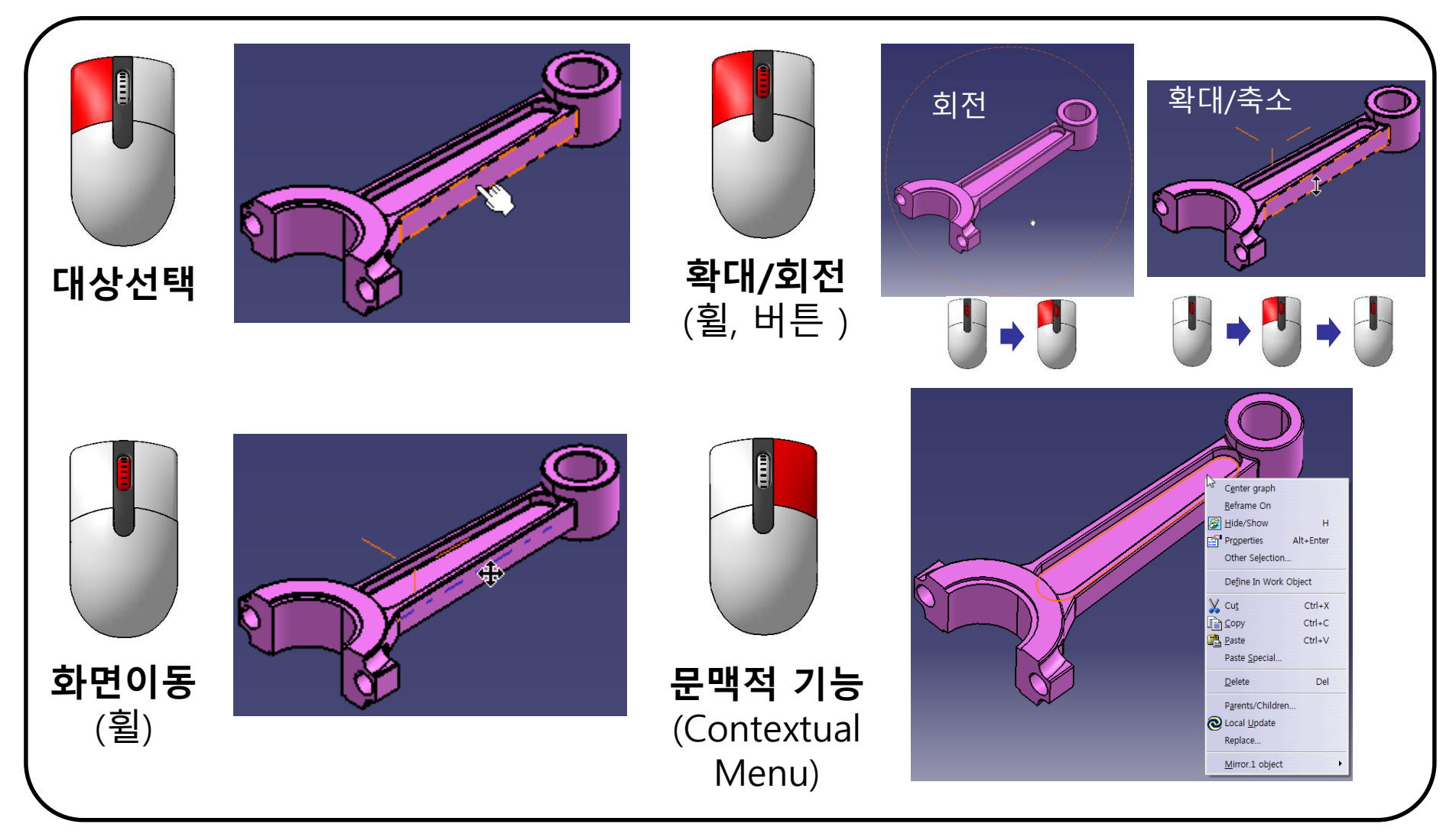

CAD

#### Copyright © Computational Design Lab. All rights reserved.

Select an object or a command

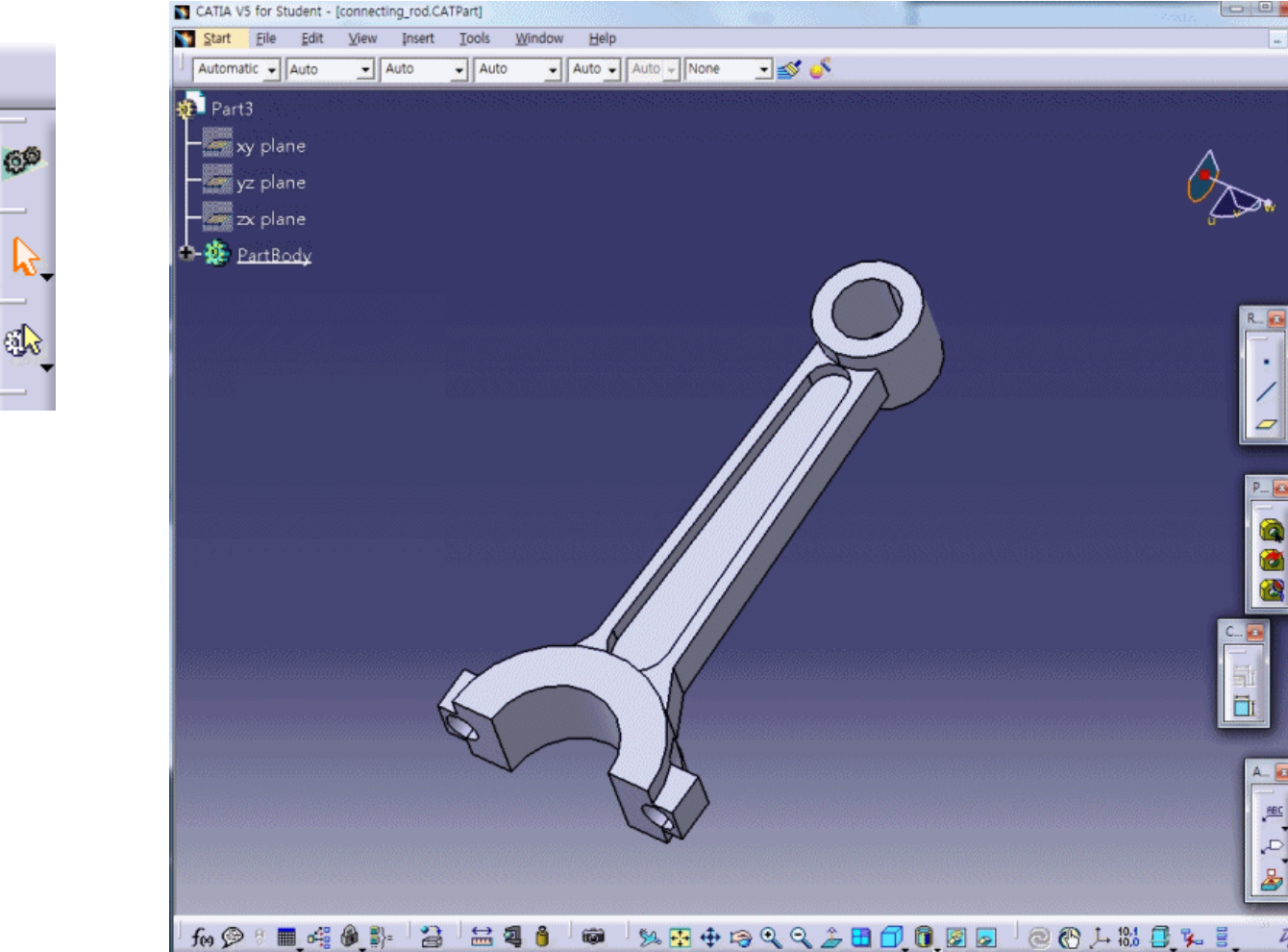

#### 화면 오른쪽 상단의 Compass 조작법 - 마우스를 대신하여 화면 조작 가능 (드래그하여 파트에 부착할 경우 부착위치 기준으로 조작가능)

## COMPASS 사용하기

8

0

A

Ð ٦

1t • B ٥

, ABC P 2

DEATIA

## START 메뉴

#### Solutions & Workbenches

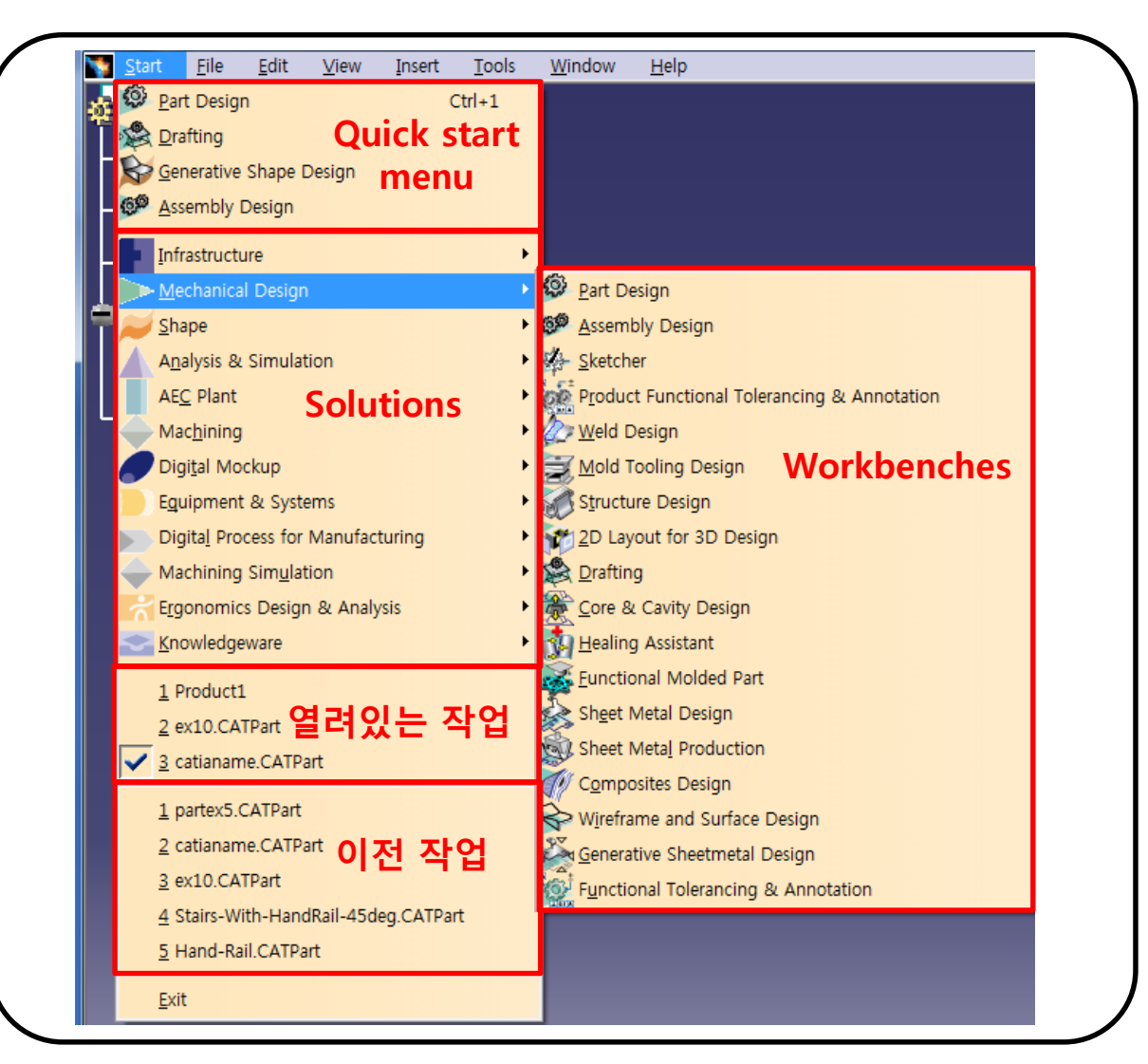

## START 메뉴

### 수업에 사용될 주요 워크벤치

| ▶ <mark>●</mark> echanical Design | Part Design                            |    |
|-----------------------------------|----------------------------------------|----|
| <mark>≫S</mark> hape              | Assembly Design                        |    |
| Analysis & Simulation             | • <u>Sketcher</u>                      |    |
| AE <u>C</u> Plant                 | Product Functional Tolerancing & Annot | at |
| Mac <u>h</u> ining                | • 🕢 Weld Design                        |    |
| Digital Mockup                    | Mold Tooling Design                    |    |
| Eguipment & Systems               | <ul> <li>Structure Design</li> </ul>   |    |
| Digital Process for Manufacturing | <u>2D Layout for 3D Design</u>         |    |
| Machining Simulation              | Drafting                               |    |
| Mechanical Design                 |                                        |    |
| 💋 <u>S</u> hape                   | EreeStyle                              |    |
| Analysis & Simulation             | <u>Sketch Tracer</u>                   |    |
| AE <u>C</u> Plant                 | Imagine & Shape                        |    |
| - Mac <u>h</u> ining              | Digitized Shape Editor                 |    |
| Digi <u>t</u> al Mockup           | <u>Generative Shape Design</u>         |    |
| Eguipment & Systems               | Quick Surface Reconstruction           |    |
| Digital Process for Manufacturing | Shape Sculptor                         |    |
| Mac <u>h</u> ining                | • _                                    |    |
| 🏉 Digiṯal Mockup                  | DMU Navigator                          |    |
| Eguipment & Systems               | DMU Space Analysis                     |    |
| Digital Process for Manufacturing | DMU Kinematics                         |    |
| Machining Simulation              | DMU <u>F</u> itting                    |    |
| <u>≈ S</u> hape                   | •                                      |    |
| Analysis & Simulation             | Advanced Meshing Tools                 |    |
| AEC Plant                         | Generative Structural Analysis         |    |
|                                   |                                        |    |

Sketcher - 설계를 위한 스케치 Part Design - 3D 부품 설계 Assembly Design - 설계된 부품들을 조립 Drafting - 2D 도면을 생성 Generative Shape Design - Wireframe, surface 를 이용하여 설계 DMU Kinematics - 조립된 모델의 구동 확인

### CONTENTS

- Introduction
  - 수업방향
  - 시작하기: Start, File → Open, Save
  - 기본설정: Tools → Customize, Options
  - 작업화면 설정: View, Window, Hide/Show
  - Measure / Help Document

### 사용자정의(customize) 옵션

- 워크벤치 메뉴, 툴바, 단축키, 언어 등에 대한 설정 가능
  - Tools  $\rightarrow$  Customize

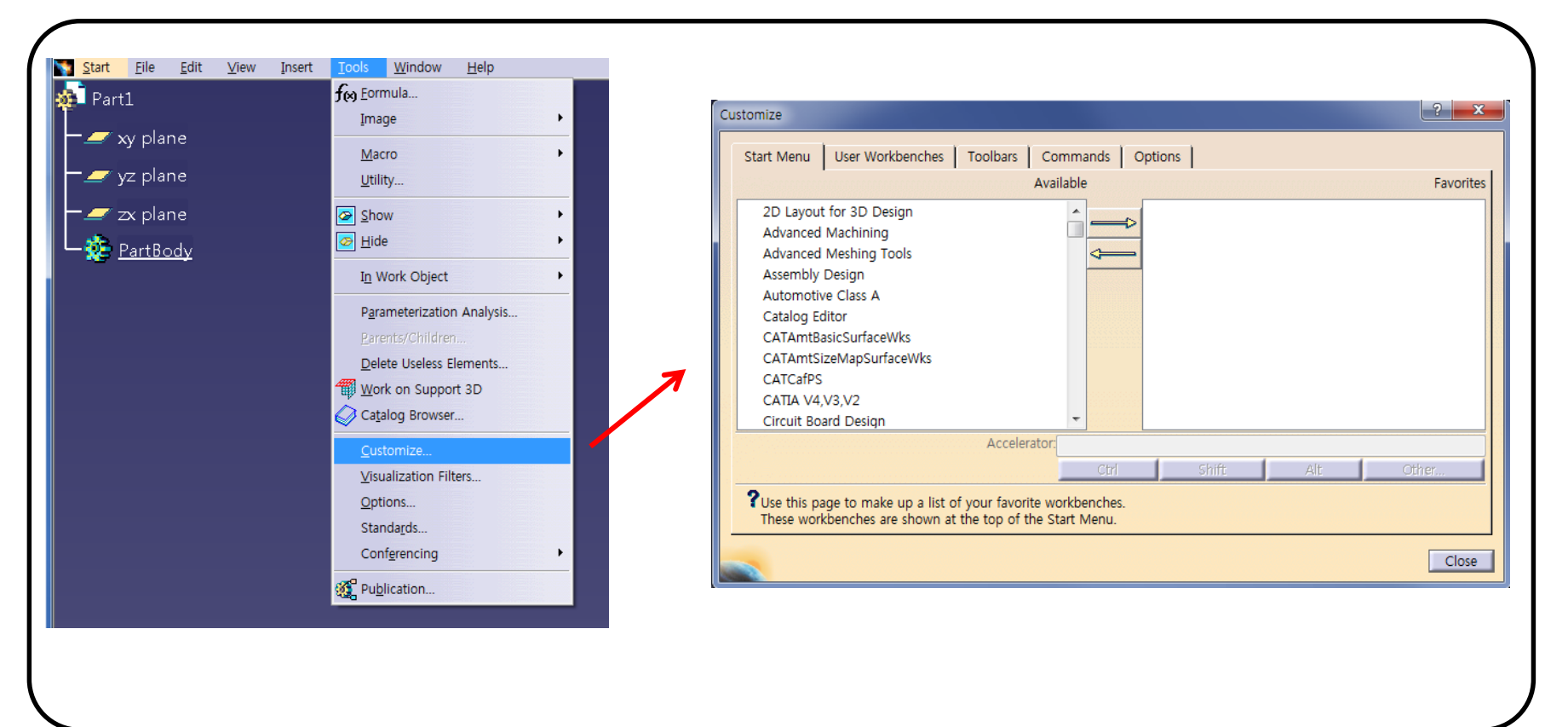

CAD

#### Start menu

- 빠른 워크벤치 실행 가능

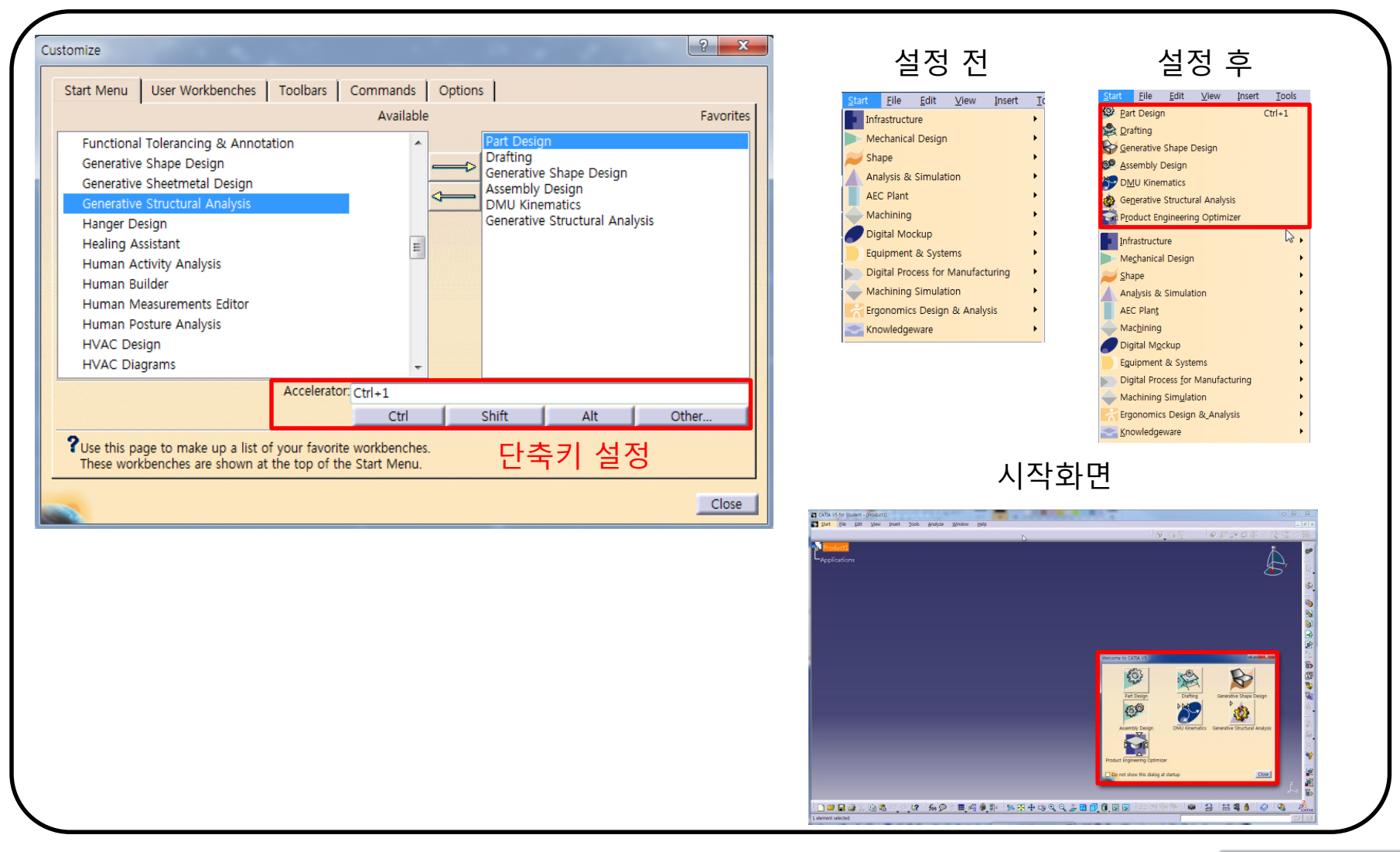

#### Toolbars - 툴바의 생성 및 위치 조정

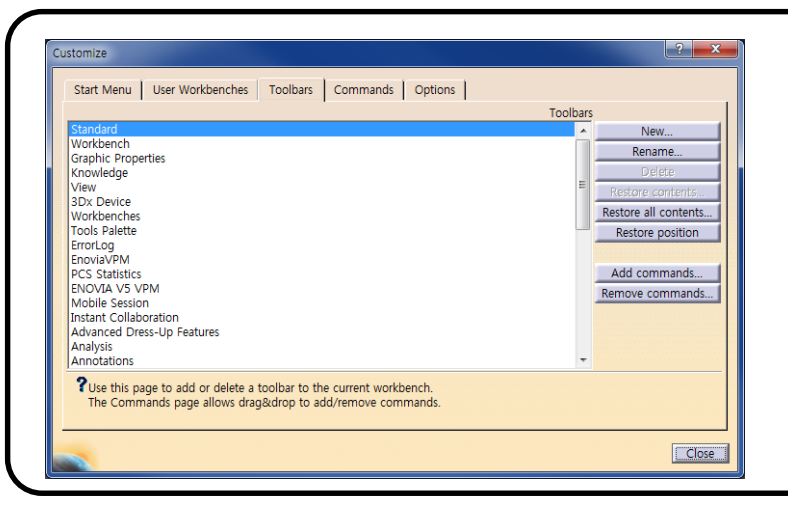

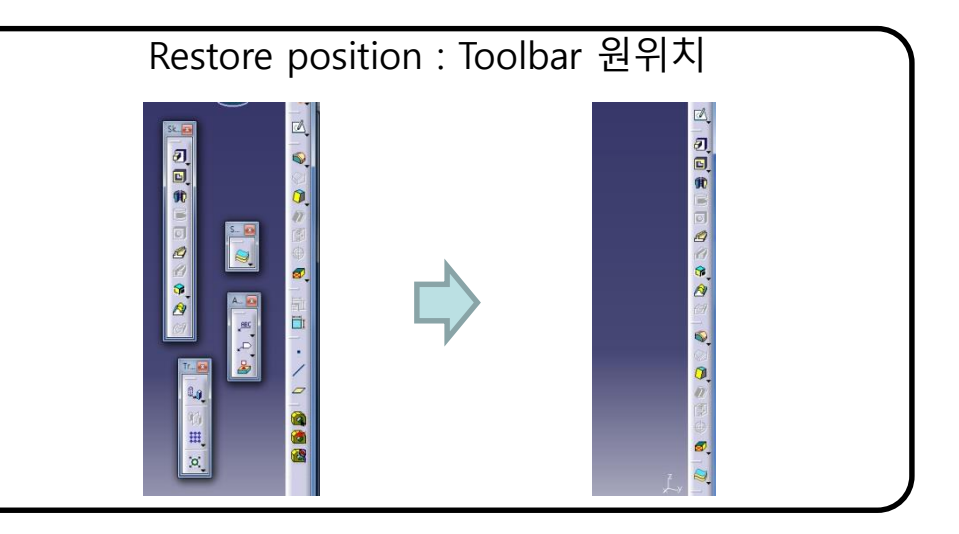

#### Commands

|                                                                                                    | ? <b>×</b>      | 단축키 섬                                                                                                    | 설정                                                              |
|----------------------------------------------------------------------------------------------------|-----------------|----------------------------------------------------------------------------------------------------|-----------------------------------------------------------------|
| Start Menu   User Workbenches   Toolbars   Commands   Options  <br>Categories                                                                                                    | Commands        |                                                                                                    |                                                                 |
| A Head-Impact Analysis DM Healing Healing Helix                                                                                                    |                 | CATIA V5 - [Part1]<br>La Catian Contraction Contraction | S CATIA VS - [Part1]                                            |
| ew Hem<br>indow E Hidden Line Removal (HLR)<br>Hide Components<br>acros Hide Ramp Support Bottom Slope Curve<br>Hide Ramp Support Bottom Slope Curve<br>Hide Show                              |                 | ₽= Part1<br>— ×y plane                                                                                                    | Part1<br>— ×y plane                                             |
| Commands Hide/Show 3D contour<br>vapHideShow (View menu)<br>ternatively displays hidden and shown objects.                                                                                     | ·               | → yz plane<br>→ z× plane                                                                                                    | —yz plane                                                       |
|                                                                                                    | Hide Properties | Lat Body                                                                                                    | Part Book                                                       |
| Use this page to add or delete commands to toolbars.<br>Drag and drop commands onto toolbars to add commands.<br>Drag and drop commands from toolbars onto the commands list to delete command |                 | Reframe On                                                                                                    | <u>R</u> eframe On                                              |
| nmand Properties Title: Hide/Show Icon: User Alias:                                                                                                    | 3               | ide/Show<br>☐ Properties Alt+Enter                                                                                                    | Hide/Show         Ctrl+H           Properties         Alt+Enter |
| Accelerator: Ctrl+h<br>Ctrl Shift Alt Other                                                                                                    | Reset           | Define In Work Object                                                                                                    | Define In Work Object                                           |

#### Options

| Customize           Start Menu         User Workbenches         Toolbars         Commands         Options | Icon Size Ratio = 2.8                                                                                                    | Tooltips |
|----------------------------------------------------------------------------------------------------|----------------------------------------------------------------------------------------------------|----------|
| Generation 1.0                                                                                            | Control to the products of the product of the product of the produ |          |
| 🖬 Tooltips                                                                                                |                                                                                                    | Pad      |
| User Interface Language English                                                                           |                                                                                                    |          |
| Lock Toolbar Position                                                                                     |                                                                                                    |          |

## 옵션 (OPTIONS)

### 그 외 다양한 옵션 설정

• Tool  $\rightarrow$  Options

|                                   |     | 색상                                                                                                    | 그래픽 표현                                                                                                    |
|-----------------------------------|-----|----------------------------------------------------------------------------------------------------|----------------------------------------------------------------------------------------------------|
|                                   | (   | Options $\rightarrow$ General $\rightarrow$ Display $\rightarrow$ Visualization)                                                                                                    | (Options $\rightarrow$ General $\rightarrow$ Display $\rightarrow$ Performance)                                                                                                    |
| <u>Tools W</u> indow <u>H</u> elp |     | iptions                                                                                                    | Options ?                                                                                                    |
| fee Eormula                       |     | Tree Manipulation Navigation Performance Visualization Layer Filter Thi                                                                                                    | Coptions Tree Manipulation Navigation Performance Visualization Layer Filter Thi                                                                                                    |
| Image                             | •   | General Graduated color background<br>Background Background                                                                                                    | General Coccusion culling enabled                                                                                                    |
| Macro                             | •   | Bected elements<br>Selected edges                                                                                                    | O Proportional:     OProportional:                                                                                                    |
| Utility                           |     | Preselected elements     Preselected elements     Preselected elements                                                                                                    | Fixed:     010     €                                                                                                    |
| Chow                              |     | Infrastructure Update needed                                                                                                    | Curves' accuracy ratio: x 3D accuracy.                                                                                                    |
|                                   |     | Handles     Handles     Handles     Startages' Boundaries     Startages' Boundaries                                                                                                    | Product Structure 2D Accuracy     Proportional: 002     O Proportional: 012                                                                                                    |
|                                   | _   | Catalog Editor Depth display                                                                                                    | - Catalog Editor Fixed: 0.01                                                                                                    |
| I <u>n</u> Work Object            | ▶   | Anti-aliasing                                                                                                    | Photo Studio                                                                                                    |
| Parameterization Analysis         |     | ■ © Part Infrastructure     □ Full Scene Super Sampling 4x                                                                                                    |                                                                                                    |
| Parents/Children                  |     |                                                                                                    |                                                                                                    |
| Delete Useless Elements           | L L |                                                                                                    |                                                                                                    |
| Work on Support 3D                |     | 단위                                                                                                    | 스케치 옵션                                                                                                    |
| Catalog Browser                   |     | (Options $\rightarrow$ General $\rightarrow$ Parameters $\rightarrow$ Units)                                                                                                    | (Options $\rightarrow$ Mechanical Design $\rightarrow$ Sketcher)                                                                                                    |
| Customize                         |     | ptions 2                                                                                                    | Options 2                                                                                                    |
|                                   |     | Coptions Knowledge Scale Units Knowledge Environment Report Generation Para                                                                                                    | DELMIA Infrastrus Sketcher                                                                                                    |
|                                   |     | General     Magnitudes     Units     Symbols      Length     Millimeter     mm                                                                                                    | Collaboration Infra Snap to point H. 100mm 10                                                                                                    |
| Standards                         |     | Time Second s<br>Mass Gram g                                                                                                    | Mechanical Design     Sketch Plane     Sketch Plane                                                                                                    |
| Conferencing                      |     | Parameters and N     Pensity     Kilogram per m3     Kg,m3     Length     Millimeter (mm)                                                                                                    | Stetcher                                                                                                    |
| ~1                                | _   | Dimensions display     Display trailing zeros                                                                                                    | Mold Tooling Des     Geometry     Geometry     Geometry     Geometry     Geometry                                                                                                    |
| <b>W</b> Pu <u>b</u> lication     |     | Product Structure Exponential notation for values greater than 10e- 6<br>Exponential notation for values lower than 10e- 6                                                                                                    | Structure Design     Gallow direct manipulation     Solving Mode                                                                                                    |
|                                   |     | Catalog Editor     Display for the magnitude Length     Same display for read/write numbers and read-only numbers     Decimel display for read/write numbers [2]                                                                                                    | Creates the geometrical constraints     SmartPick                                                                                                    |
|                                   |     | Photo Studio     Decimal places for read-only numbers [3     Decimal places for read-only numbers [3                                                                                                    | - Composites Desig                                                                                                    |
|                                   |     |                                                                                                    | Visualization of diagnosis Colors      Other color of the elements     Colors      Colors                                                                                                    |
|                                   |     | Image: Second second second | Tal Update October Update October Up |
|                                   |     |                                                                                                    |                                                                                                    |

### CONTENTS

- Introduction
  - 수업방향
  - 시작하기: Start, File → Open, Save
  - 기본설정: Tools → Customize, Options
  - 작업화면 설정: View, Window, Hide/Show
  - Measure / Help Document

## VIEW (FIT ALL IN)

#### 화면에 꽉 차게 보여줌

• View → Fit All In ♣ Eit All In

| vy drae<br>vy drae<br>v g drae<br>v g d | <mark>art E</mark> lle <u>E</u> dit ⊻lew Insert <u>T</u> ools <u>W</u> indow <u>H</u> elp | _ # × | Start Eile Edit View In | sert Iools <u>W</u> indow <u>H</u> elp | - 8 |
|----------------------------------------------------------------------------------------------------|-------------------------------------------------------------------------------------------|-------|-------------------------|----------------------------------------|-----|
|                                                                                                    | art1                                                                                      | 8     | Part1                   |                                        | K V |
|                                                                                                    | xy plane                                                                                  |       | - ×y plane              |                                        | X.  |
|                                                                                                    | 🗸 yz plane                                                                                | • • • | yz plane                |                                        |     |
|                                                                                                    | zx plane                                                                                  |       | zx plane                |                                        |     |
|                                                                                                    |                                                                                           |       |                         |                                        |     |

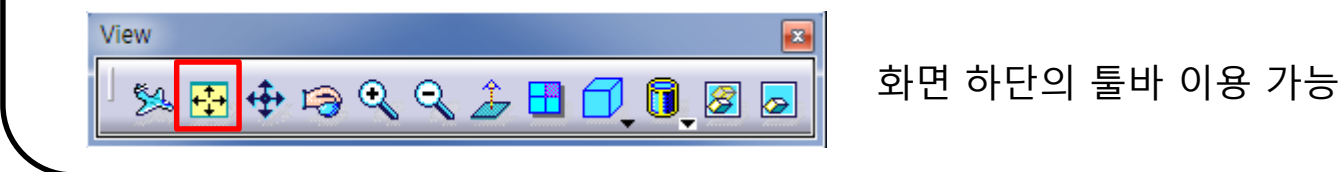

### **VIEW (NORMAL VIEW)**

#### 선택한 평면에 수직한 화면을 보여줌

• View → Modify → Normal View → Normal View

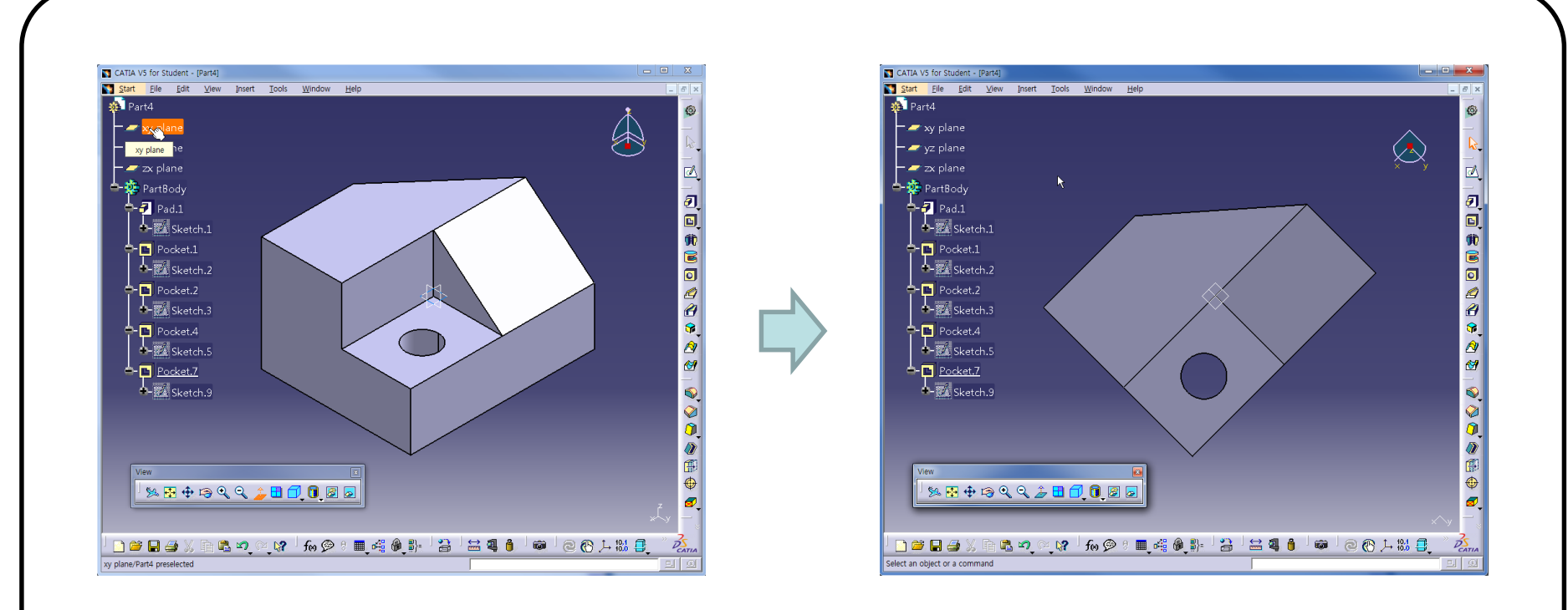

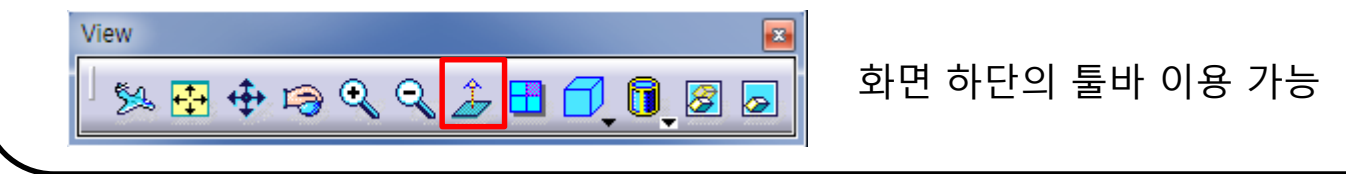

### **VIEW (CREATE MULTI-VIEW)**

### 모델의 여러 위치의 화면을 나누어 보여줌

• View → Navigation Mode → Multi-View Customization

Multi-View Customization...

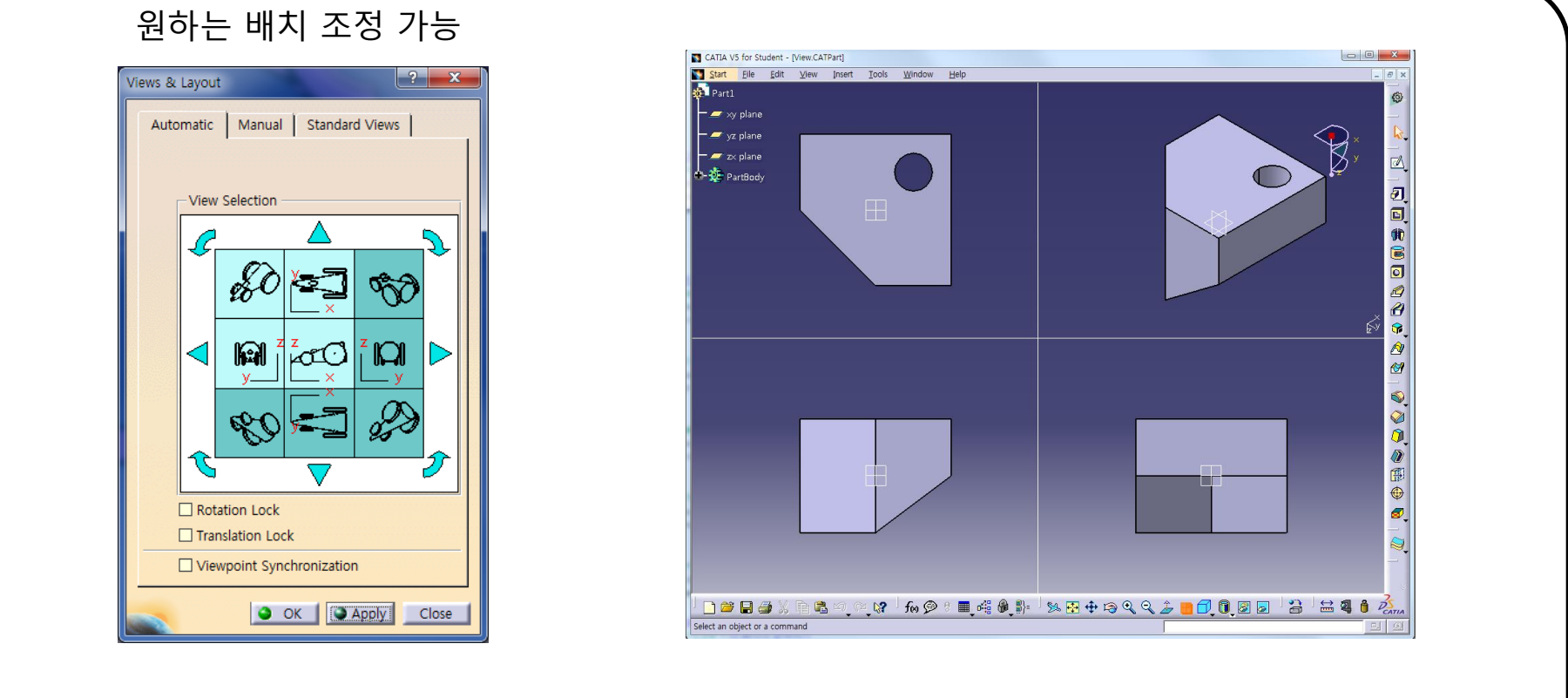

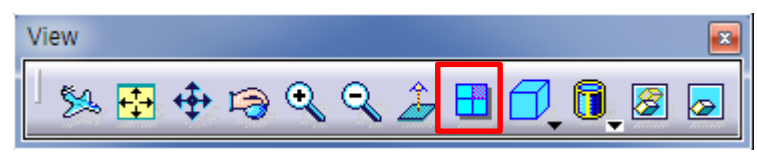

화면 하단의 툴바 이용 가능

### **VIEW (QUICK VIEW)**

### Top, ISO, Side 등의 view로 형상을 배치시킬 때 사용

View  $\rightarrow$  Named Views.

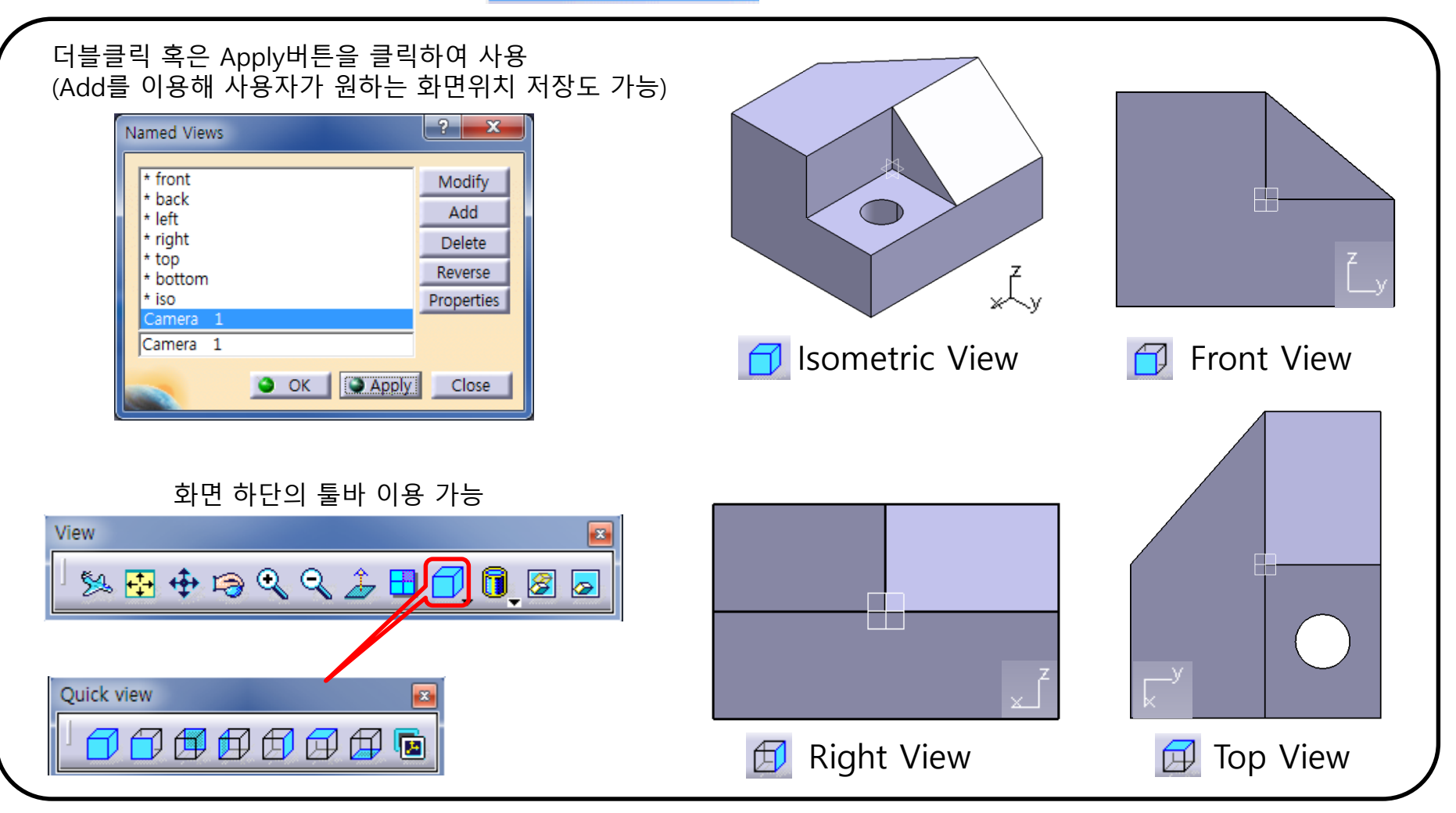

### VIEW (VIEW MODE)

### 모델의 표현 방법 설정

• View  $\rightarrow$  Render Style

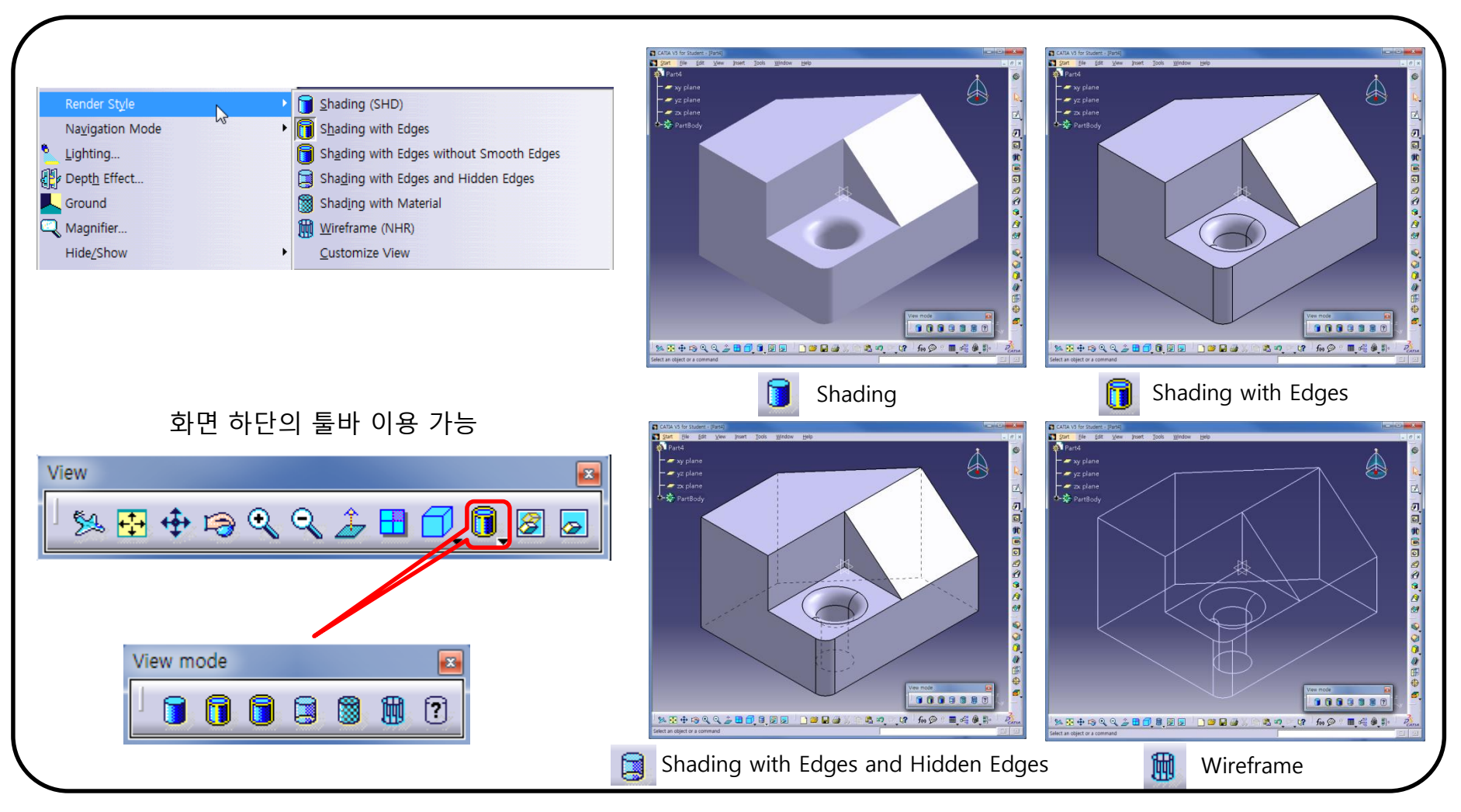

### VIEW (VIEW MODE)

#### 모델에 적용한 재료를 표현

• View  $\rightarrow$  Render Style  $\rightarrow$  Shading with Material

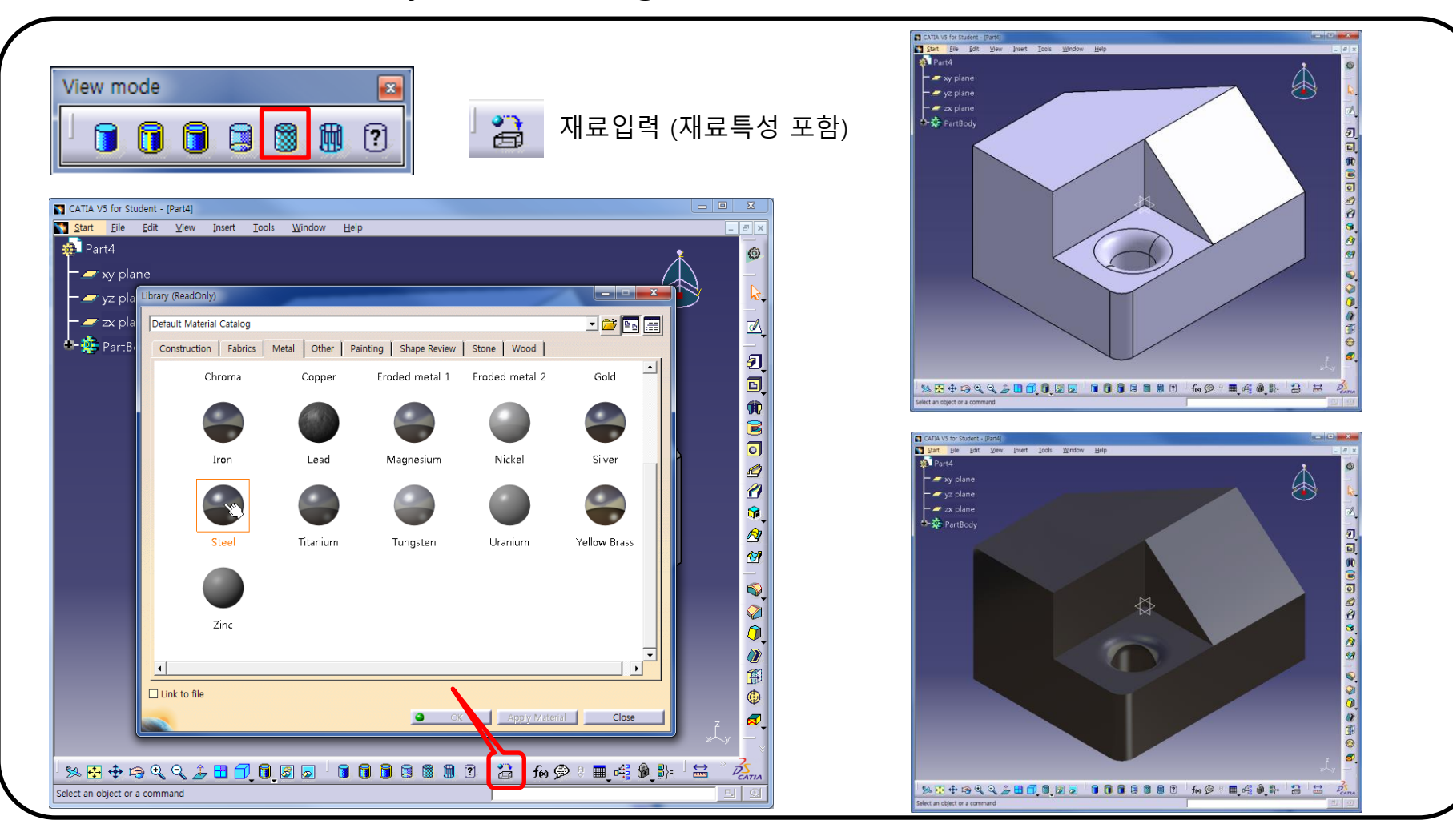

27

CAD

### **VIEW (VIEW MODE)**

### 모델의 표현 방법 설정 : 사용자 정의

• View  $\rightarrow$  Render Style  $\rightarrow$  Customize View

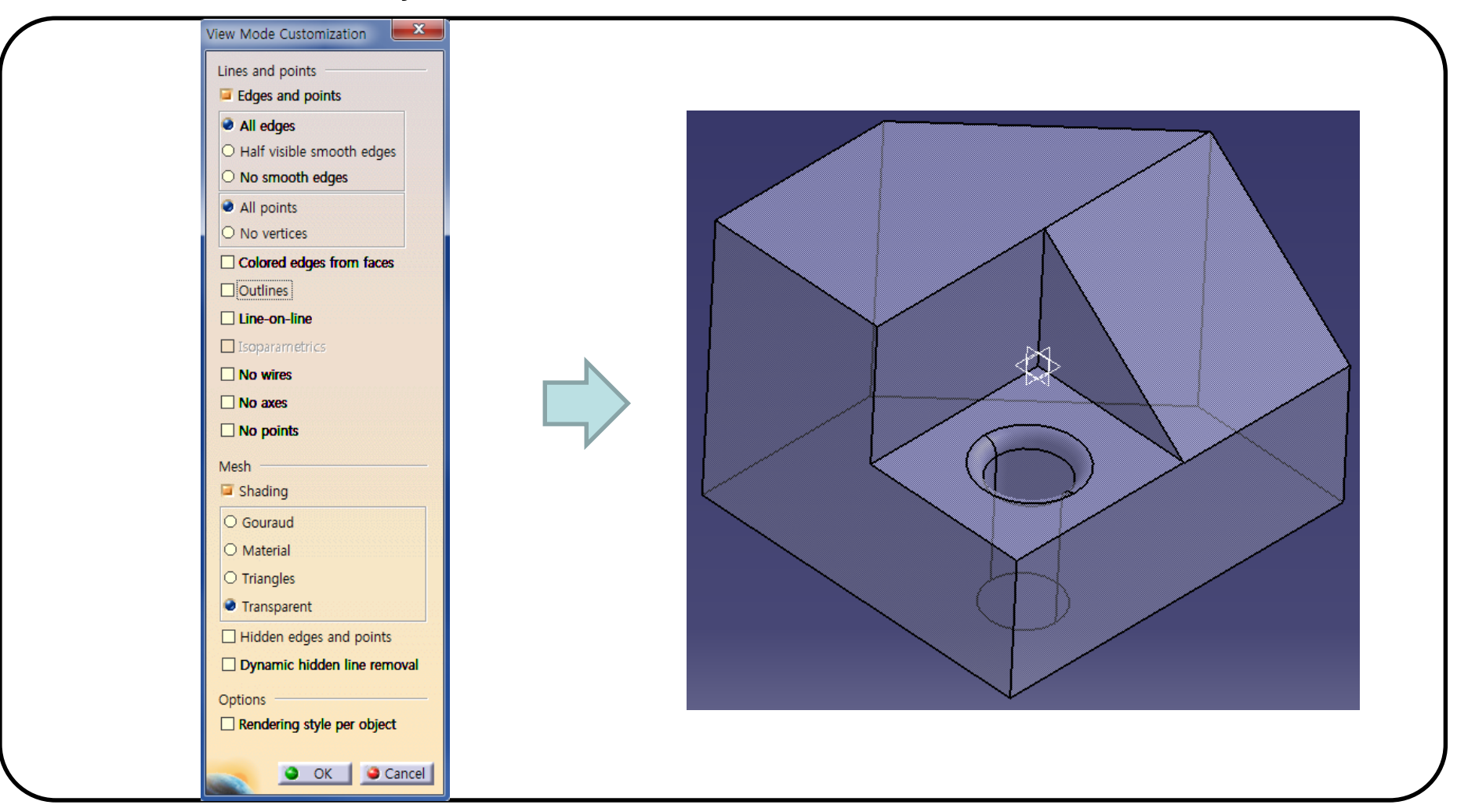

## **VIEW (PARALLEL/PERSPECTIVE)**

### 원근감을 고려한 화면 배치

• View → Render Style → Perspective/Parallel

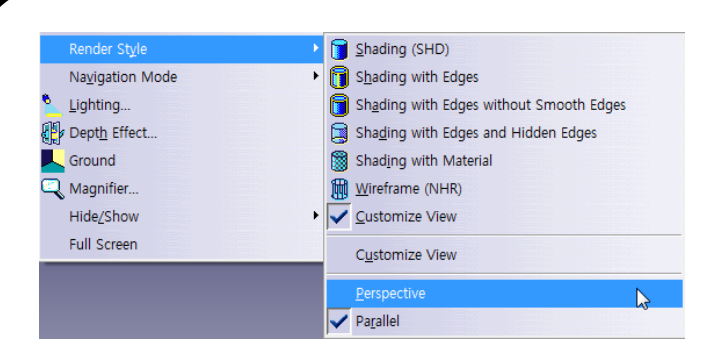

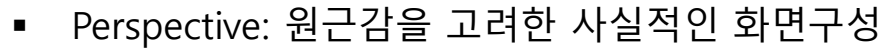

Parallel: 원근감을 고려하지 않은 모델링을 위한 화면 구성

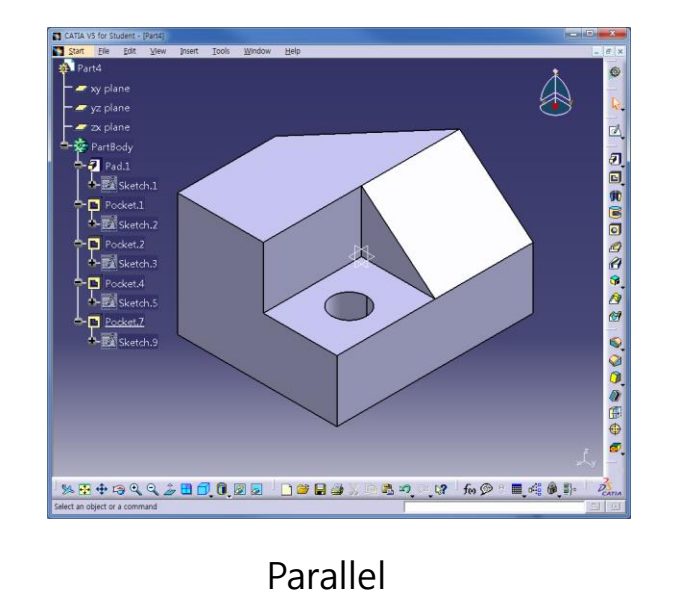

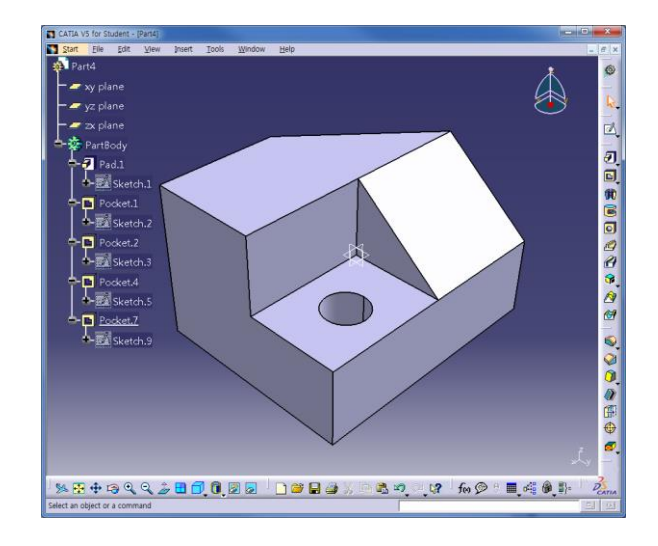

#### Perspective

### **VIEW (GRAPHIC PROPERTIES)**

#### Geometry의 색, 투명도 등을 조절

• View → Toolbars → Graphic Properties

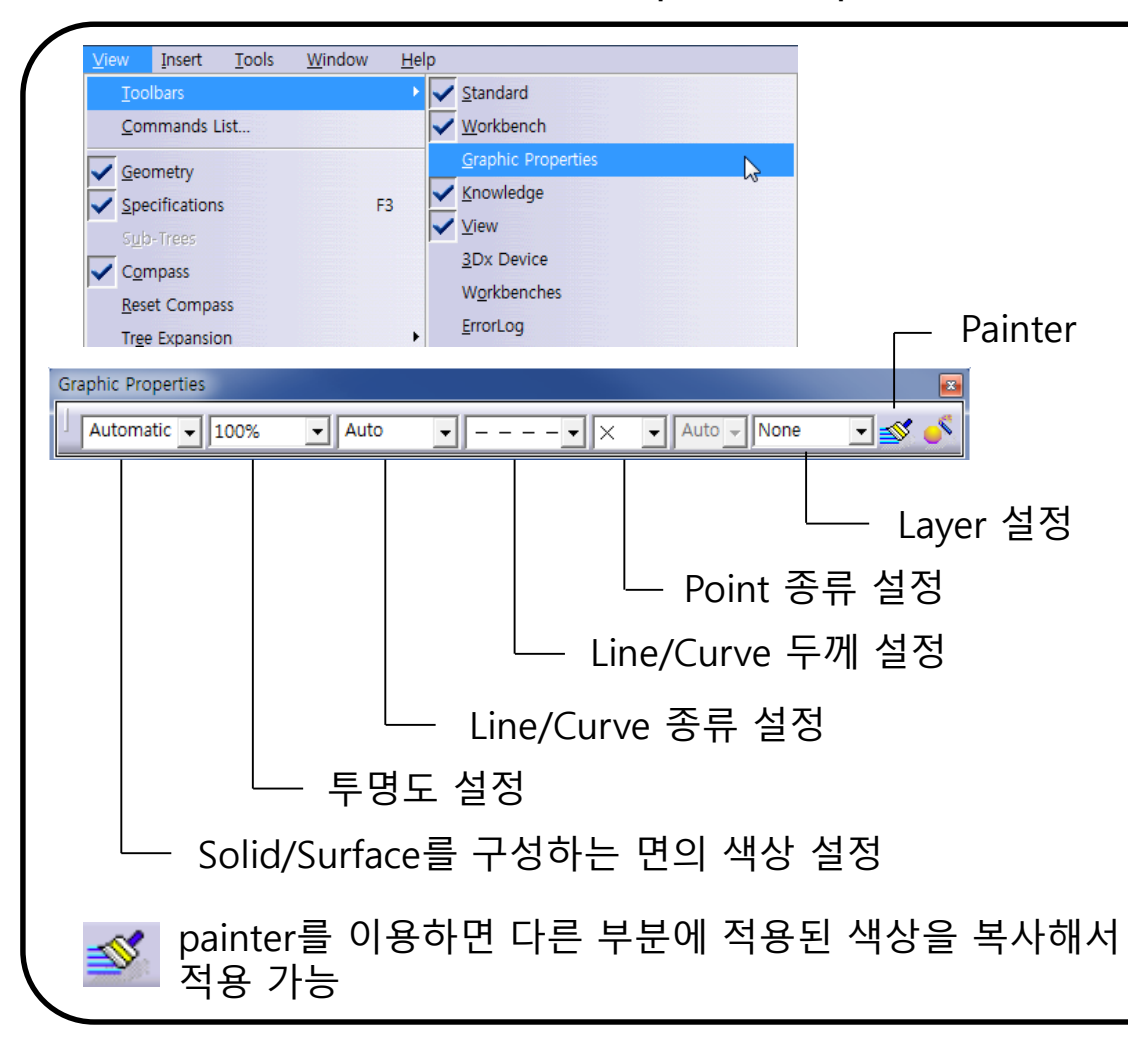

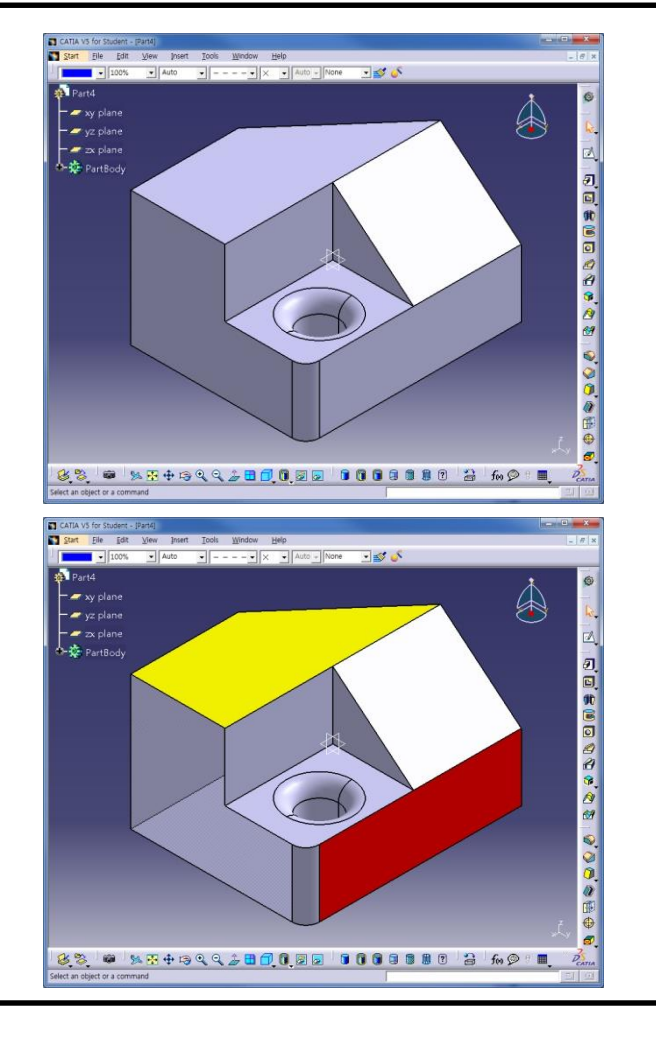

### WINDOW 메뉴

### 메뉴의 Window 기능을 이용해 현재 CATIA 창에 열려있는 파일 분할 배치

- New Window : 활성화된 작업을 복사하여 새로운 화면 생성
- Tile Horizontally : 현재 작업중인 파일을 수평 배열
- Tile Vertically : 현재 작업중인 파일을 수직 배열
- Cascade : 현재 작업중인 파일을 계단식 배열

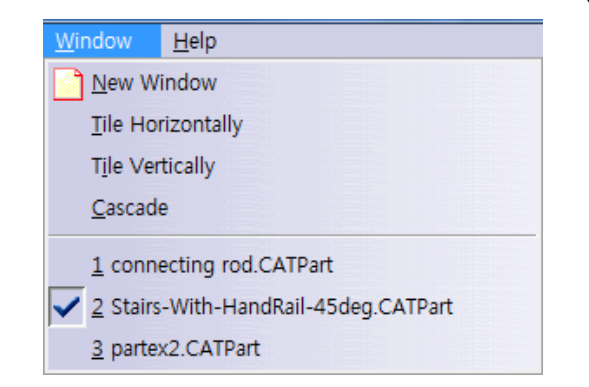

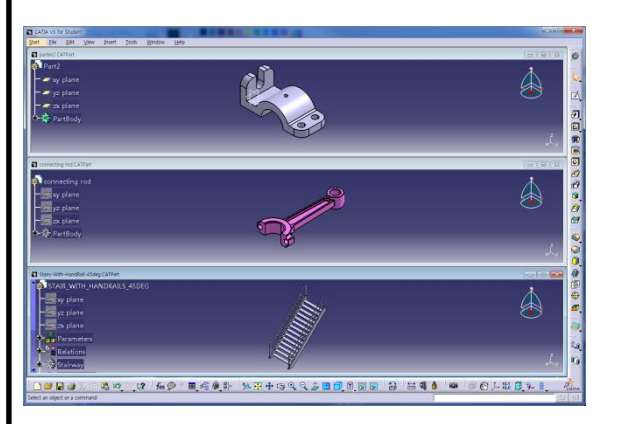

Tile Horizontally

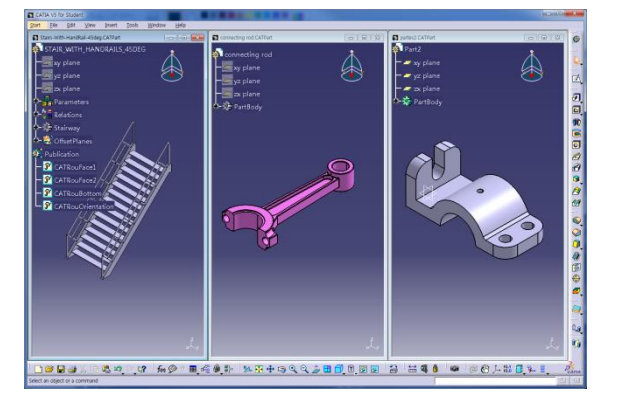

Tile Vertically

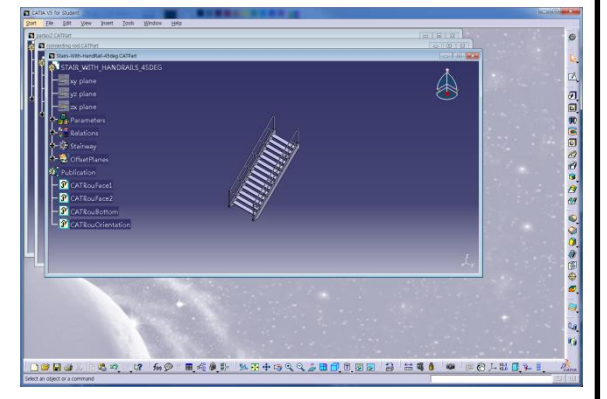

Cascade

### **HIDE/SHOW**

#### Hide/Show : 선택한 물체를 숨기거나 보여줌

| <u>Tools W</u> indow <u>H</u> elp |                                |
|-----------------------------------|--------------------------------|
| <b>f</b> ⊗ <u>E</u> ormula        | one 🖃 💕 🍼                      |
| Image                             | •                              |
| <u>M</u> acro                     | •                              |
| <u>U</u> tility                   |                                |
| <u>Show</u>                       | •                              |
| <u> </u>                          | • <u>A</u> ll Points           |
| In Work Object                    | All Lines                      |
|                                   | All <u>C</u> urves             |
| Parameterization Analysis         | All <u>S</u> ketches           |
| Parents/Children                  | All Surfaces                   |
| Delete Useless Elements           | All Planes                     |
| Work on Support 3D                | All <u>V</u> olumes            |
| Catalog Browser                   | 😂 All <u>G</u> eometrical Sets |
| <u>C</u> ustomize                 | All <u>B</u> odies             |
| Visualization Filters             | ∫→ All A <u>x</u> is Systems   |
| Options                           | All Elements                   |
| Standa <u>r</u> ds                | Selected Elements              |
| Conf <u>e</u> rencing             | All Except Selected Elements   |

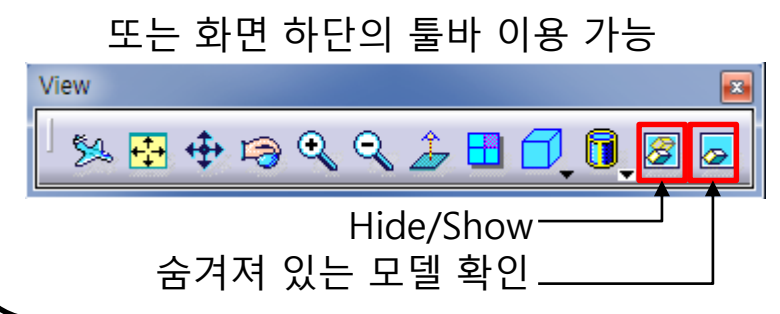

#### 트리에서 오른쪽 마우스 클릭

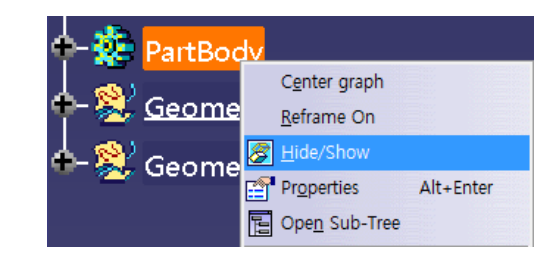

#### 숨기고자 하는 대상에 마우스 오른쪽 버튼에서 클릭

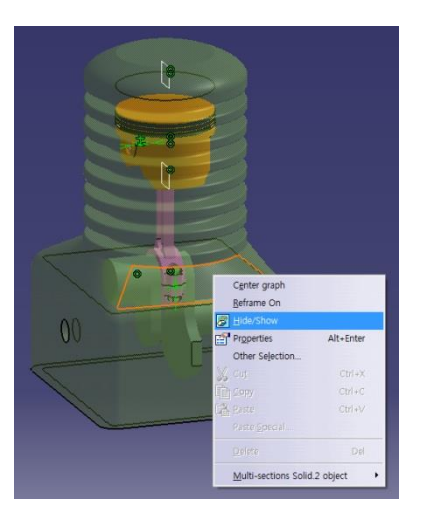

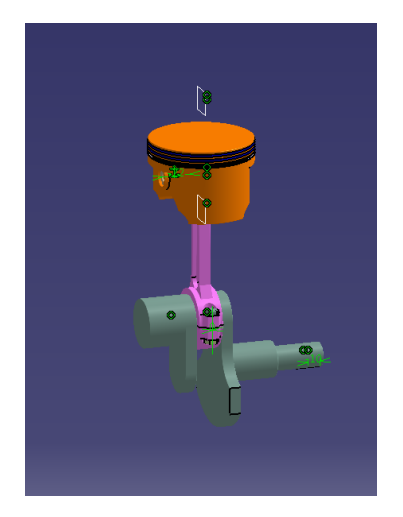

# 작업 트리의 이동/확대/축소

작업 트리의 흰색 가지 부분이나 오른쪽 하단의 x/y/z 축을 선택하게 되면 Geometry의 색이 어둡게 바뀌면서 작업 트리의 조정이 가능하게 된다.

이럴 경우 다시 작업 트리의 흰색 가지나 오른쪽 하단의 x/y/z 축을 선택하 면 원 상태로 돌아가게 된다.

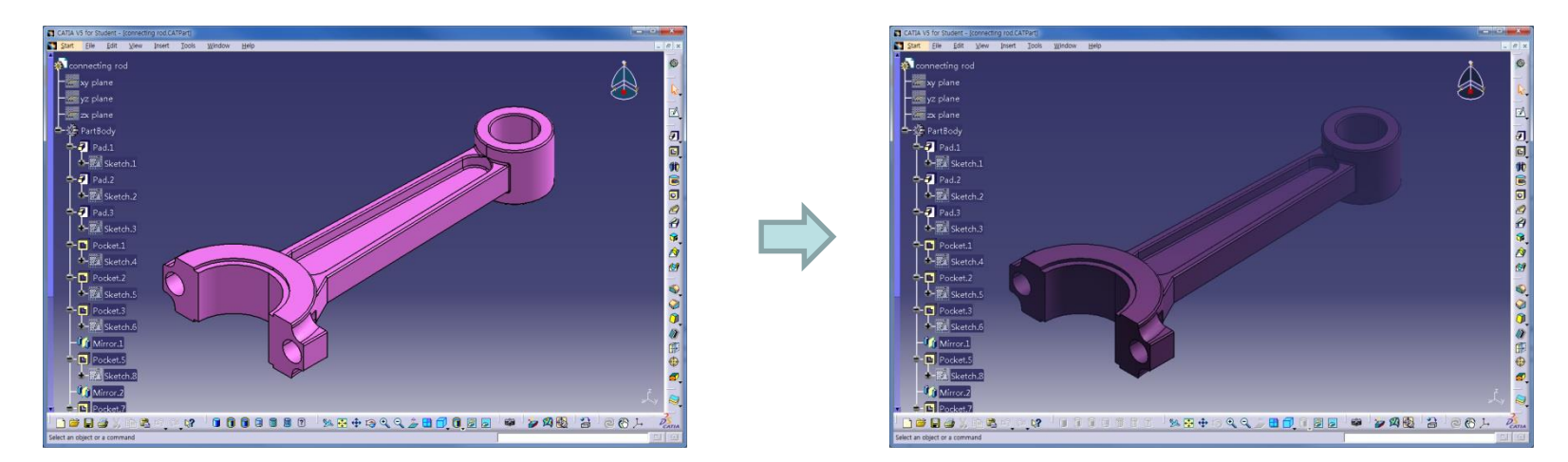

트리 조정 중 작업 트리가 사라질 경우

- 마우스 오른쪽 클릭 -> Reframe graph
- 화면 하단 메뉴 중 🔂 클릭

### CONTENTS

- Introduction
  - 수업방향
  - 시작하기: Start, File → Open, Save
  - 기본설정: Tools → Customize, Options
  - 작업화면 설정: View, Window
  - Measure / Help Document

#### CAD

### **MEASURE**

Measure 측정 아이콘을 통해 여러 치수 측정 가능 ↔ mm

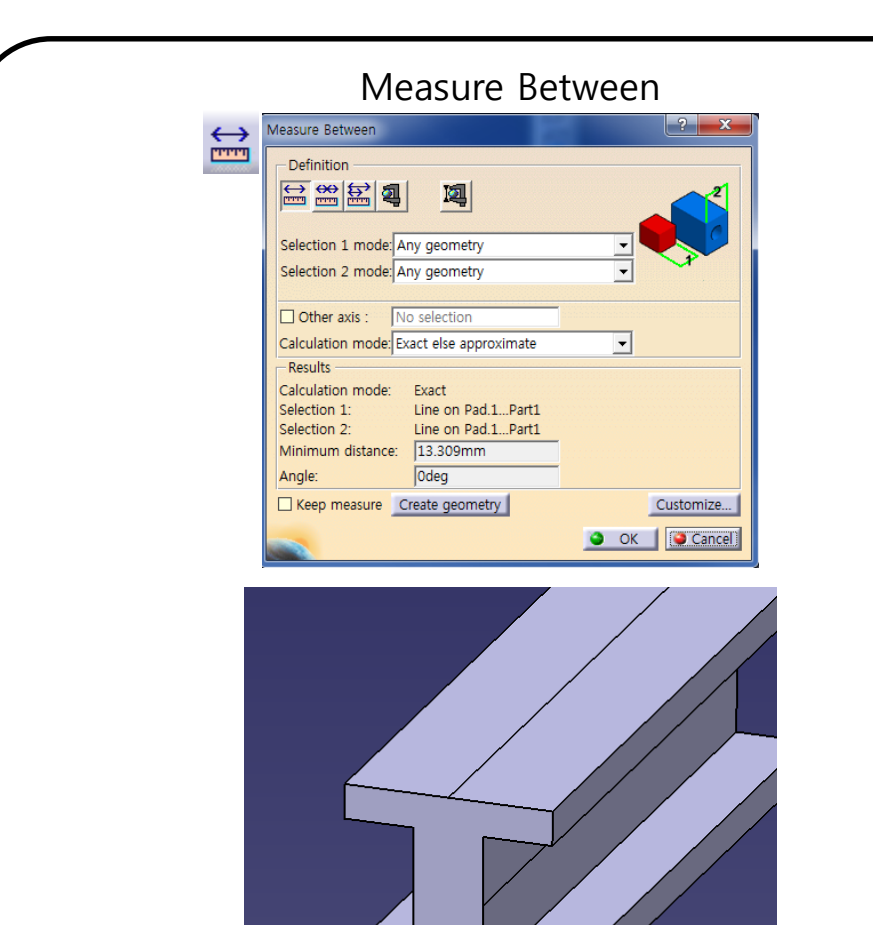

#### Measure Item

83

ů

4

ą

| Definition            |                     |   |              |
|-----------------------|---------------------|---|--------------|
|                       | 14                  |   | - II         |
| Selection 1 mode An   | / geometry          |   |              |
| Selection 2 mode: Any | / geometry          |   |              |
|                       |                     |   |              |
| Other axis : No       | selection           |   |              |
| Calculation mode: Exa | ct else approximate | • | •            |
| Results               |                     |   |              |
| Calculation mode: E   | kact                |   |              |
| Selection: Pl         | ane in Pad.1Part1   |   |              |
| Surface area: 1       | 263.758mm2          |   |              |
| Keep measure Cre      | ate geometry        |   | Customize    |
|                       |                     | 0 | ok 1 🧑 Canad |

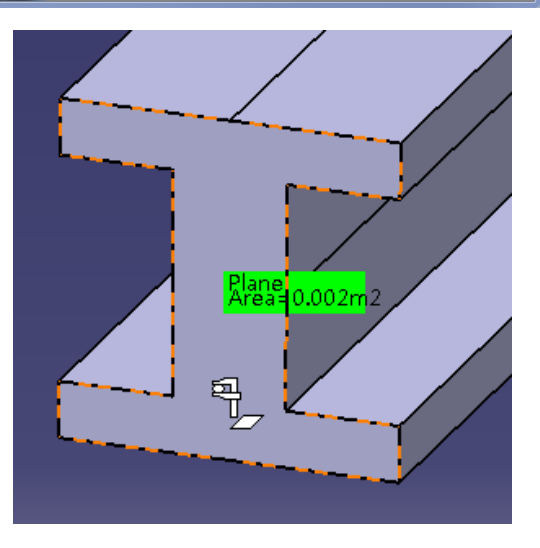

1

### **MEASURE**

측정 아이콘을 통해 여러 치수 측정 가능 🛛 🚔 🗃 🐧

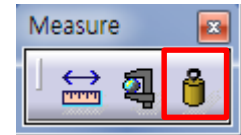

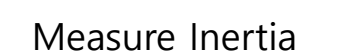

| Measure Inertia                                                                        | ? ×       |
|----------------------------------------------------------------------------------------|-----------|
| Definition<br>Selection : No selection<br>Keep measure Create geometry Export<br>3D 2D | Customize |
|                                                                                        |           |

| Measure                                                                                                    | Iner                  | tia                  |       |            |      | ?          |  |
|----------------------------------------------------------------------------------------------------|-----------------------|----------------------|-------|------------|------|------------|--|
| Definit                                                                                                    | ion -                 |                      |       |            |      |            |  |
|                                                                                                    | ۳ <mark>۰</mark>      | Selection : PartBody | /Part | 2          |      |            |  |
| Result                                                                                                    | Result                |                      |       |            |      |            |  |
| Calculation mode : Exact                                                                                                    |                       |                      |       |            |      |            |  |
| Type : Volume<br>— Characteristics ————————————————————————————————————                                                                                                    |                       |                      |       |            |      |            |  |
| Volum                                                                                                    | ne                    | 4e-004m3             | Gx    | 0mm        | -    |            |  |
| Area                                                                                                    |                       | 0.068m2              | Gy    | 100mm      | -    |            |  |
| Mass                                                                                                    |                       | 3.148kg              | Gz    | Omm        |      |            |  |
| Densit                                                                                                    | y                     | 7870kg_m3            |       |            |      |            |  |
| Inertia / G     Inertia / O     Inertia / P     Inertia / Axis     Inertia / Axis System       Inertia Matrix / G     Inertia Axis     Inertia Axis     Inertia Axis     Inertia Axis |                       |                      |       |            |      |            |  |
| IVAG                                                                                                    | 0                     |                      | IV7G  | 0.002kgxm2 | IUZG | 0.011kgxm2 |  |
| Prin                                                                                                    | Principal Moments / G |                      |       |            |      |            |  |
| M1                                                                                                    | 0.0                   | 02kgxm2              | M2    | 0.011kgxm2 | M3   | 0.012kgxm2 |  |
|                                                                                                    |                       |                      |       |            |      |            |  |
| Keep measure       only main bodies       Create geometry       Export       Customize         OK       OK       Cancel                                                               |                       |                      |       |            |      |            |  |
### HELP DOCUMENT

#### CATIA의 Help Document 사용방법

- Help Document 사용방법 1

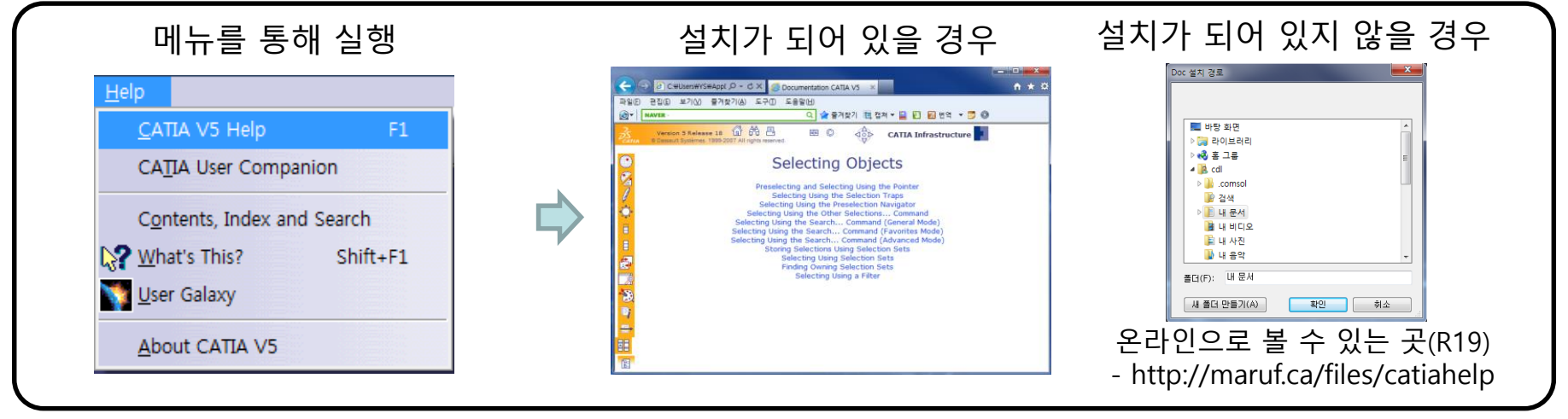

- Help Document 사용방법 2 (설치가 되어 있을 경우)

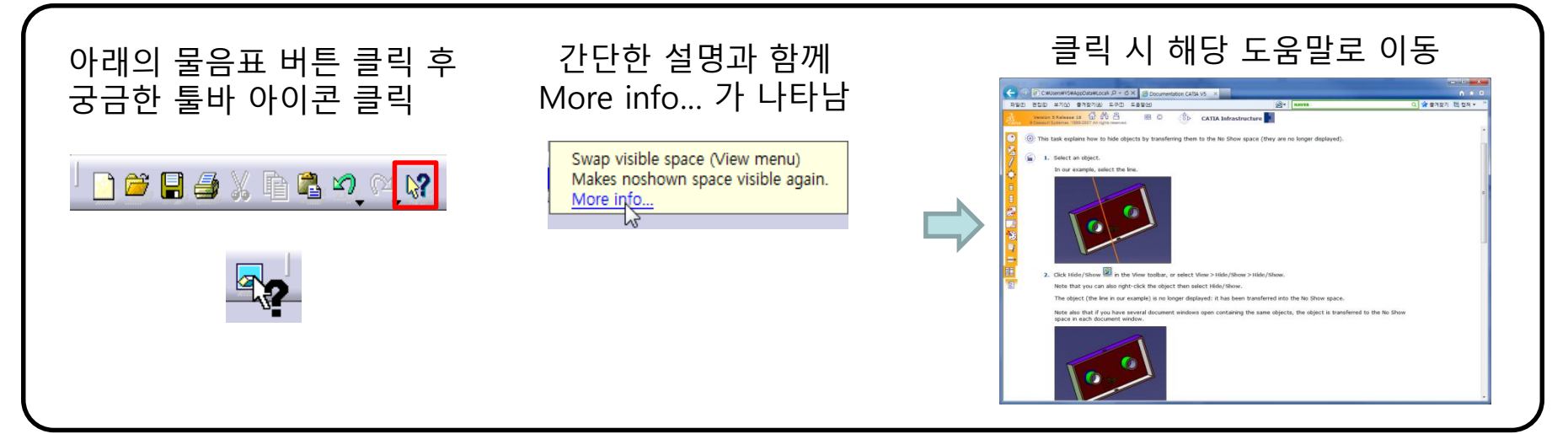

37

#### **GRABCAD.COM**

#### 모델 관련 참고 사이트 (Community → Library)

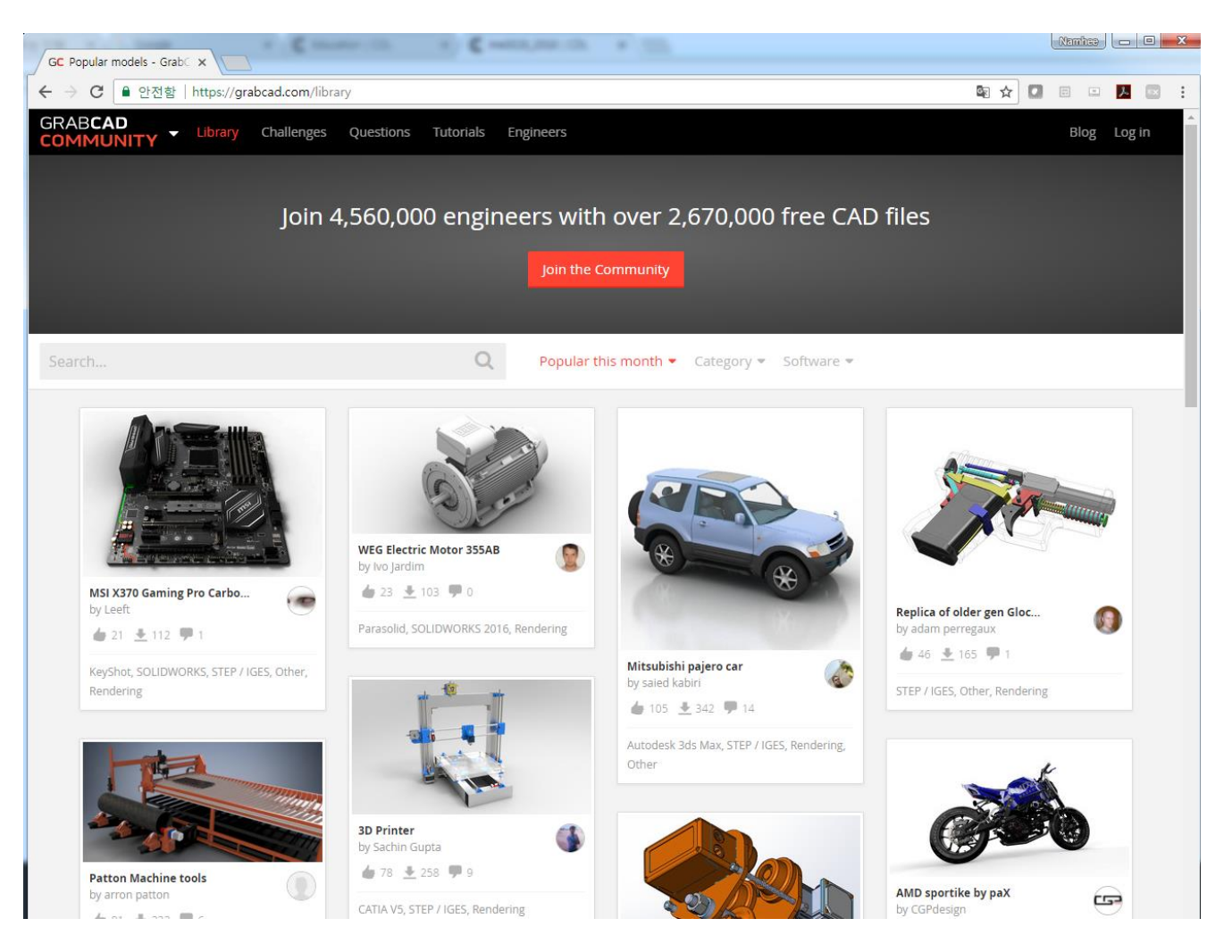

# SKETCHER

**Computational Design Laboratory** Department of Automotive Engineering Hanyang University, Seoul, Korea

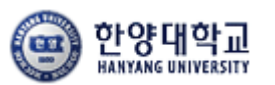

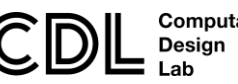

Computational

### CONTENTS

# ✓ 시작하기

- ✓ Profile 을 이용한 스케치
- ✓ Constraint 을 이용한 스케치
- ✓ Operation 을 이용한 스케치

# 일반적인 스케치 순서

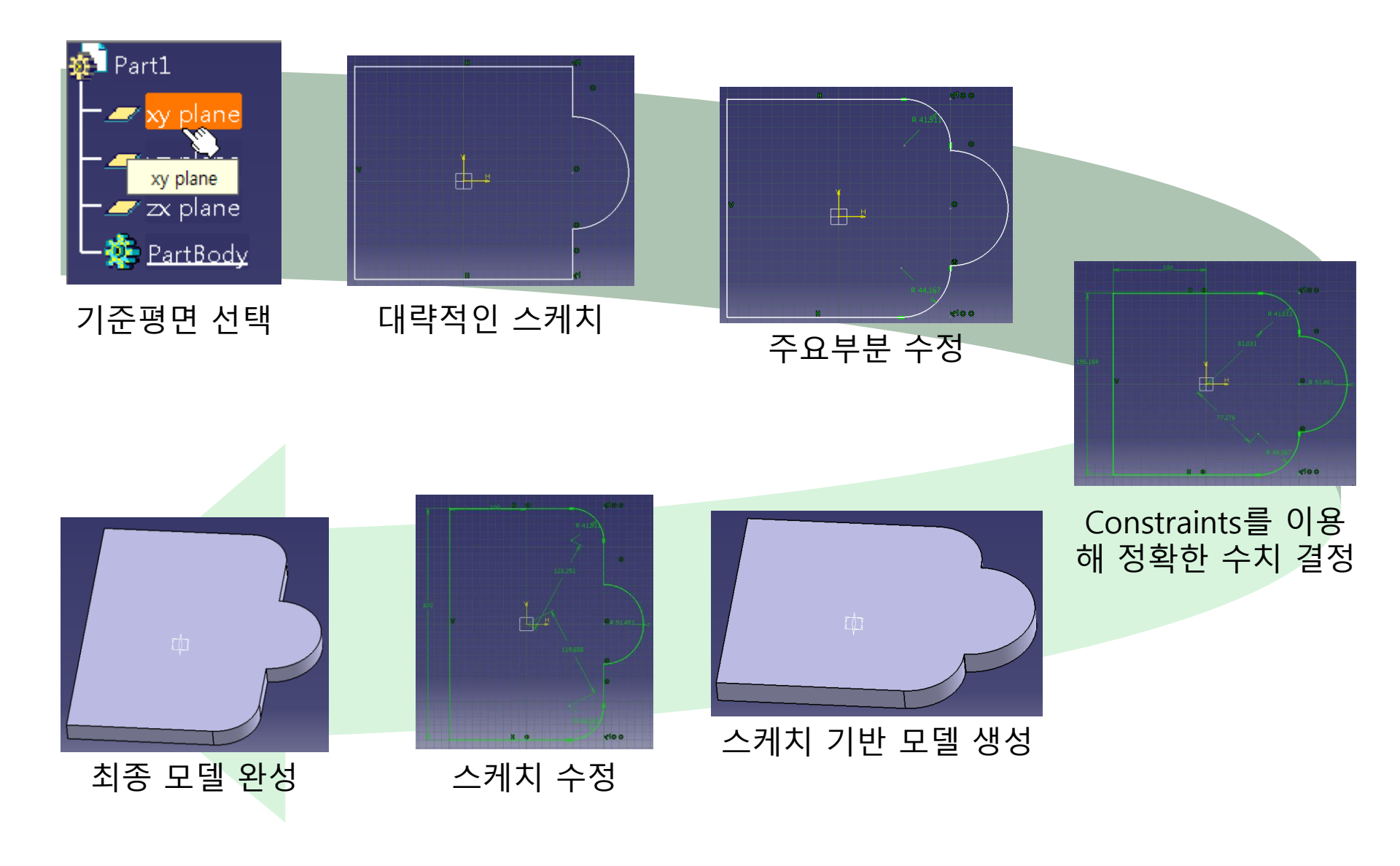

## SKETCHER 시작하기

#### Start 메뉴에서 Sketcher 선택 후 기준(작업) 평면 선택

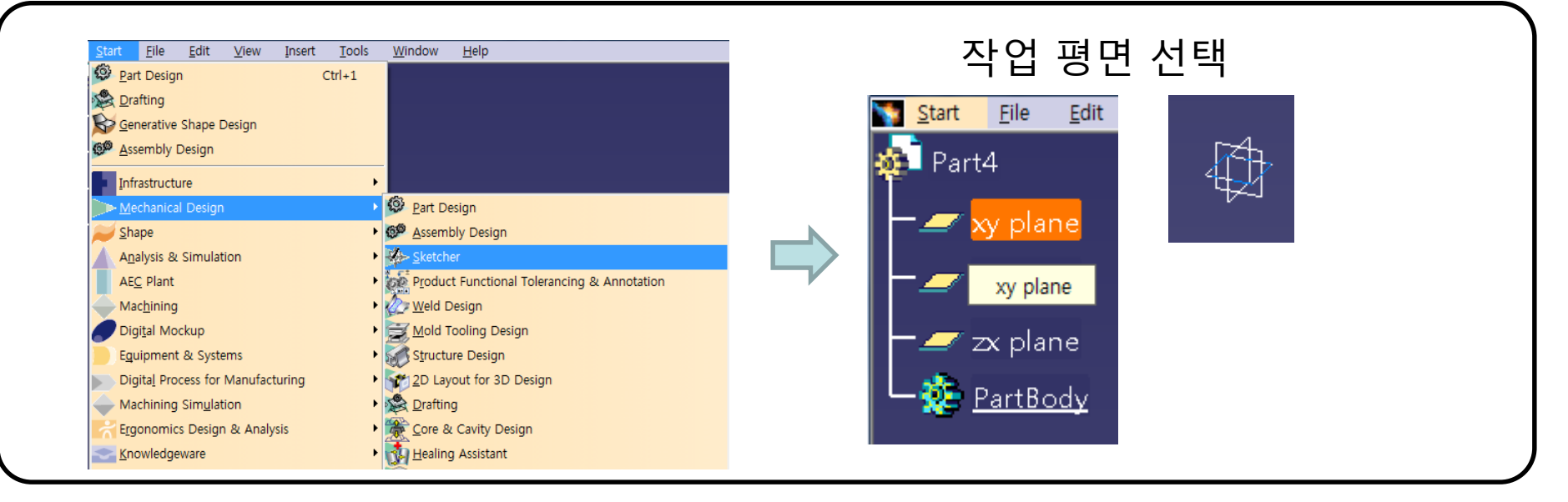

#### 혹은, 화면 우측 툴바에서 Sketch 선택 후 작업 평면 선택

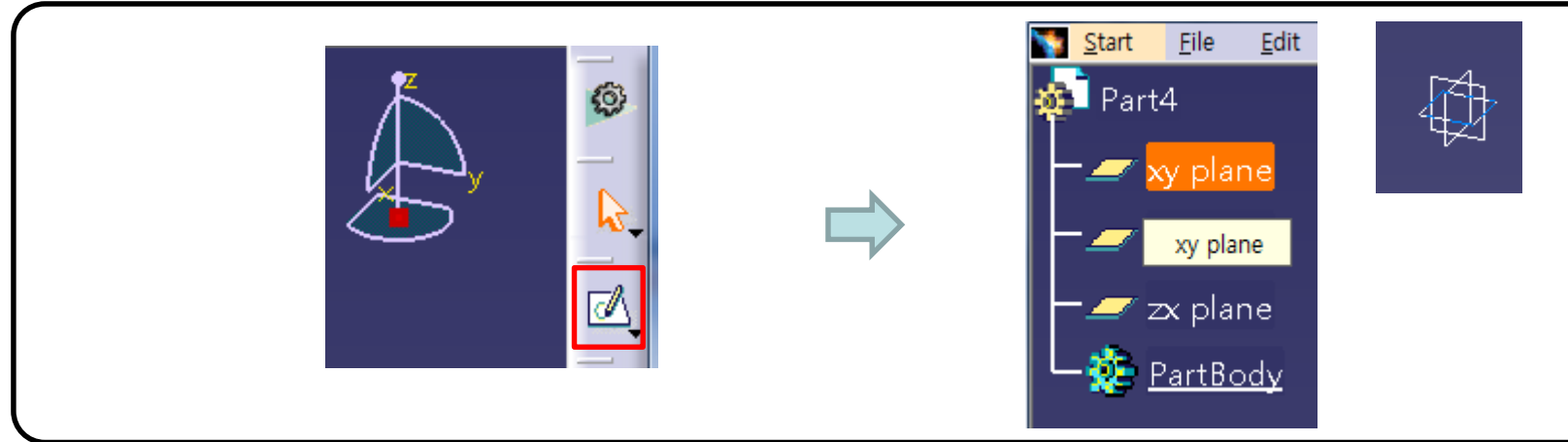

## SKETCHER 작업화면

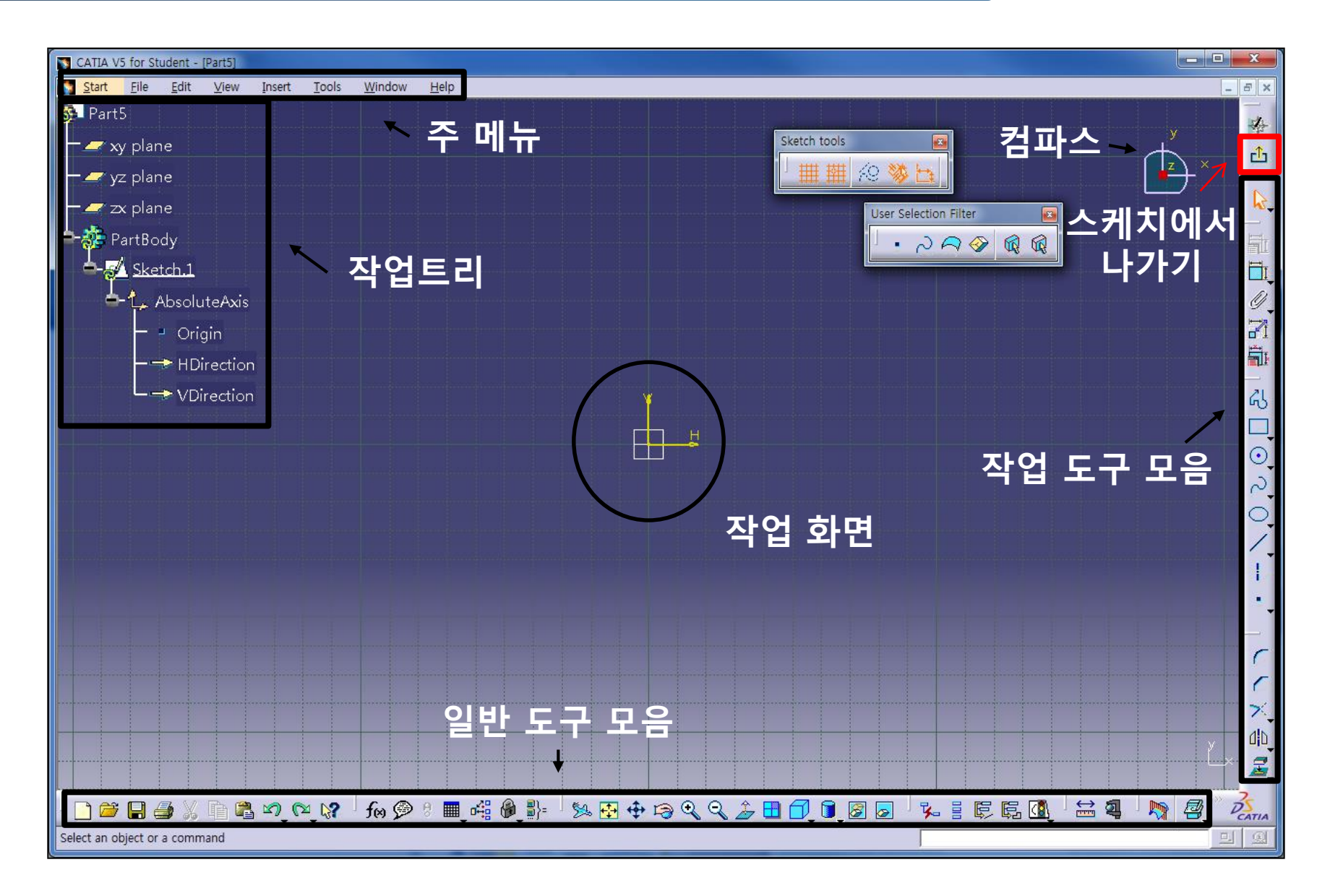

# SKETCHER 툴바 종류

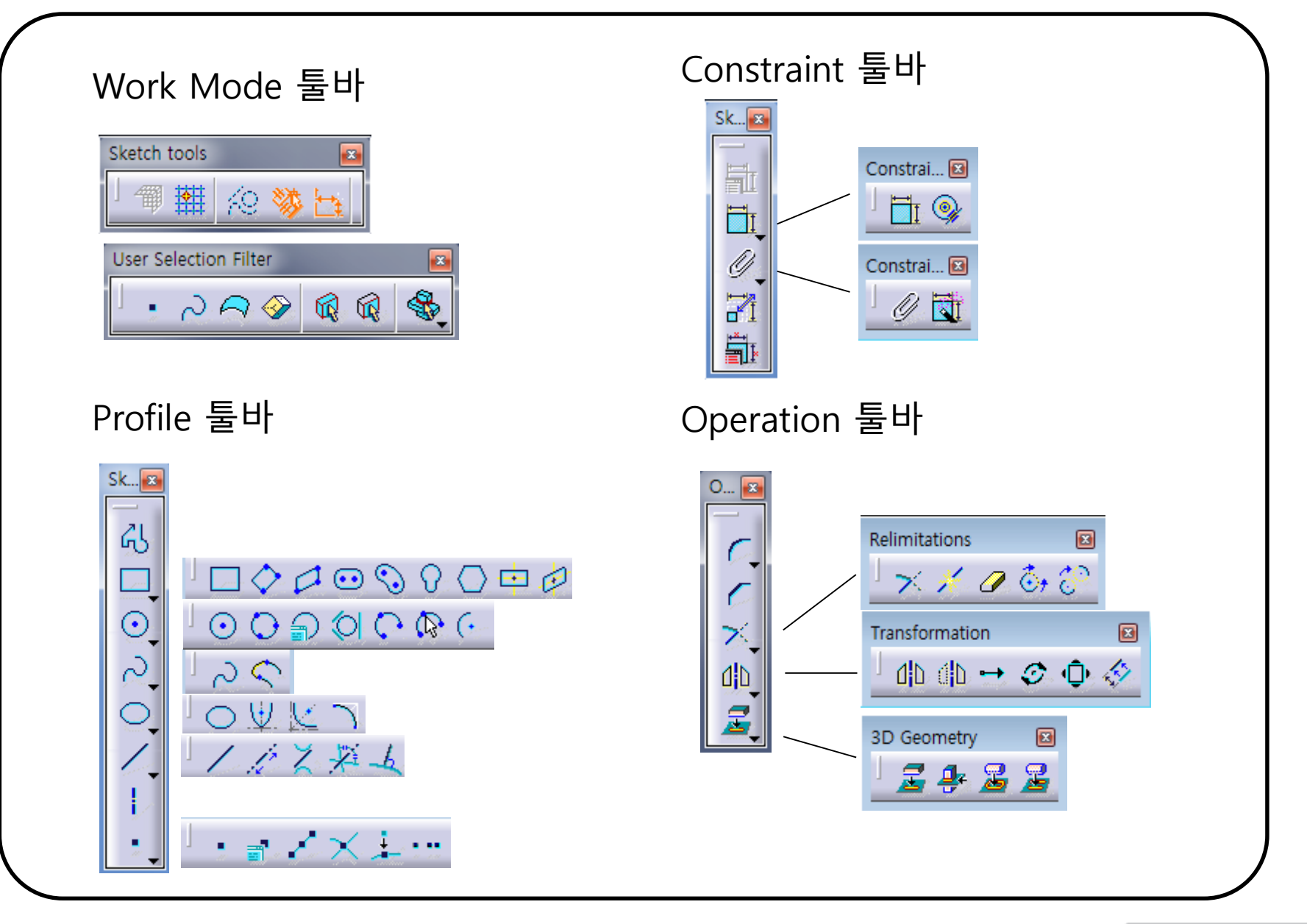

### **SKETCHER TOOLS**

Sketcher Work Mode

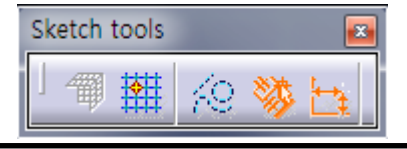

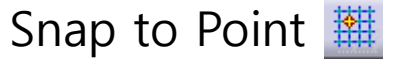

- Grid point 에만 점이 찍히도록 함

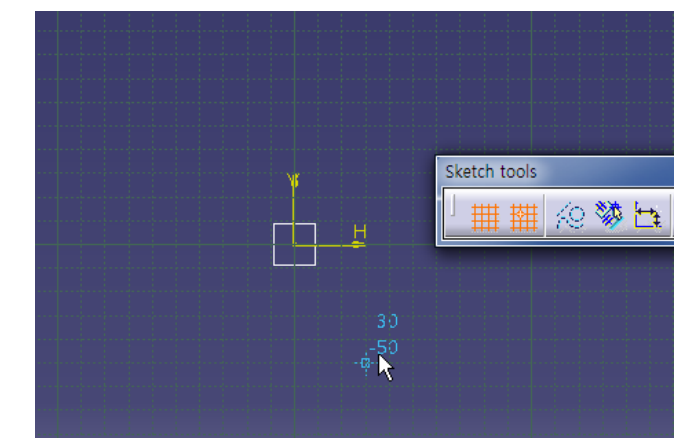

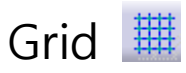

- 화면상에 Grid Line을 표시함.

(Tools→Options→Mechanical Design→Sketcher에서 간격 수정)

| Grid - |                   |                   |               |
|--------|-------------------|-------------------|---------------|
| 雦      | 🔎 Display         | Primary spacing : | Graduations : |
|        | Snap to point     | H: 500mm          | 10            |
|        | Allow Distortions | V: 200mm          | 10            |
|        |                   |                   |               |

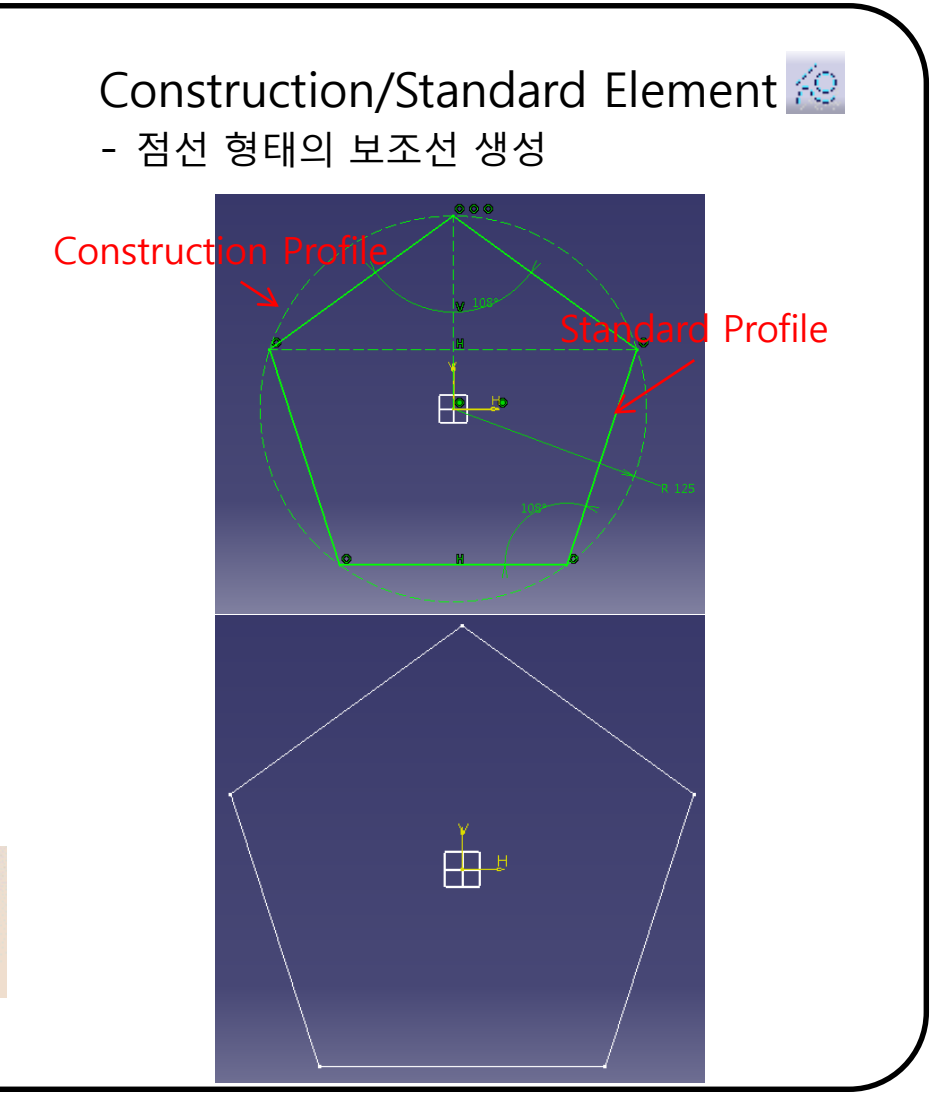

### **SKETCHER TOOLS**

Sketcher Work Mode

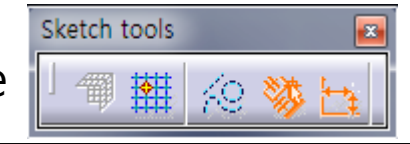

#### Geometrical Constraints

- Constraints/SmartPic에서 정의된 구속조건 자동 생성.

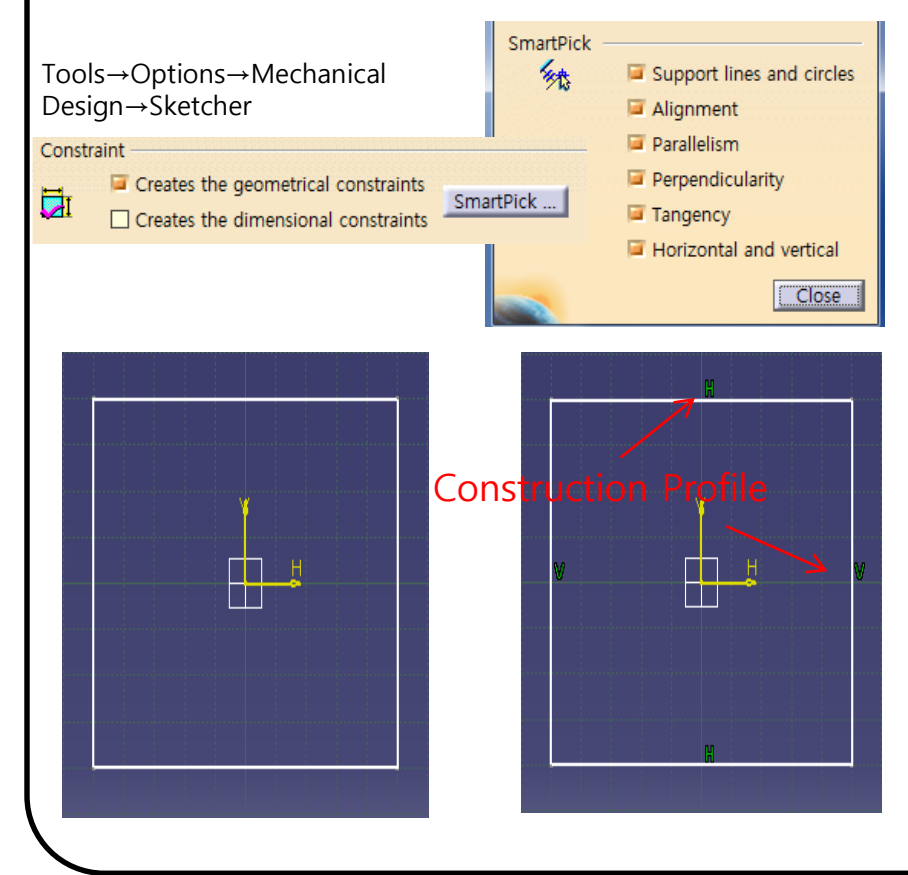

#### Dimensional Constraints - Sketcher Tool Bar에서 사용자가 입력한 값에 대한 치수 구속 적용 (tab 키 혹은 마우스 사용)

| H |    |  |
|---|----|--|
|   | Y  |  |
| 1 |    |  |
|   | 50 |  |
|   | 1  |  |
|   |    |  |
|   |    |  |
| 4 | -  |  |
|   |    |  |

#### **SKETCHER TOOLS**

Sketcher Work Mode

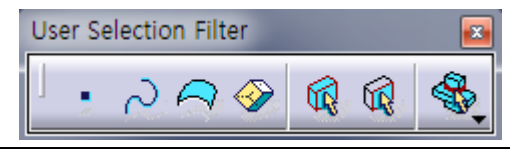

#### User Selection Filter - 해당 요소만 선택 가능하도록 해줌

Line 선택 시

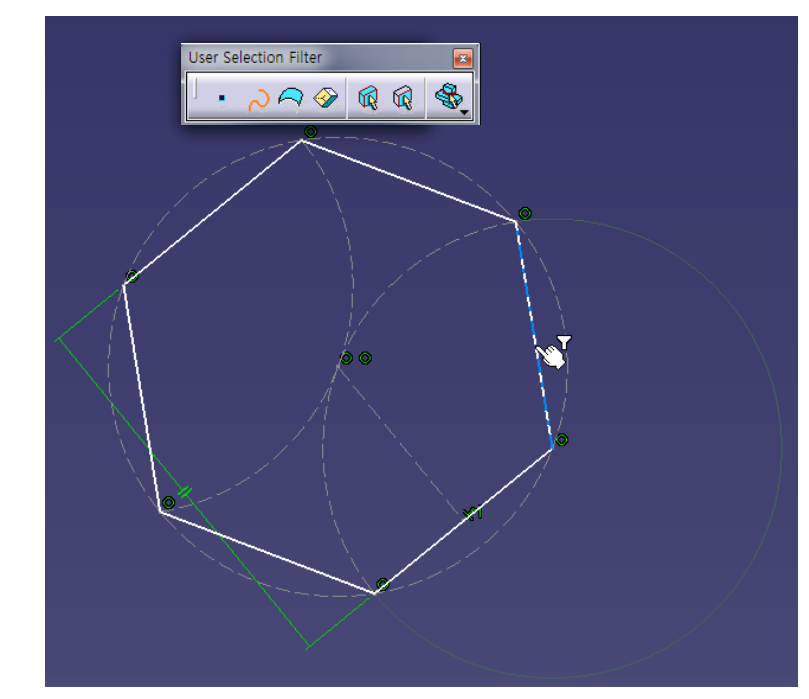

Point 선택 시

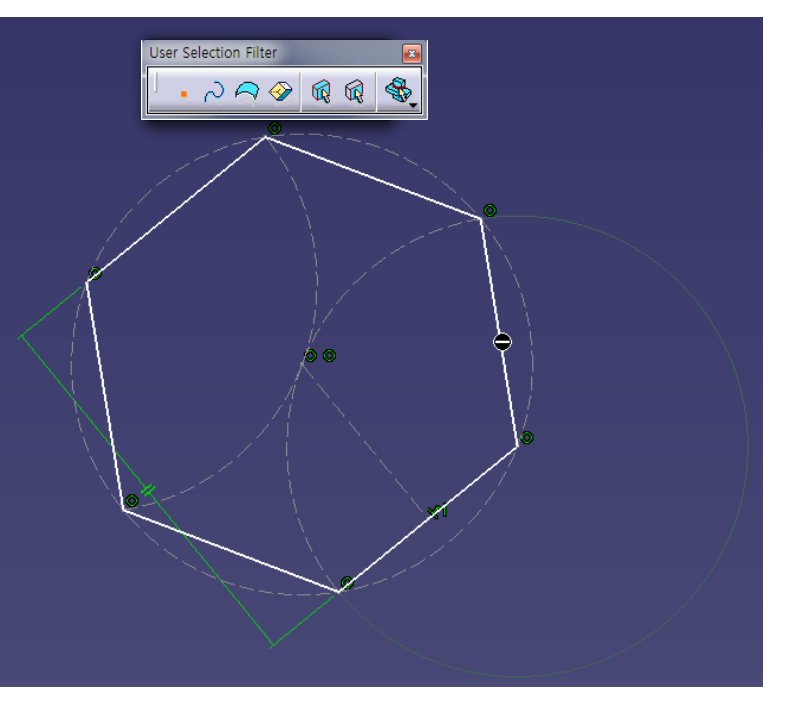

CAD

### CONTENTS

## ✓ 시작하기

# ✓ Profile 을 이용한 스케치

- ✓ Constraint 을 이용한 스케치
- ✓ Operation 을 이용한 스케치

SketcherProfile

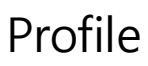

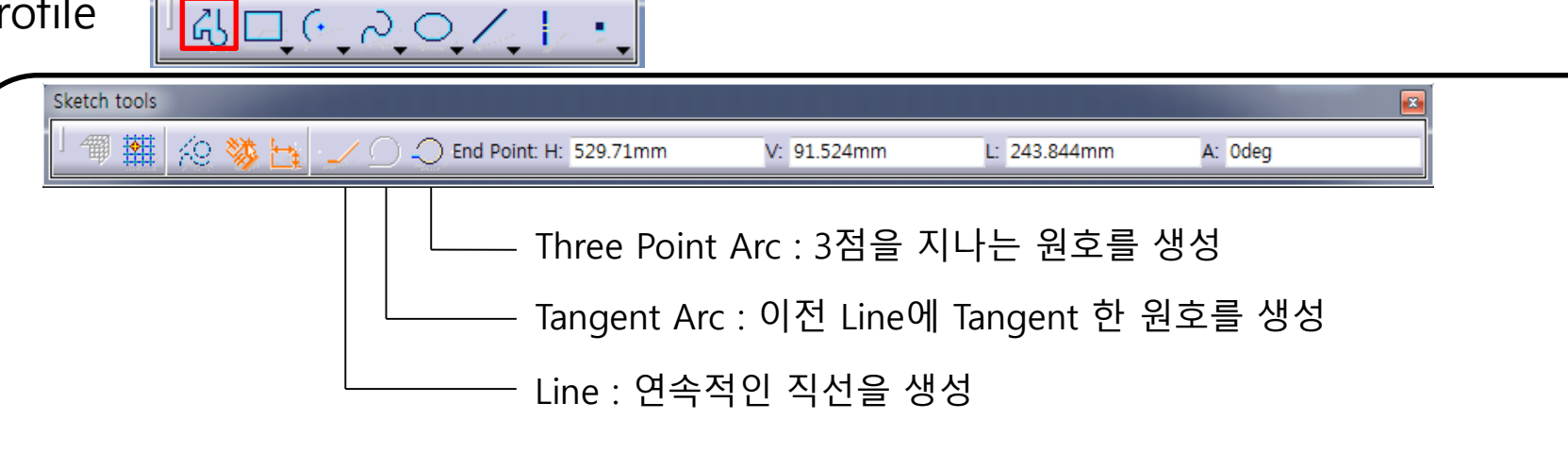

생성된 Profile 간의 구속을 사용하지 않을 경우 경우 Shift 키를 이용

Tangent Arc의 경우 툴바에서 클릭하거나 마우스 왼쪽 버튼을 이용하여 생성 가능

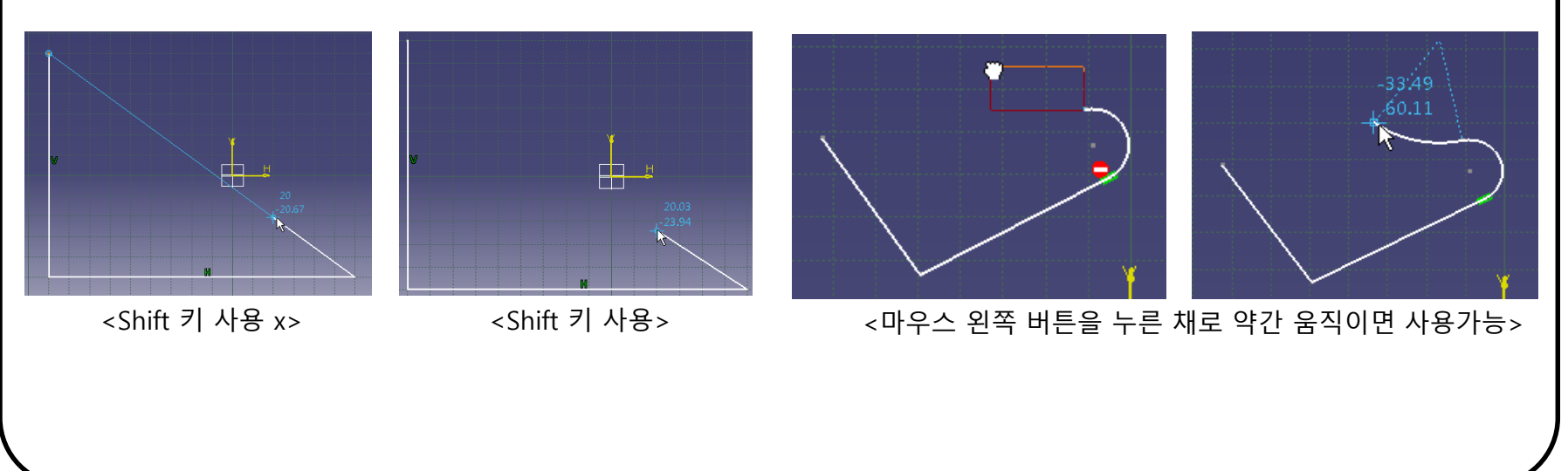

CAD

#### CAD

### **SKETCHER PROFILE**

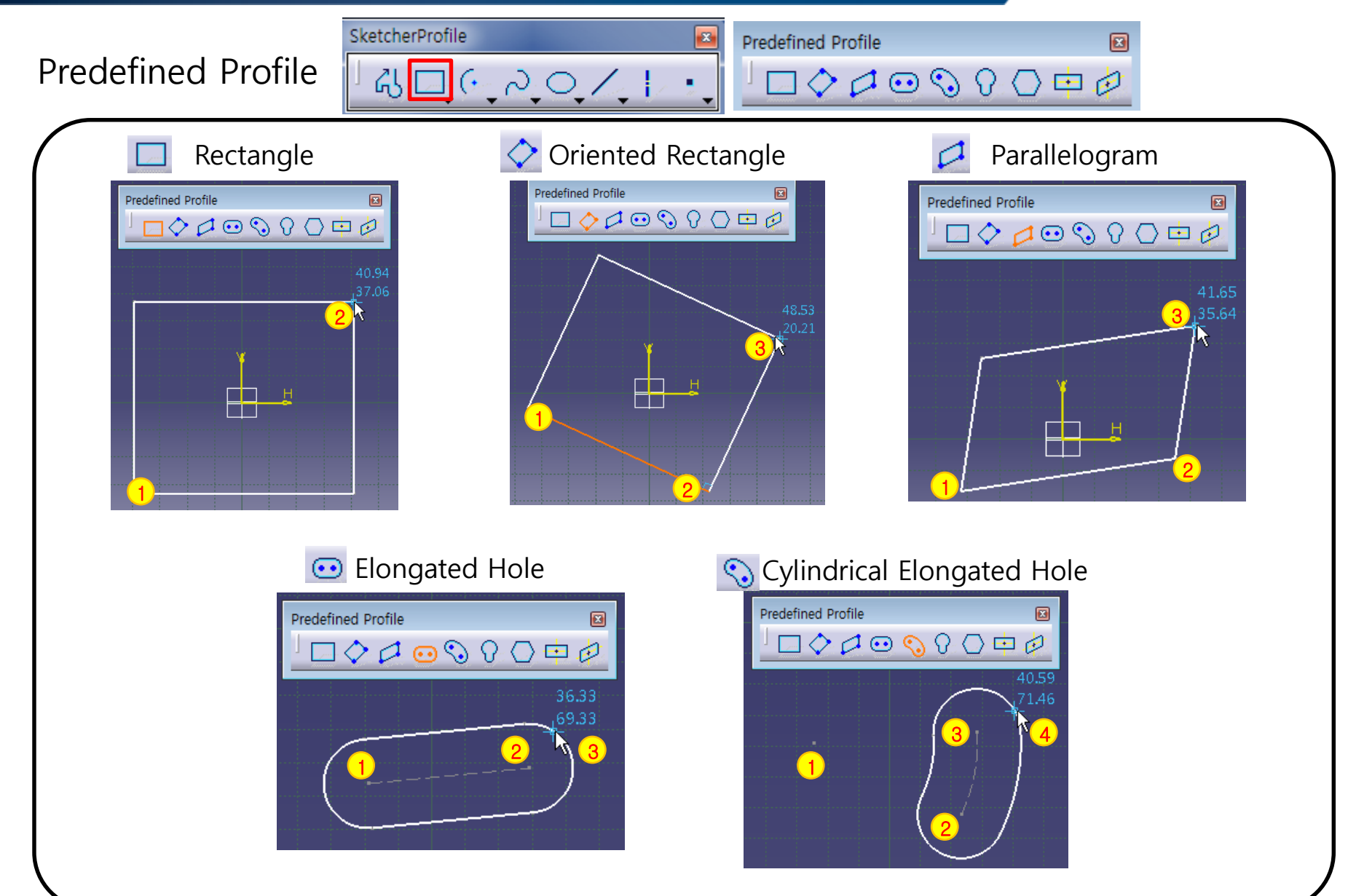

Predefined Profile

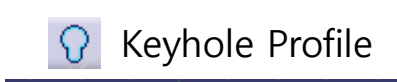

SketcherProfile

&<u>□</u> (`, \, O, \, |

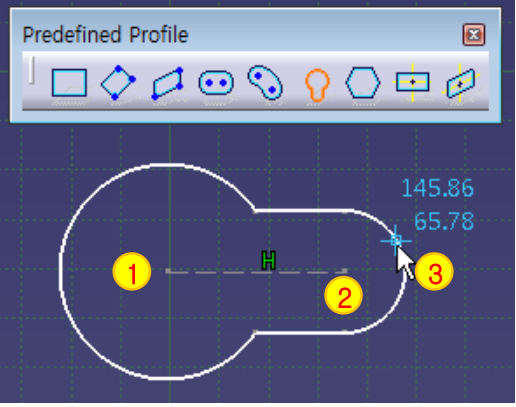

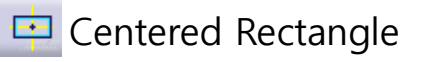

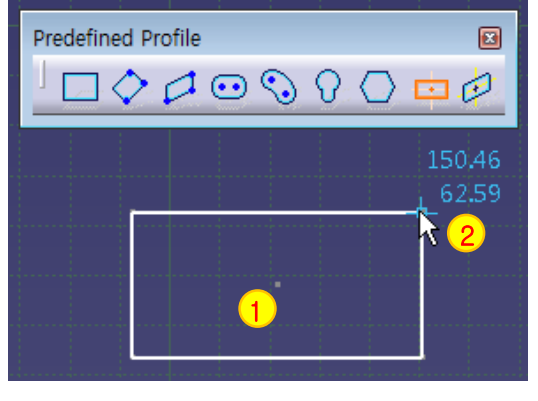

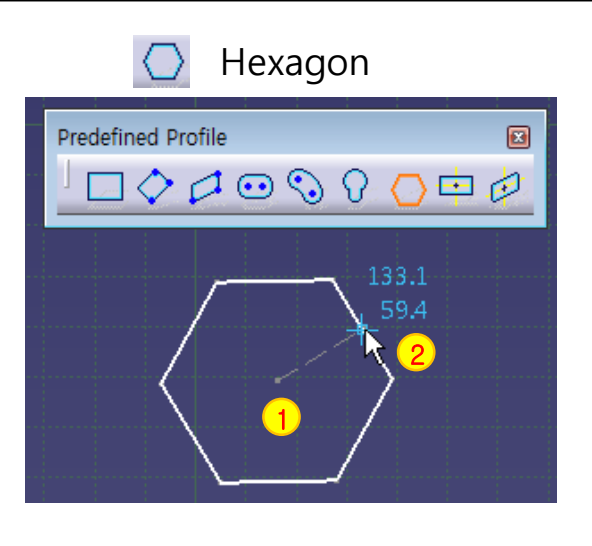

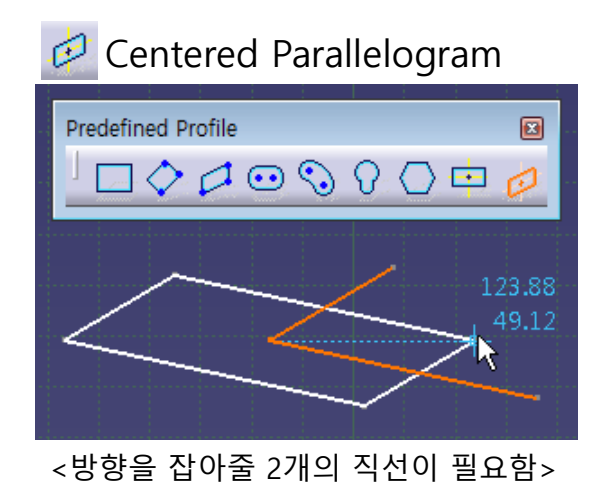

8

.....

Predefined Profile

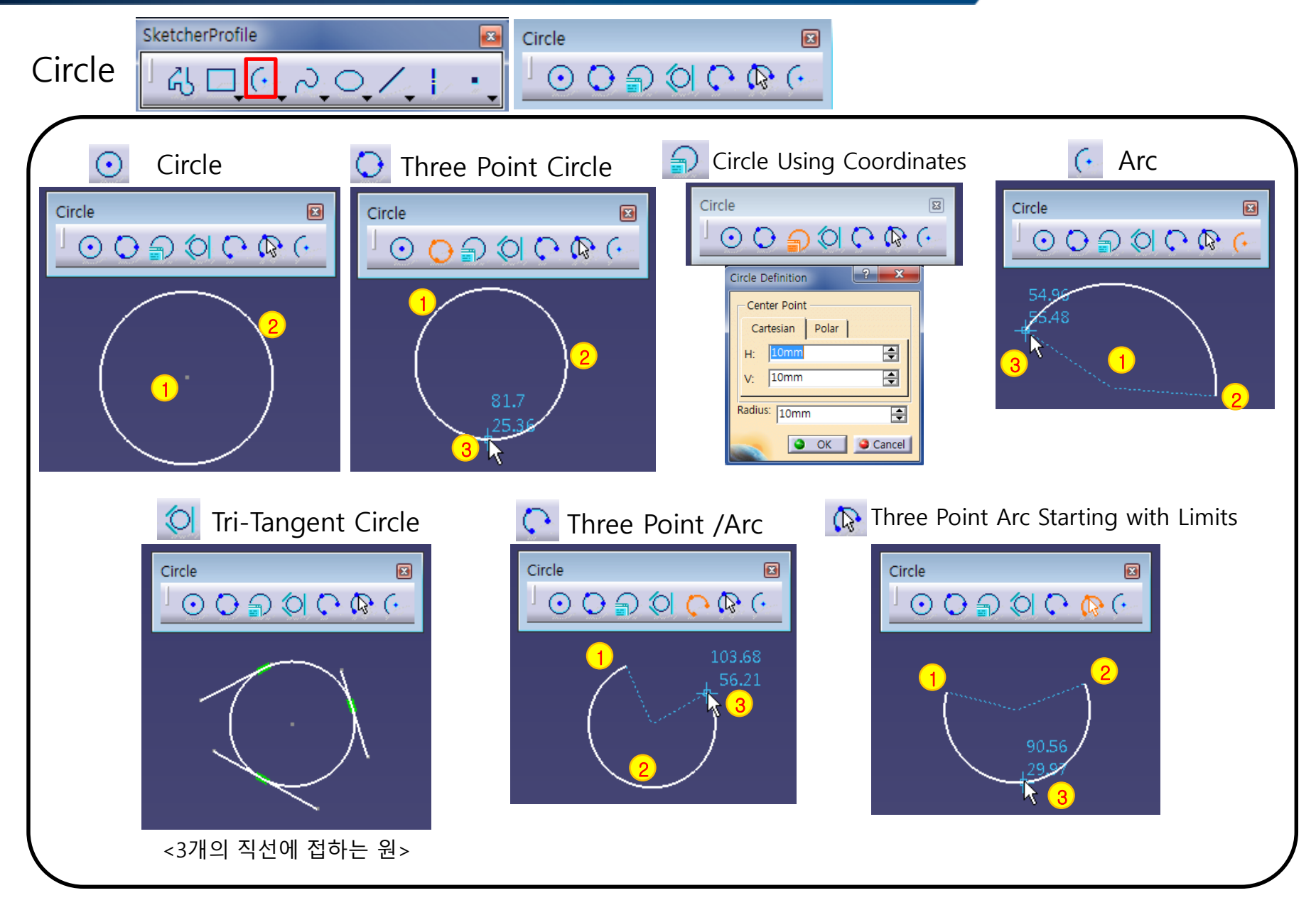

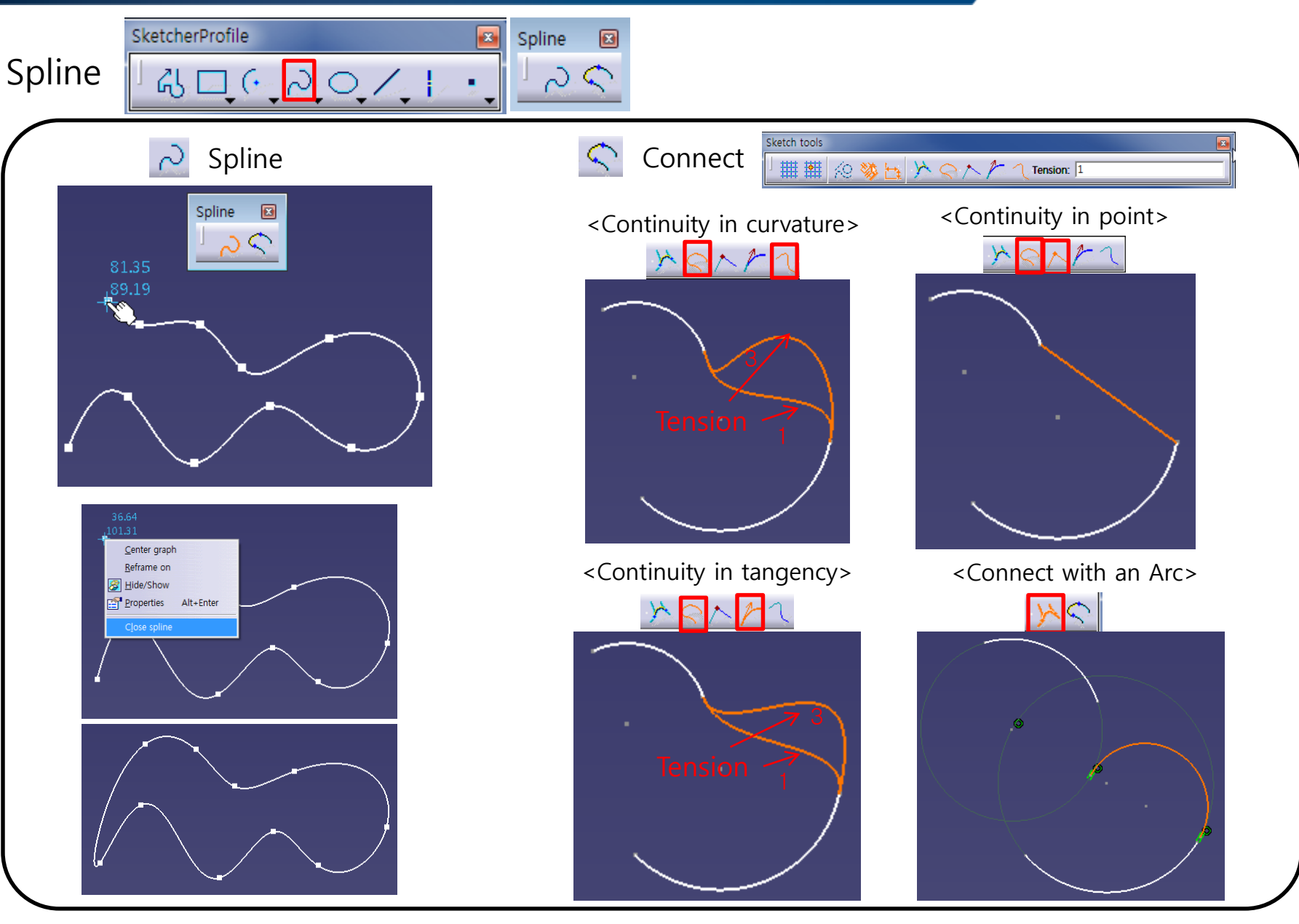

CAD

x

Conic

OVKN

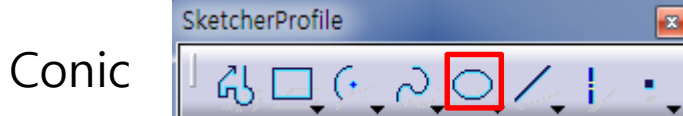

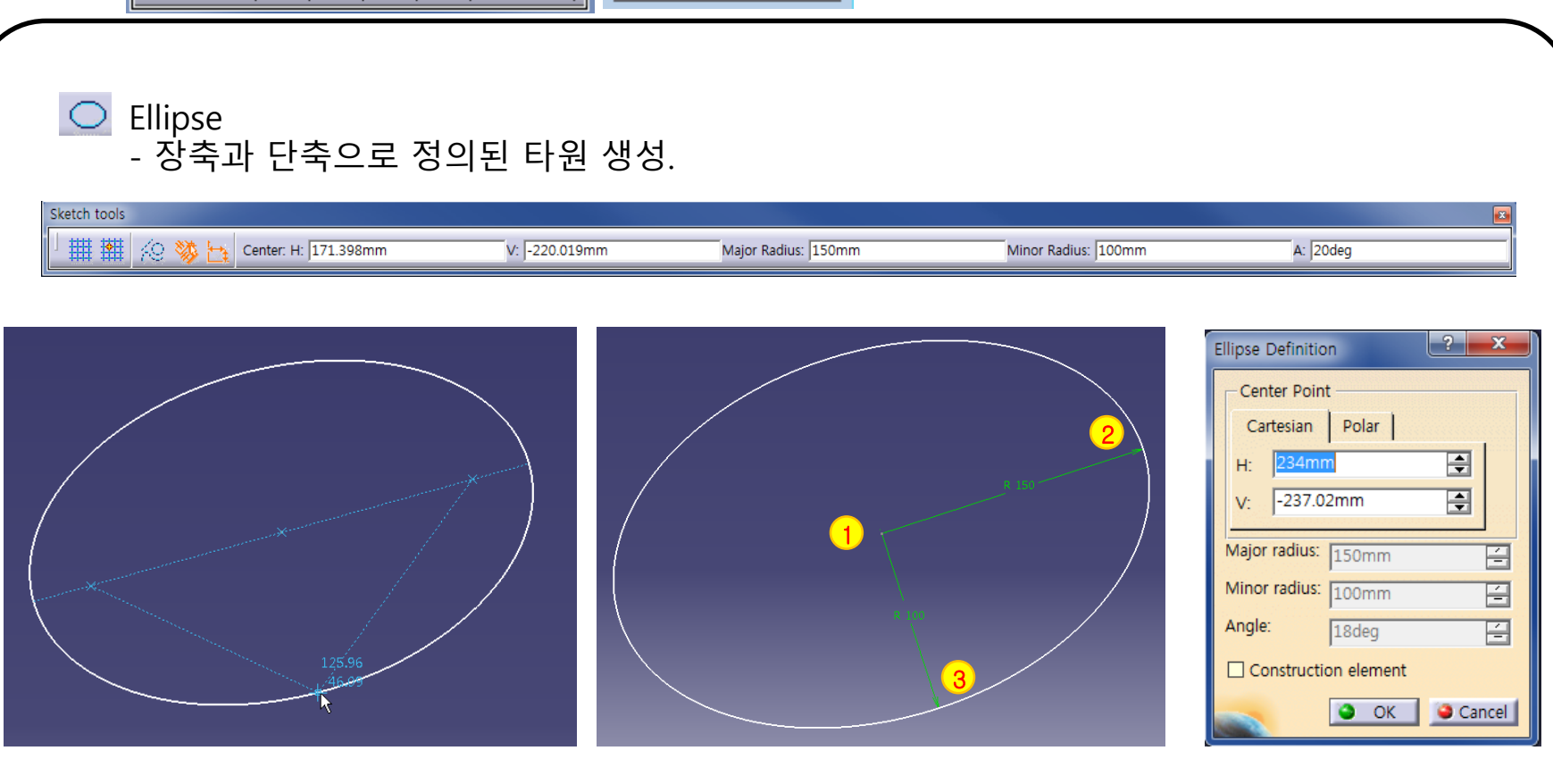

CAD

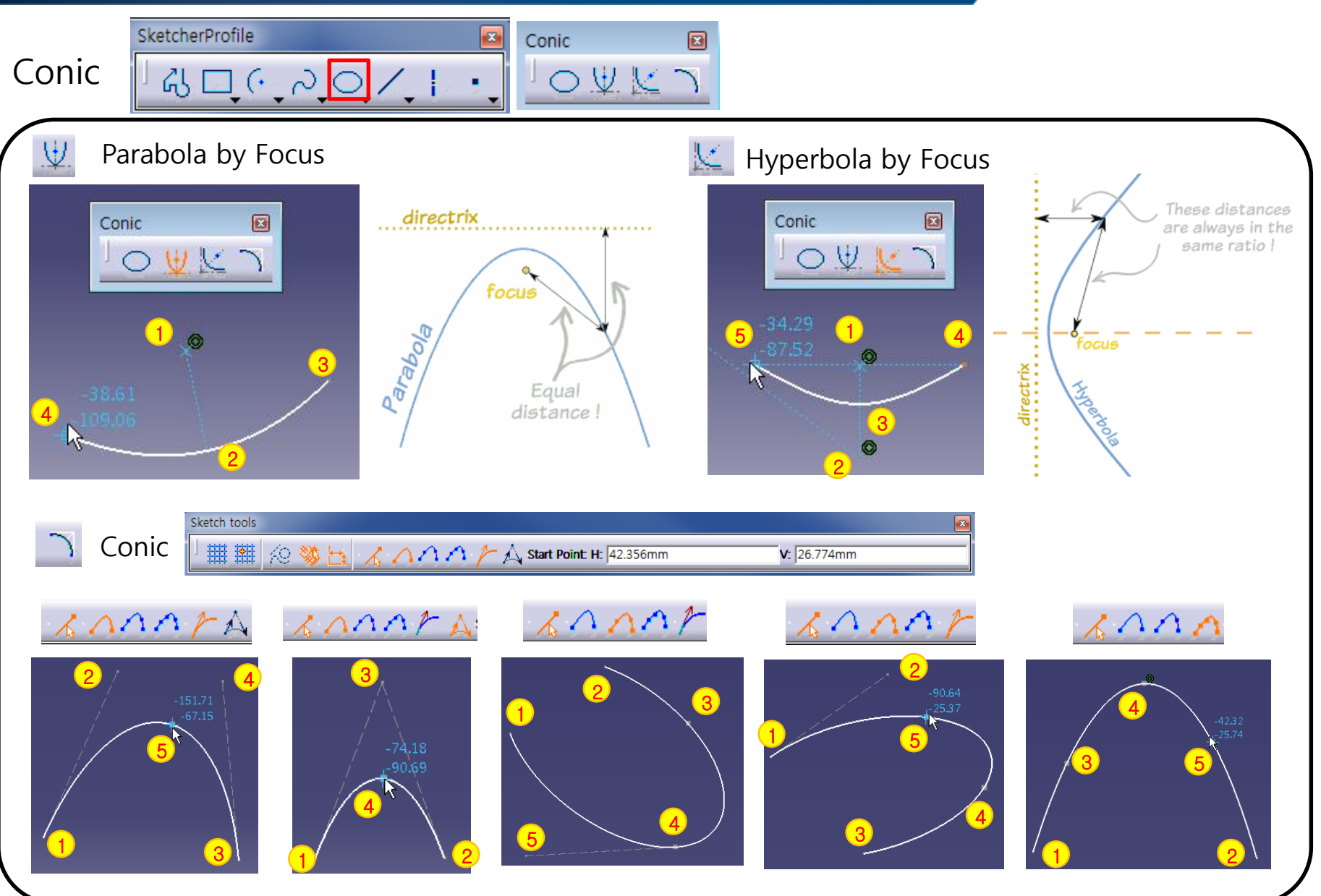

#### CAD

### **SKETCHER PROFILE**

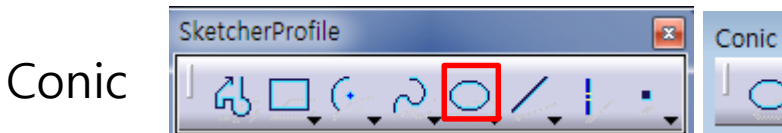

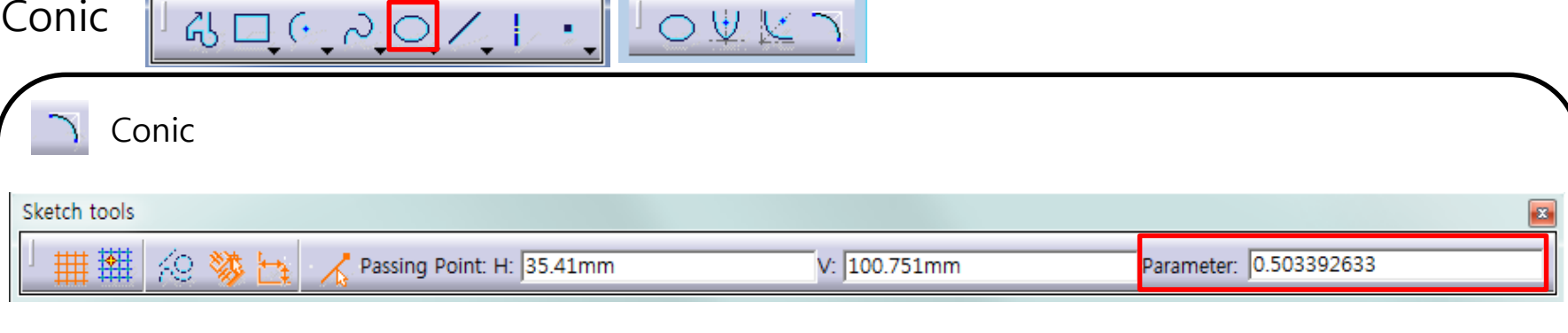

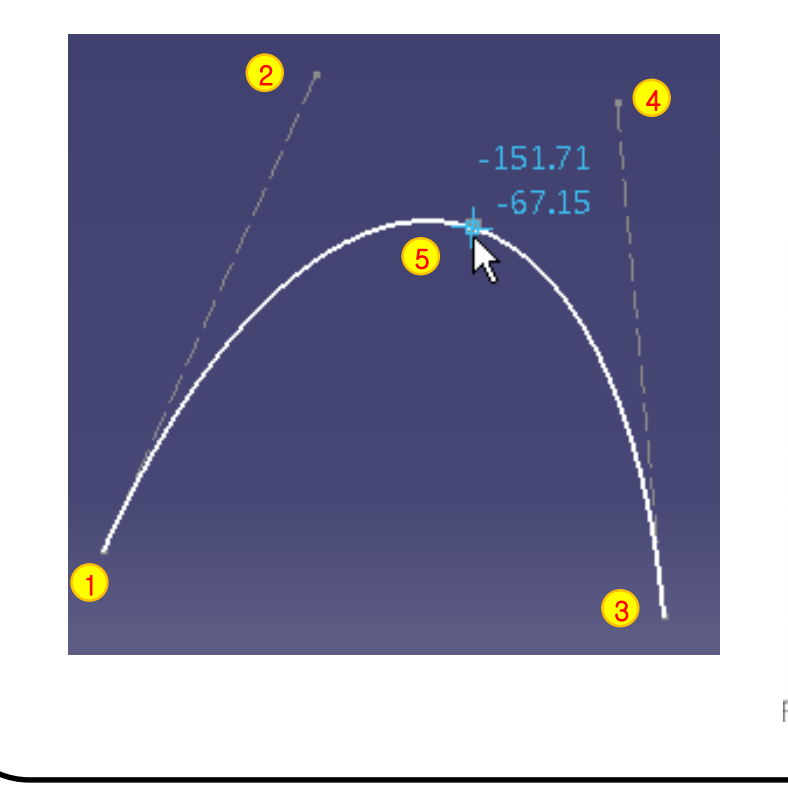

- If parameter = 0.5, parabola.
- If 0 < parameter < 0.5, arc of ellipse. •
- If 0.5 < parameter < 1, hyperbola.

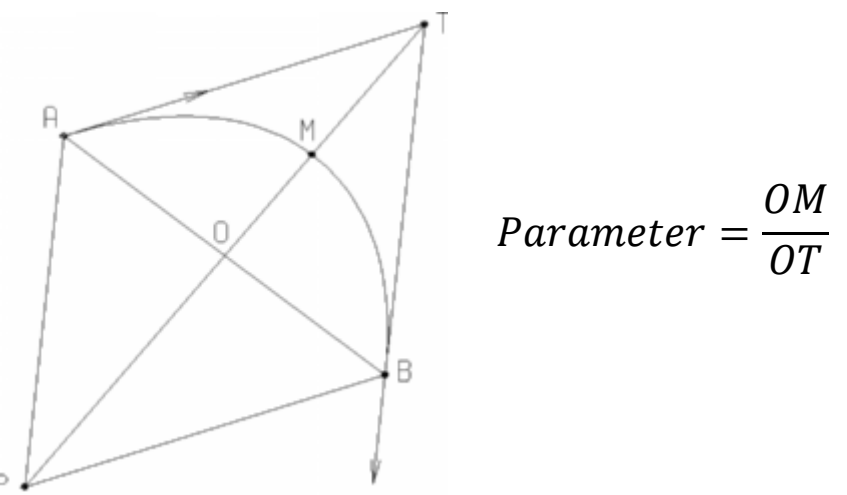

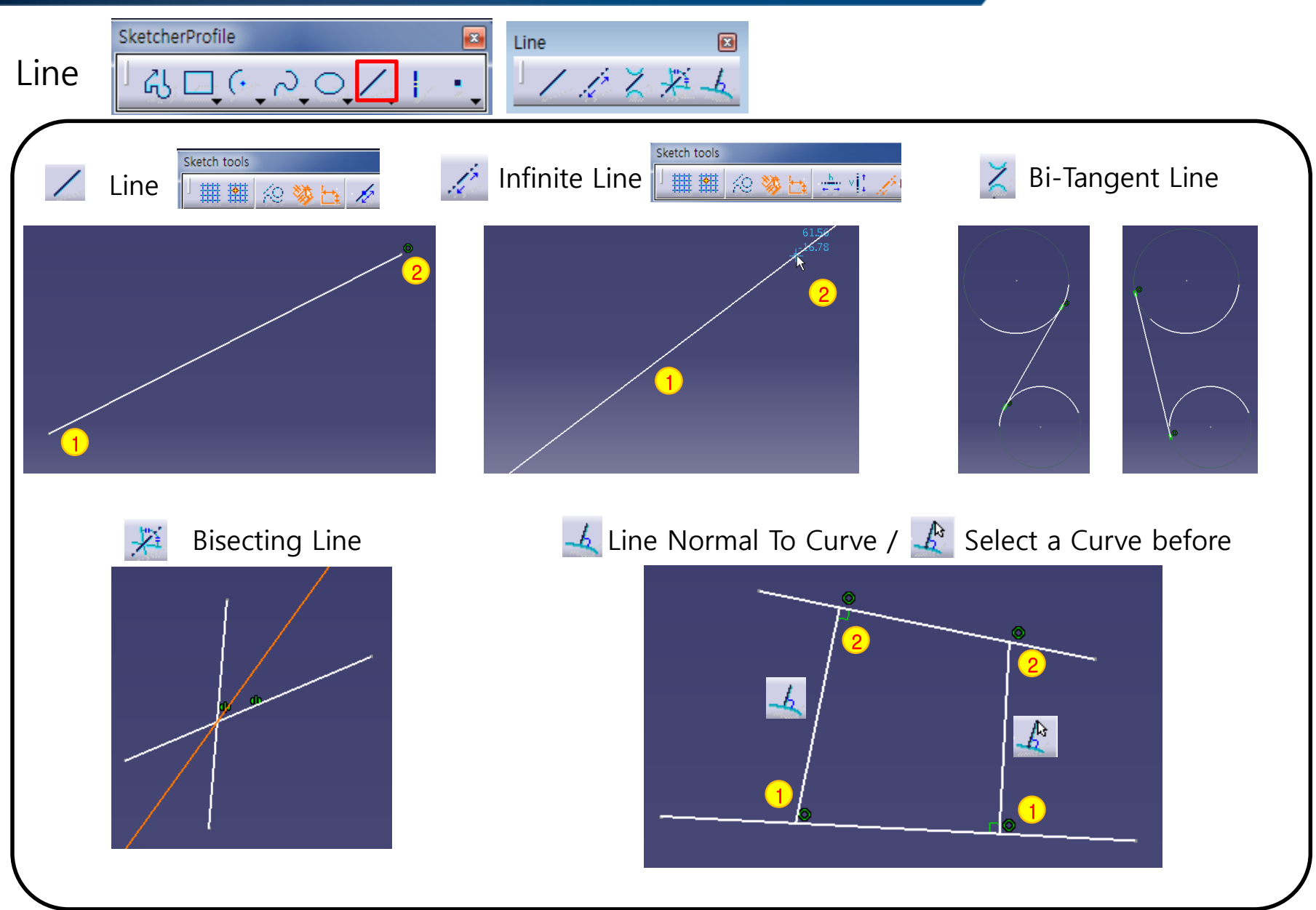

CAD

#### CAD

### **SKETCHER PROFILE**

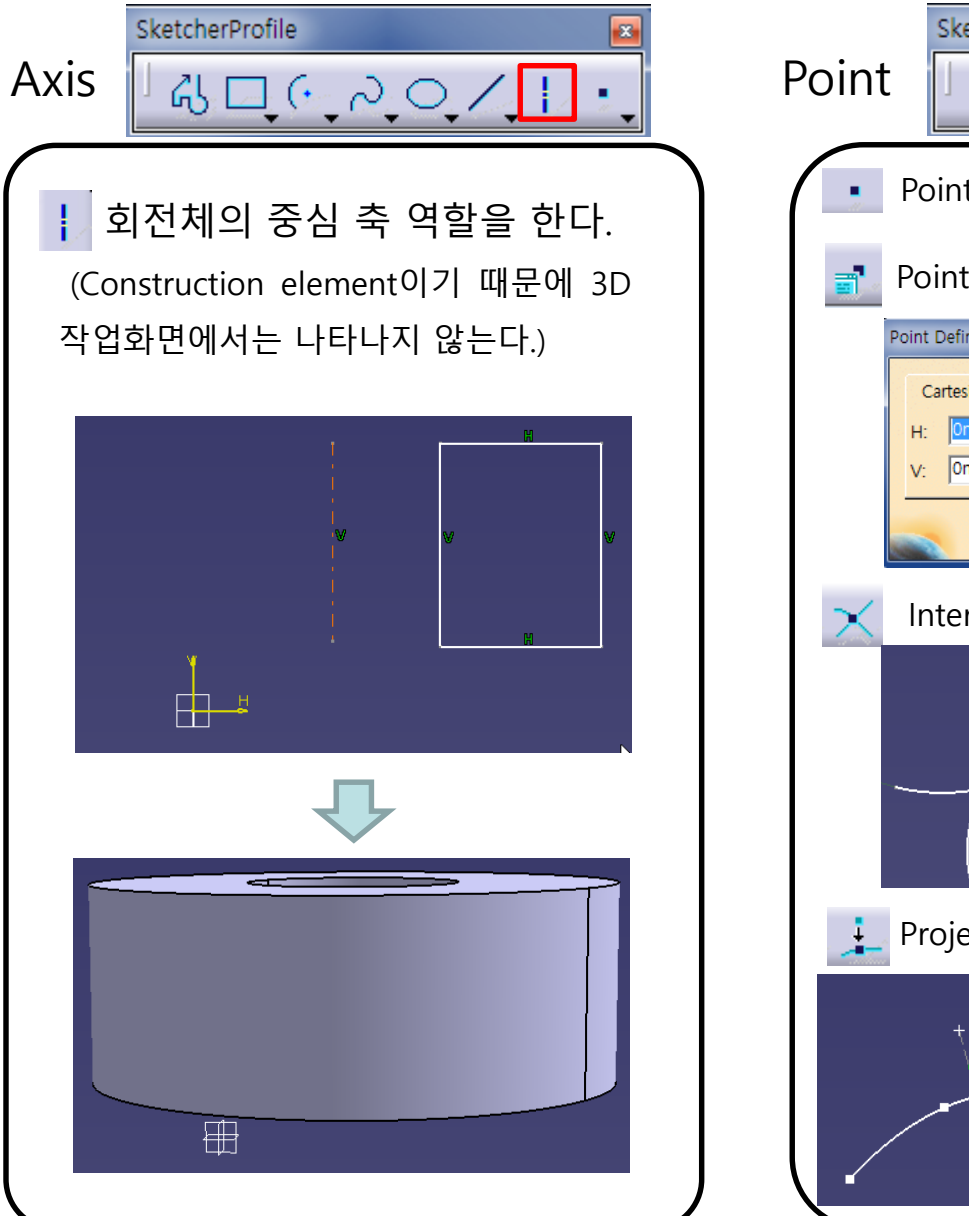

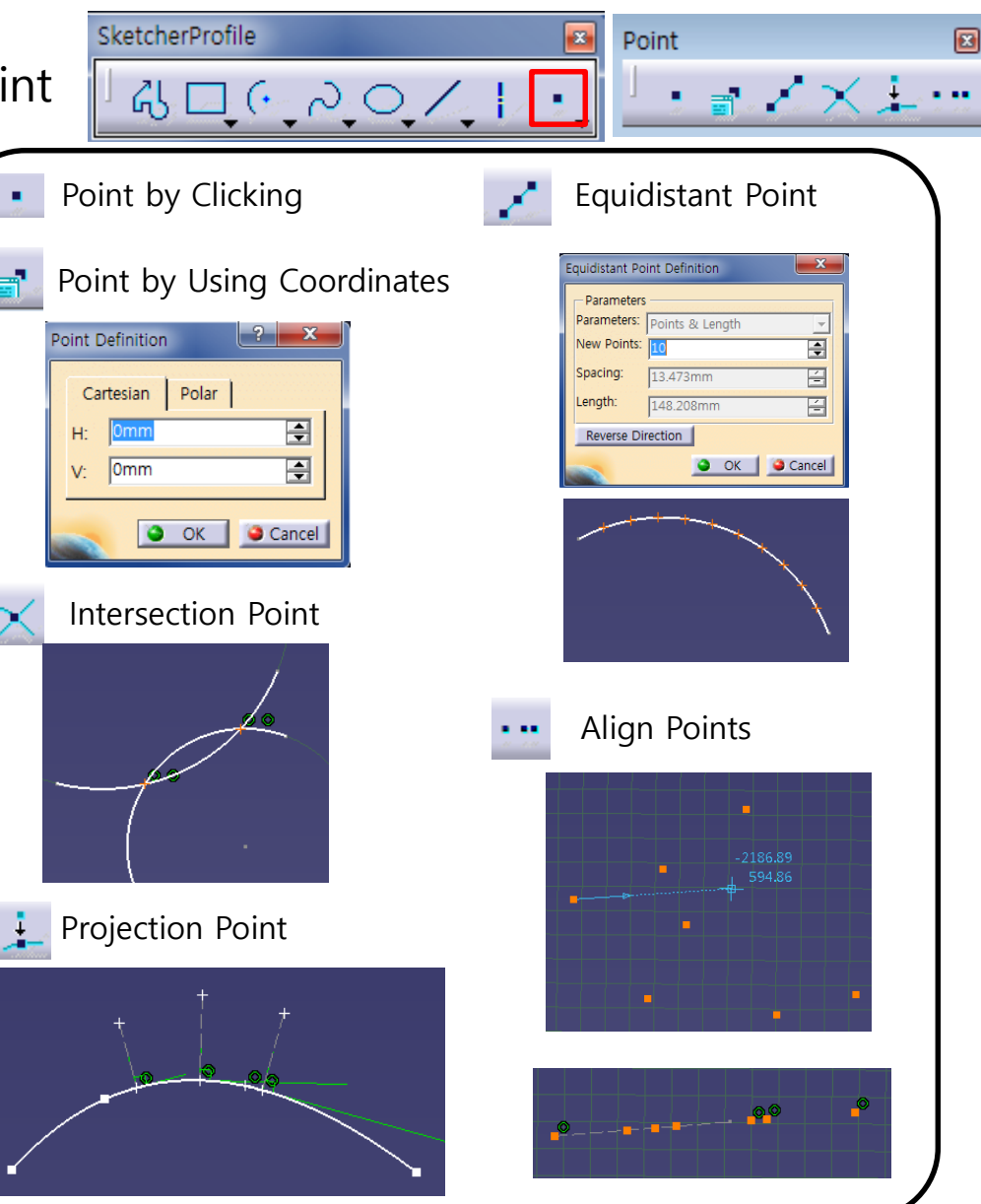

Copyright © Computational Design Lab. All rights reserved.

## 실습 예제

#### Piston Connecting Rod

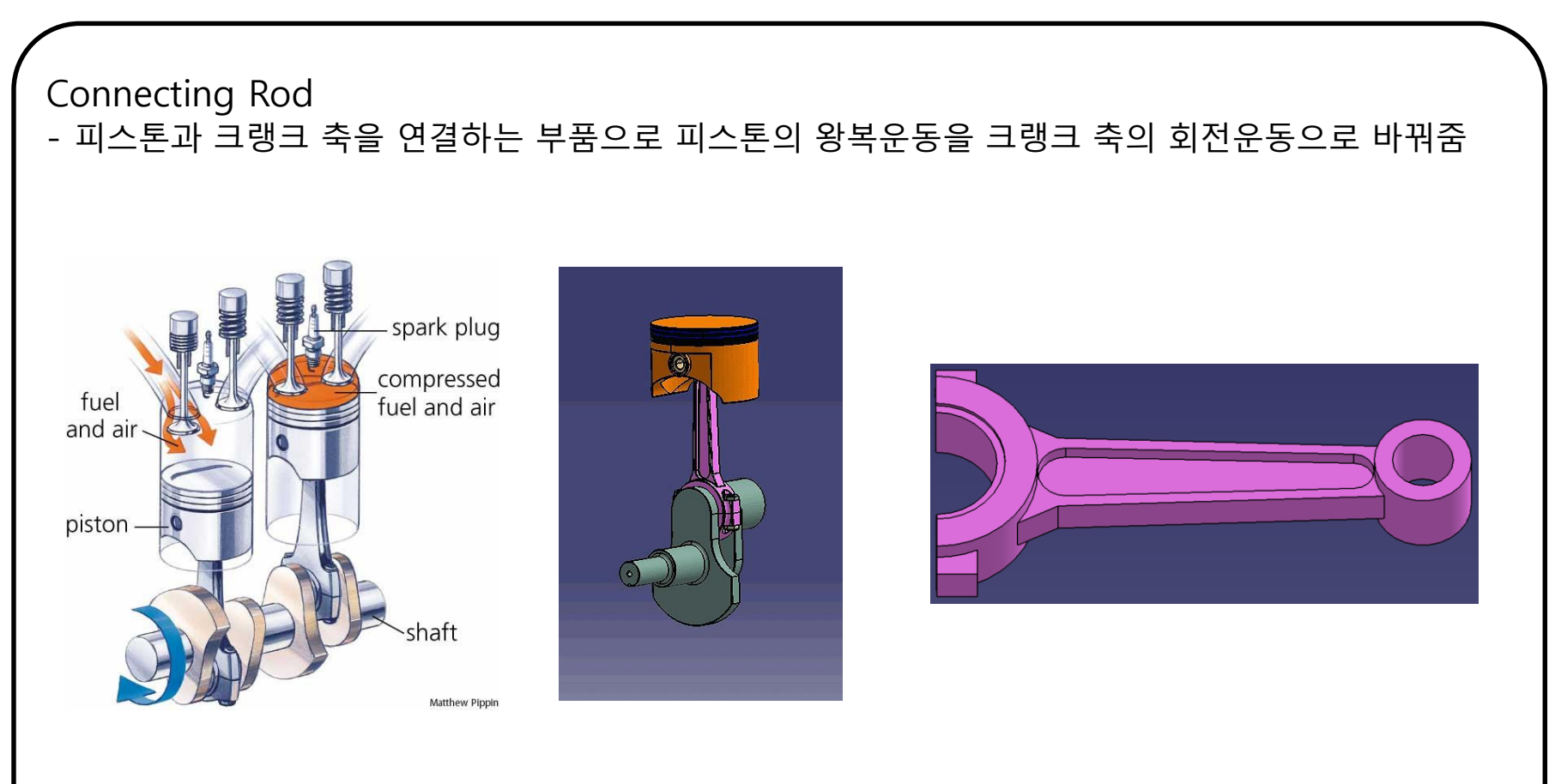

## 실습 예제

#### Piston Connecting Rod

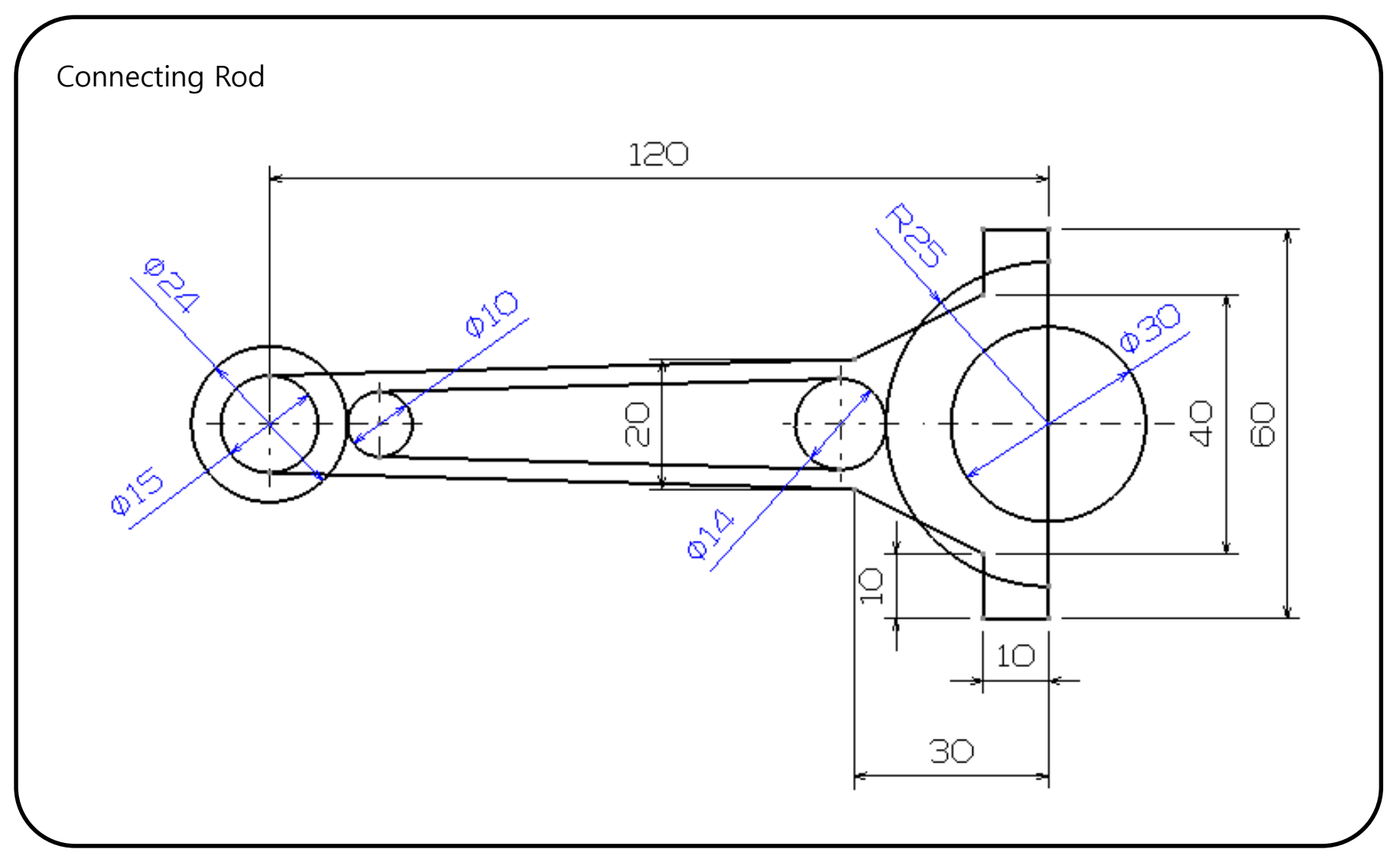

60

#### CONTENTS

## ✓ 시작하기

- ✓ Profile 을 이용한 스케치
- ✓ Constraint 을 이용한 스케치
- ✓ Operation 을 이용한 스케치

#### Sketcher Constraint

- 구속조건을 부여하여 스케치가 정확한 값/위치를 갖도록 함

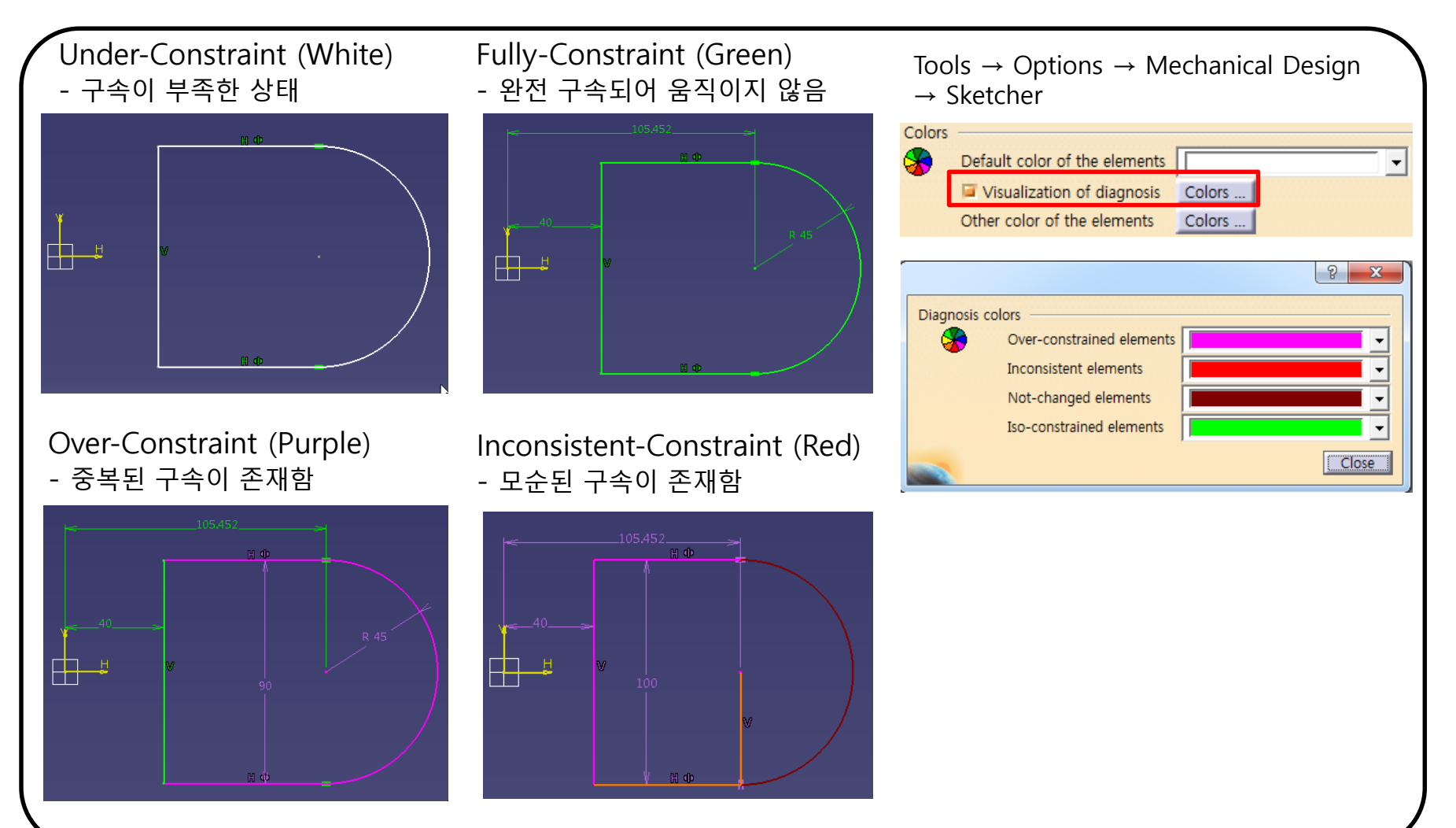

#### CAD

### **SKETCHER CONSTRAINT**

Sketcher Constraint

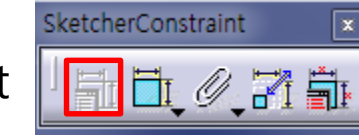

#### Tonstraints Defined in Dialog Box

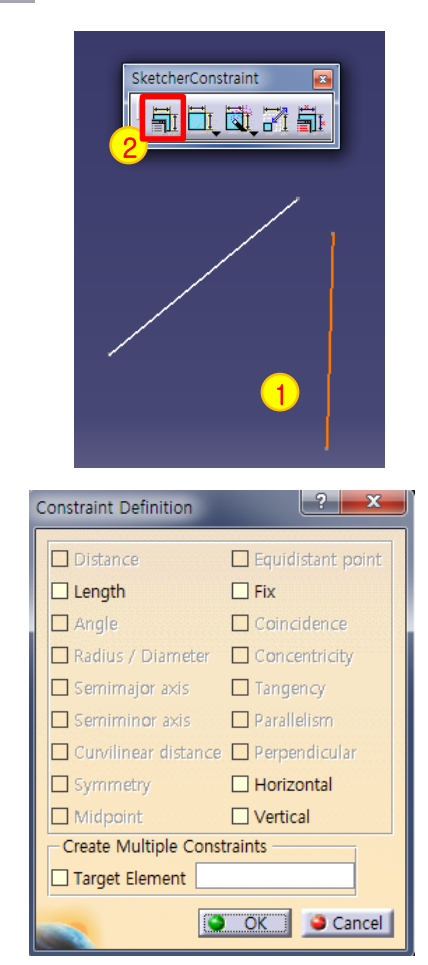

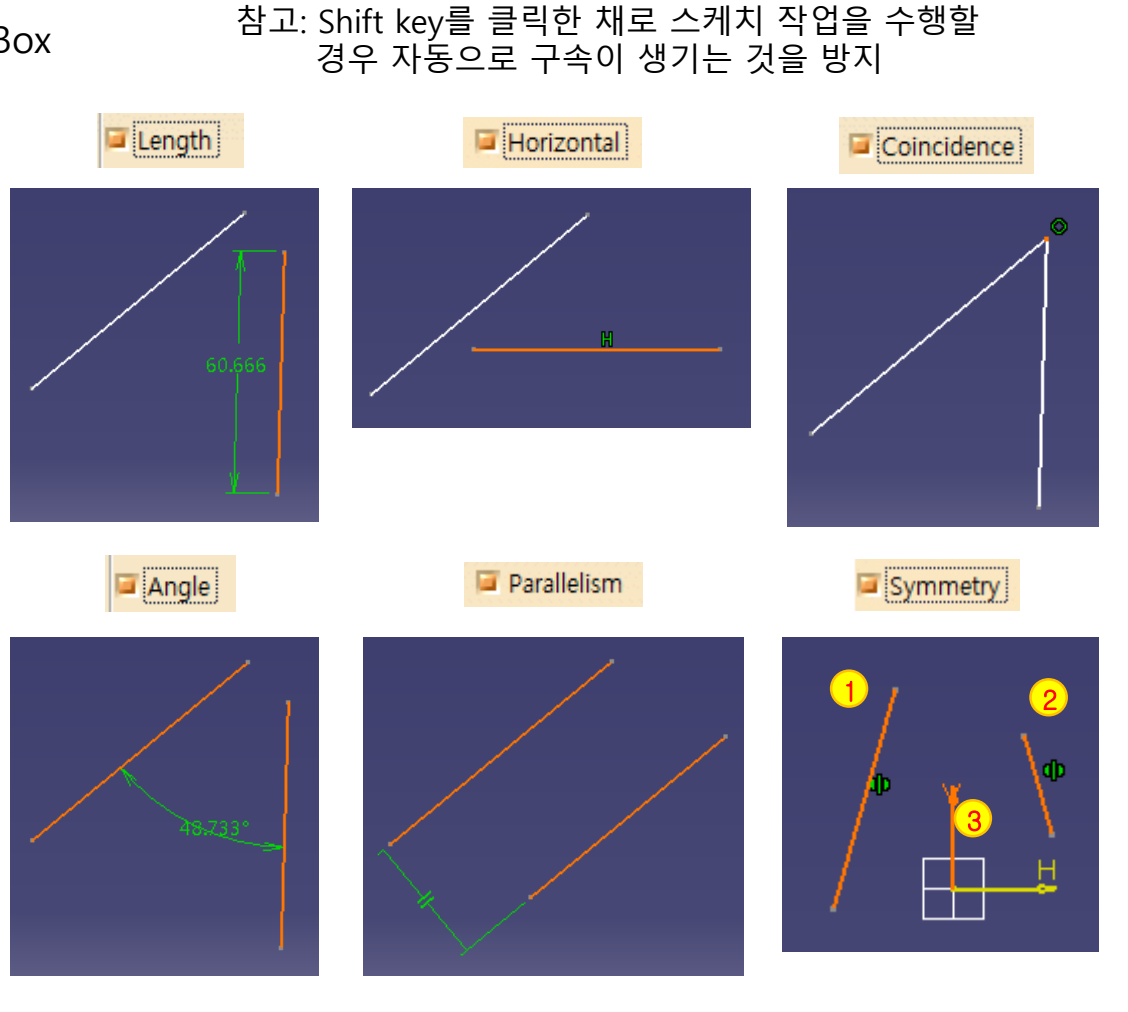

SketcherConstraint

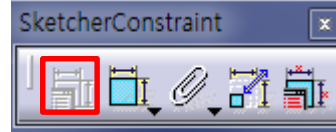

#### Tonstraints Defined in Dialog Box

| SketcherCon                                                                                                    | istraint 📧                                                                                                    |
|----------------------------------------------------------------------------------------------------|----------------------------------------------------------------------------------------------------|
|                                                                                                    |                                                                                                    |
|                                                                                                    |                                                                                                    |
|                                                                                                    | 1                                                                                                    |
|                                                                                                    |                                                                                                    |
|                                                                                                    |                                                                                                    |
| Constraint Definition                                                                                                    | ? ×                                                                                                    |
| Constraint Definition                                                                                                    | <b>?</b>                                                                                                    |
| Constraint Definition                                                                                                    | Equidistant point                                                                                                    |
| Constraint Definition                                                                                                    | Equidistant point<br>Fix<br>Coincidence                                                                                                    |
| Constraint Definition Distance Length Angle Radius / Diameter                                                                                                    | <ul> <li>? X</li> <li>Equidistant point</li> <li>Fix</li> <li>Coincidence</li> <li>Concentricity</li> </ul>                                                                                     |
| Constraint Definition Distance Length Angle Radius / Diameter Semimajor axis                                                                                             | <ul> <li>? ×</li> <li>Equidistant point</li> <li>Fix</li> <li>Coincidence</li> <li>Concentricity</li> <li>Tangency</li> </ul>                                                                   |
| Constraint Definition Distance Length Angle Radius / Diameter Semimajor axis Semiminor axis                                                                              | <ul> <li>2 ×</li> <li>Equidistant point</li> <li>Fix</li> <li>Coincidence</li> <li>Concentricity</li> <li>Tangency</li> <li>Parallelism</li> </ul>                                              |
| Constraint Definition Distance Length Angle Radius / Diameter Semimajor axis Semiminor axis Curvilinear distance                                                         | <ul> <li>Parallelism</li> <li>Perpendicular</li> </ul>                                                                                                    |
| Constraint Definition Distance Length Angle Radius / Diameter Semimajor axis Semiminor axis Curvilinear distance Symmetry                                                | <ul> <li>Equidistant point</li> <li>Fix</li> <li>Coincidence</li> <li>Concentricity</li> <li>Tangency</li> <li>Parallelism</li> <li>Perpendicular</li> <li>Horizontal</li> </ul>                |
| Constraint Definition Distance Length Angle Radius / Diameter Semirmajor axis Semiminor axis Curvilinear distance Symmetry Midpoint                                      | ?       ×         Equidistant point       Fix         Coincidence       Concentricity         Tangency       Parallelism         Perpendicular       Horizontal         Vertical       Vertical |
| Constraint Definition Distance Length Angle Radius / Diameter Semirmajor axis Semiminor axis Curvilinear distance Symmetry Midpoint Create Multiple Con                  | Equidistant point     Fix     Coincidence     Concentricity     Tangency     Parallelism e Perpendicular     Horizontal     Vertical straints                                                   |
| Constraint Definition  Distance Length Angle Radius / Diameter Semirnajor axis Semirninor axis Curvilinear distance Symmetry Midpoint Create Multiple Con Target Element | Equidistant: point     Fix     Coincidence     Concentricity     Tangency     Parallelism e Perpendicular     Horizontal     Vertical straints                                                  |

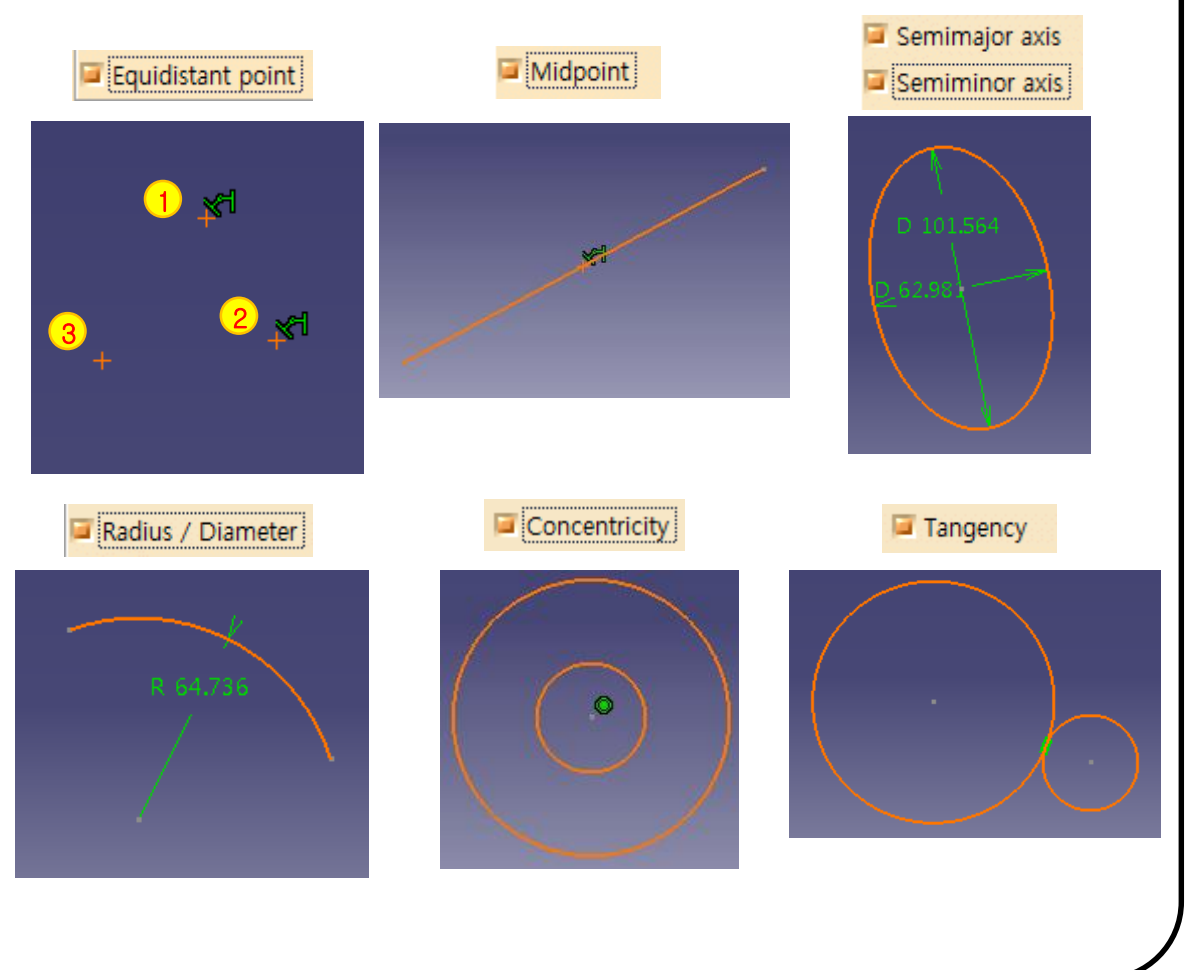

Sketcher Constraint

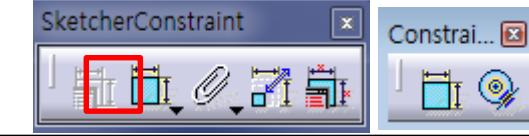

Position Dimension

#### 

- 보다 편하게 구속 부여 가능.

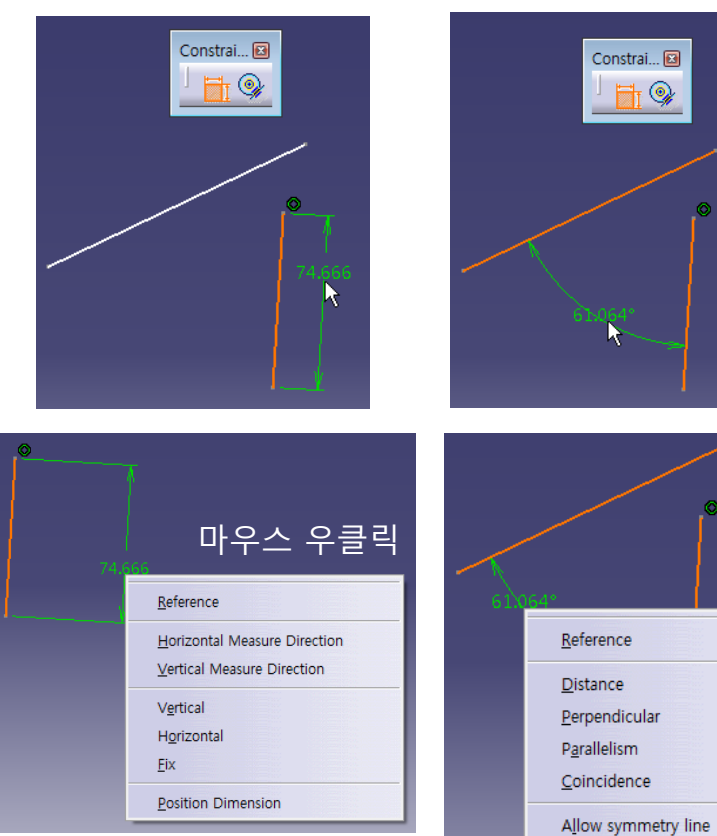

#### Contact Constraints Contact Constraints Contact Contact

- 접촉 구속조건(나중에 선택한 요소가 이동)

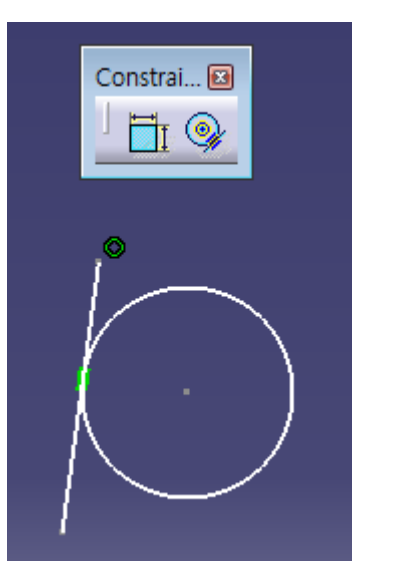

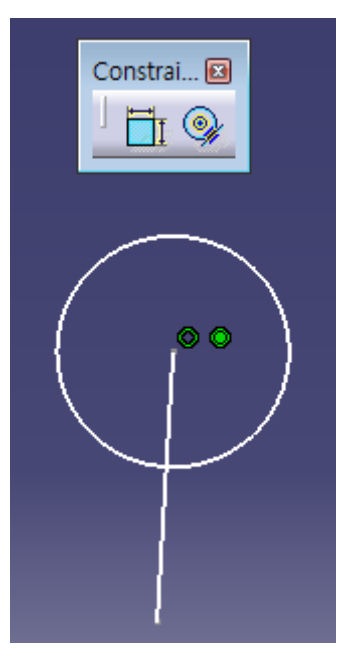

#### Copyright © Computational Design Lab. All rights reserved.

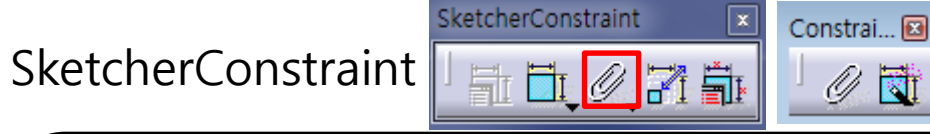

#### Ø Fix Together

- 여러 profile을 하나로 묶음.

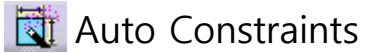

- 선택한 요소 사이의 구속을 자동으로 부여

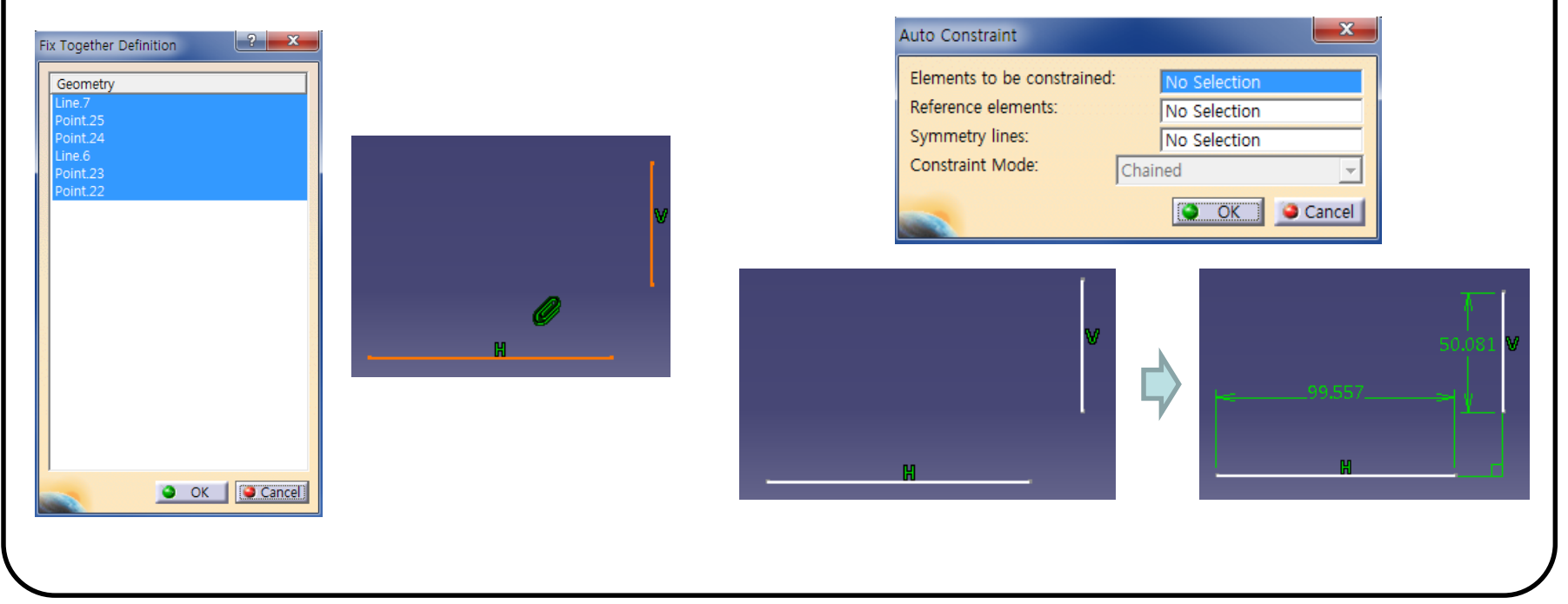

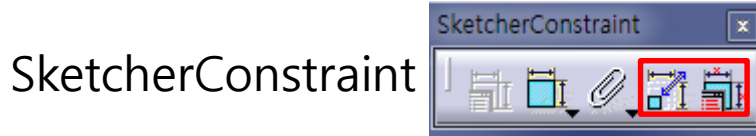

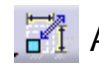

Animate Constraints - 변경시키고자 하는 구속 값 클릭

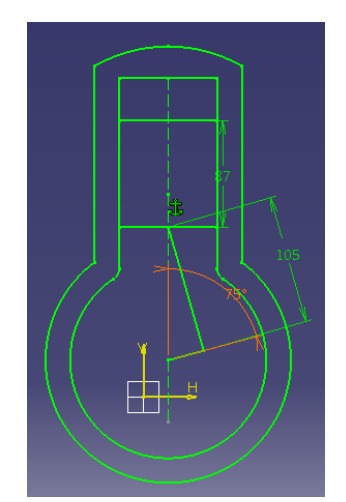

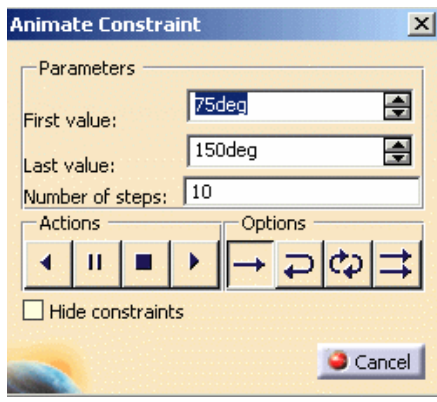

Edit-Multi Constraints - 여러 구속조건을 한번에 편집가능.

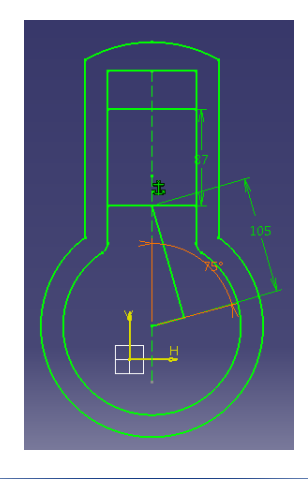

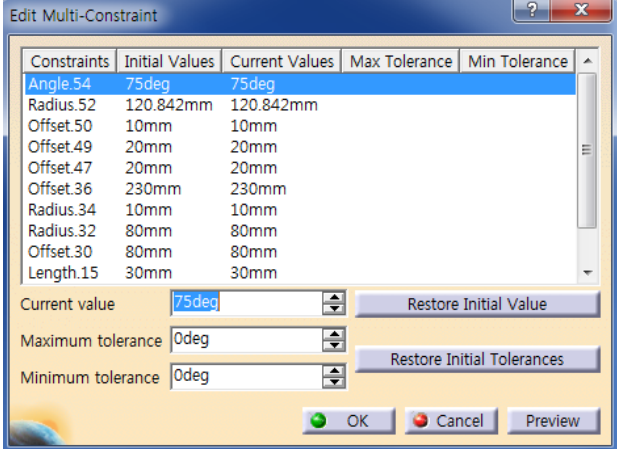

실습 예제

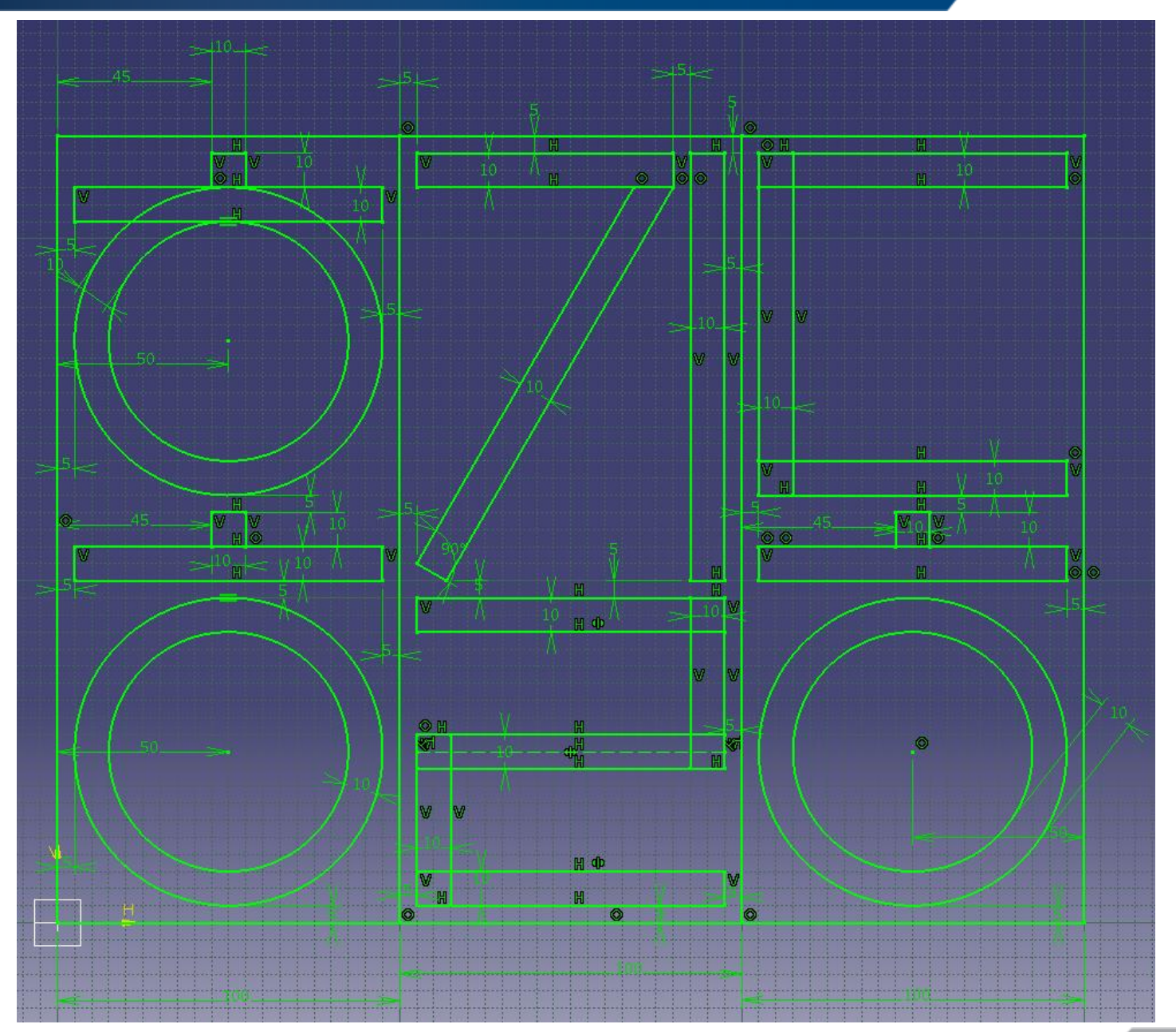

68

## 실습 과제 1

• 아래의 도면을 보고 스케치 해보기

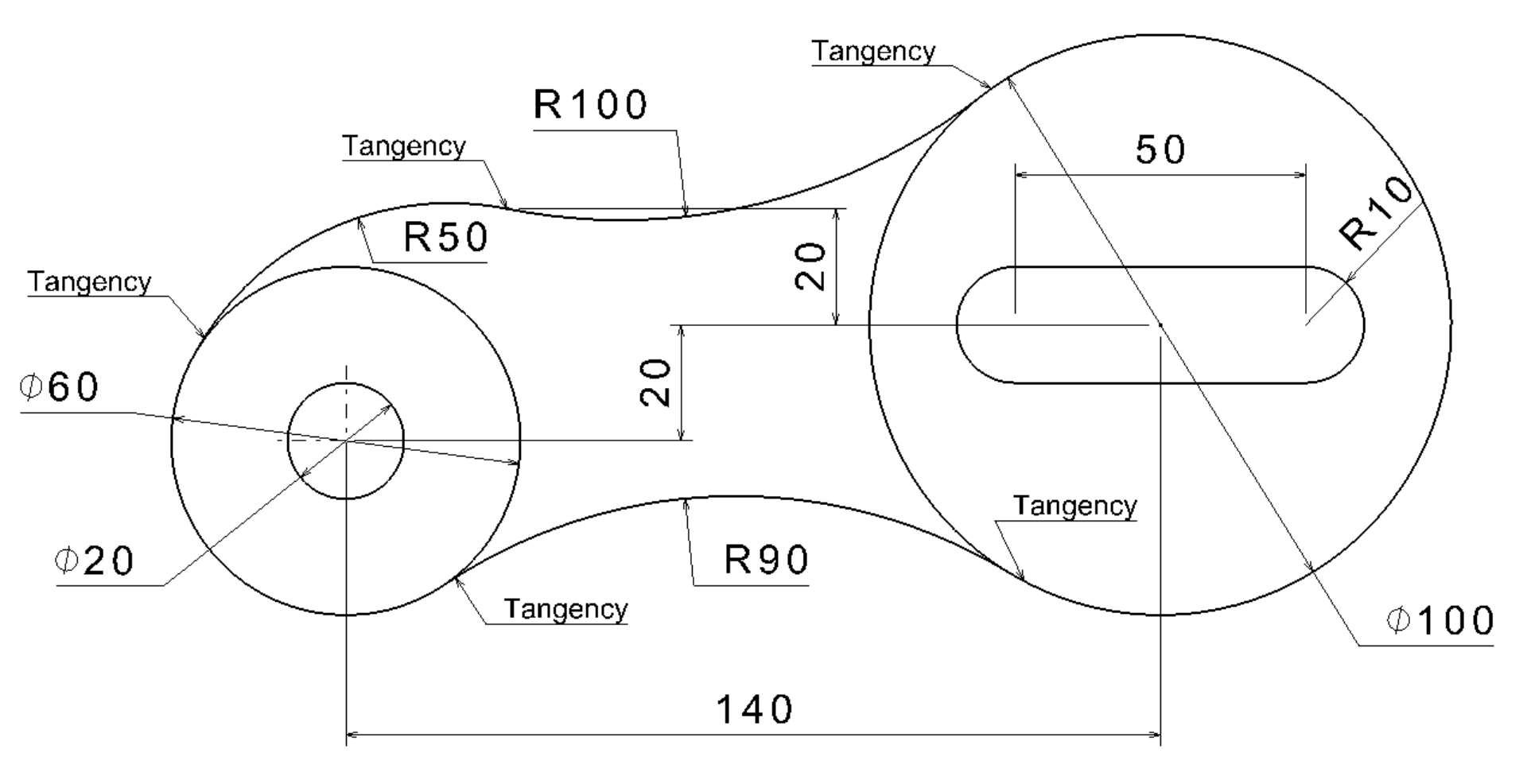

#### CONTENTS

## ✓ 시작하기

- ✓ Profile 을 이용한 스케치
- ✓ Constraint 을 이용한 스케치
- ✓ Operation 을 이용한 스케치

#### **SKETCHER OPERATION**

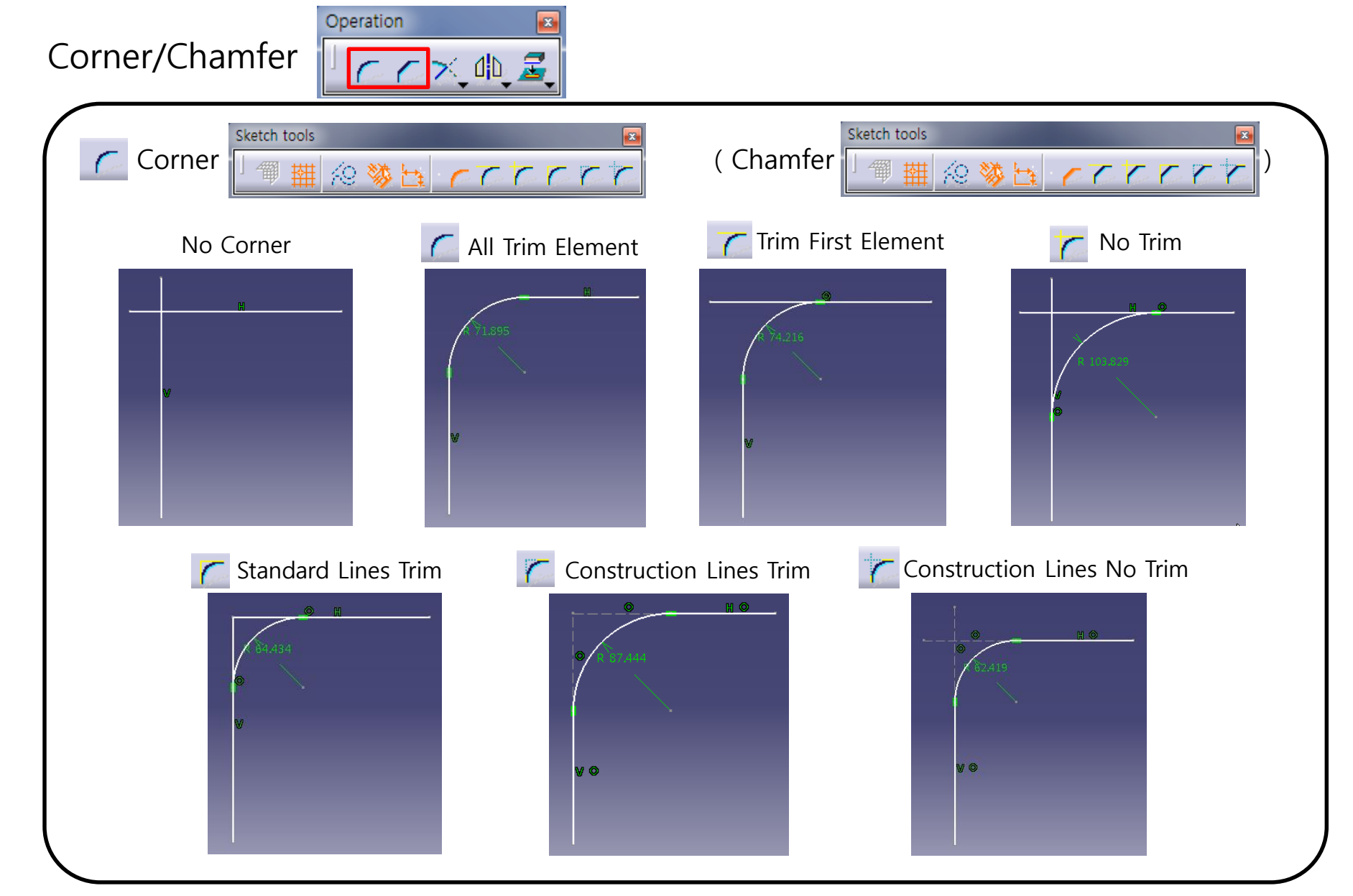

### **SKETCHER OPERATION**

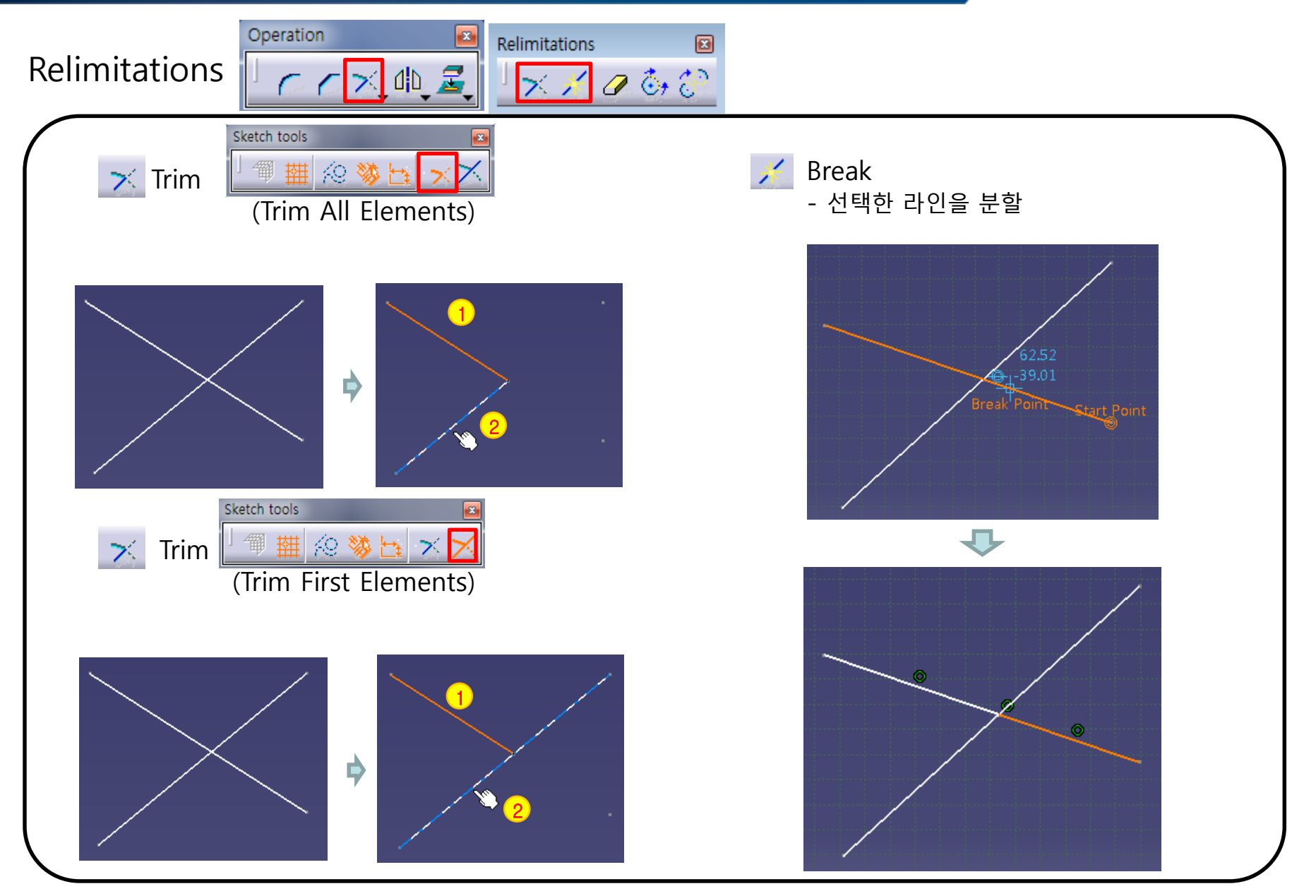
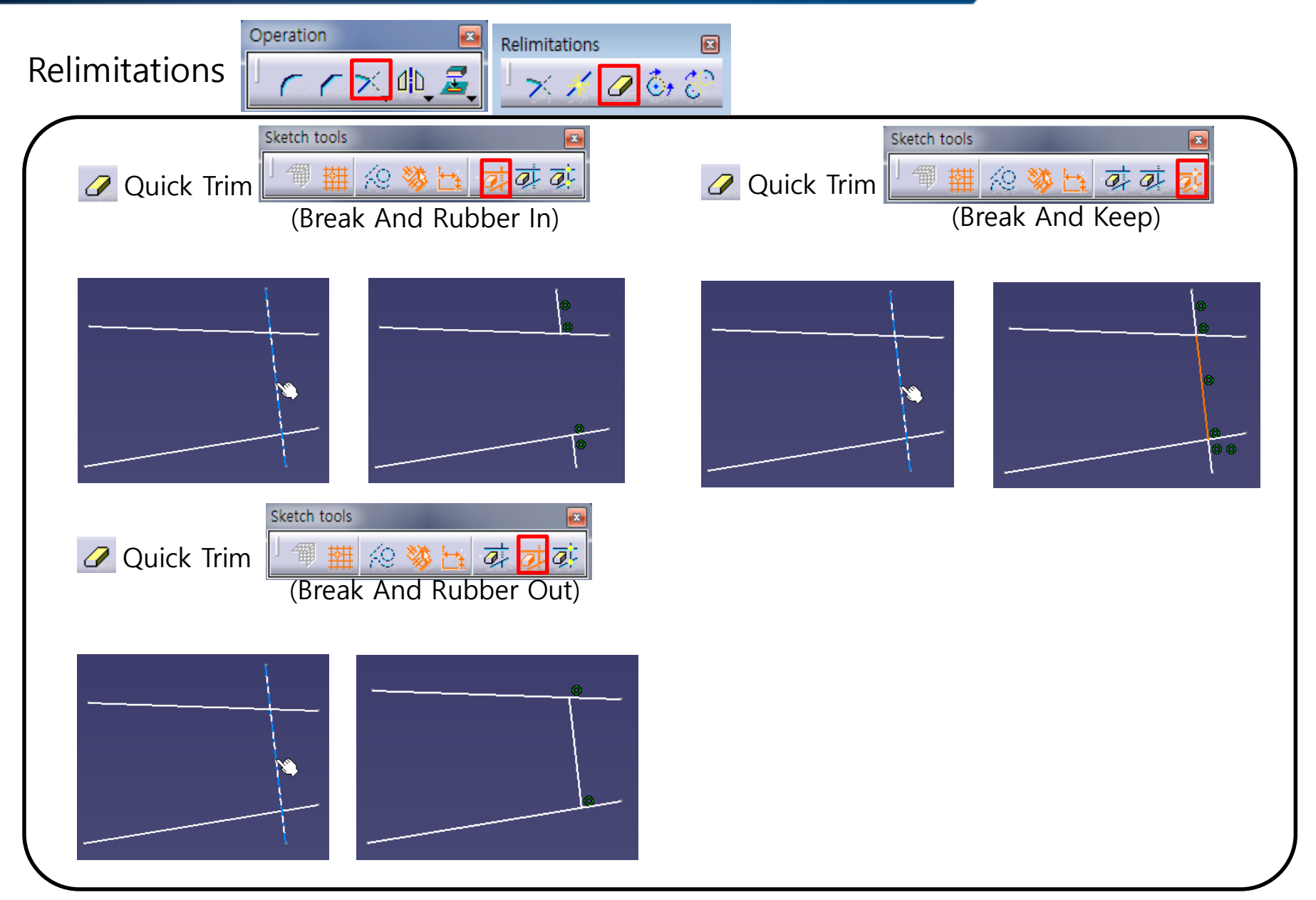

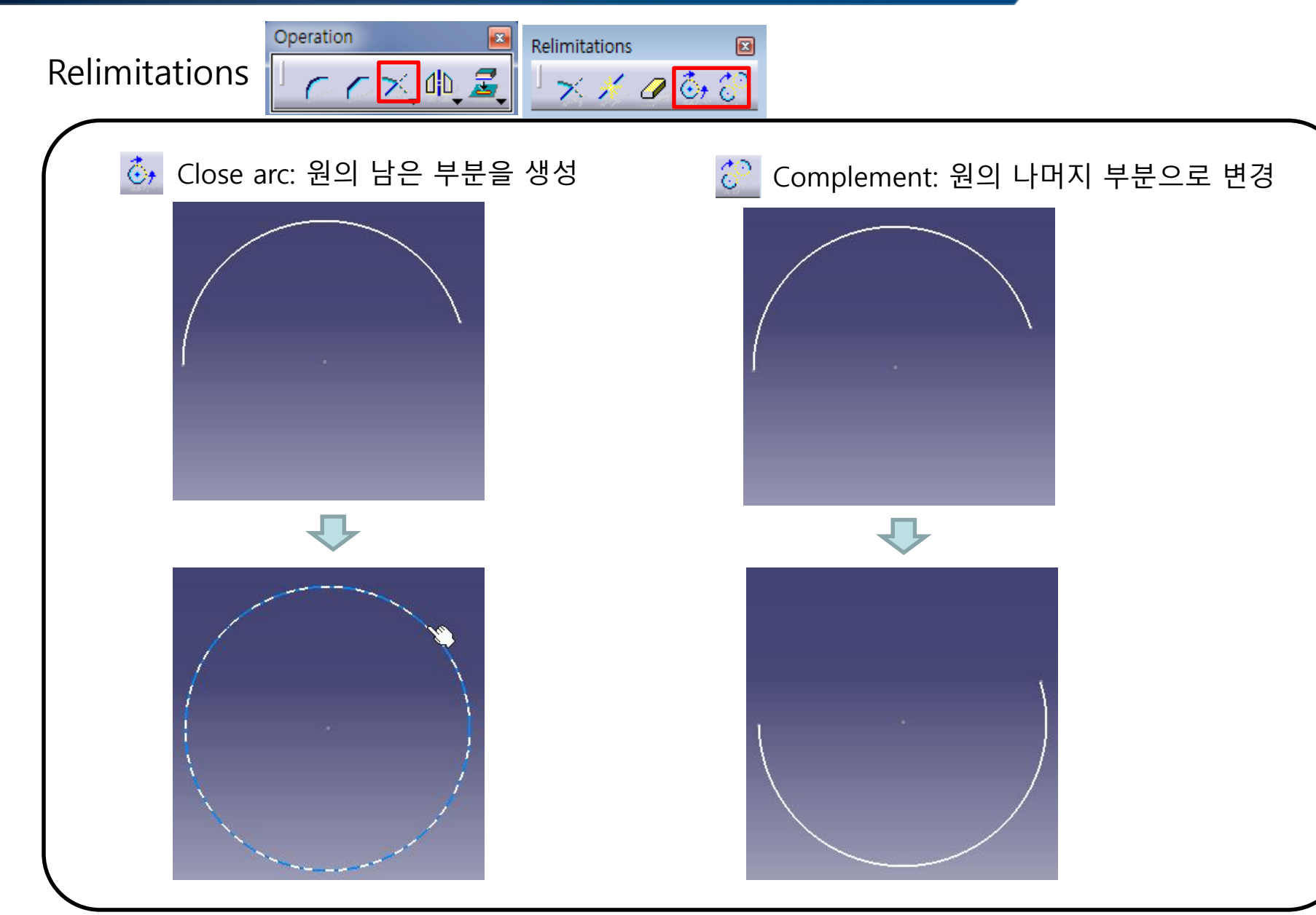

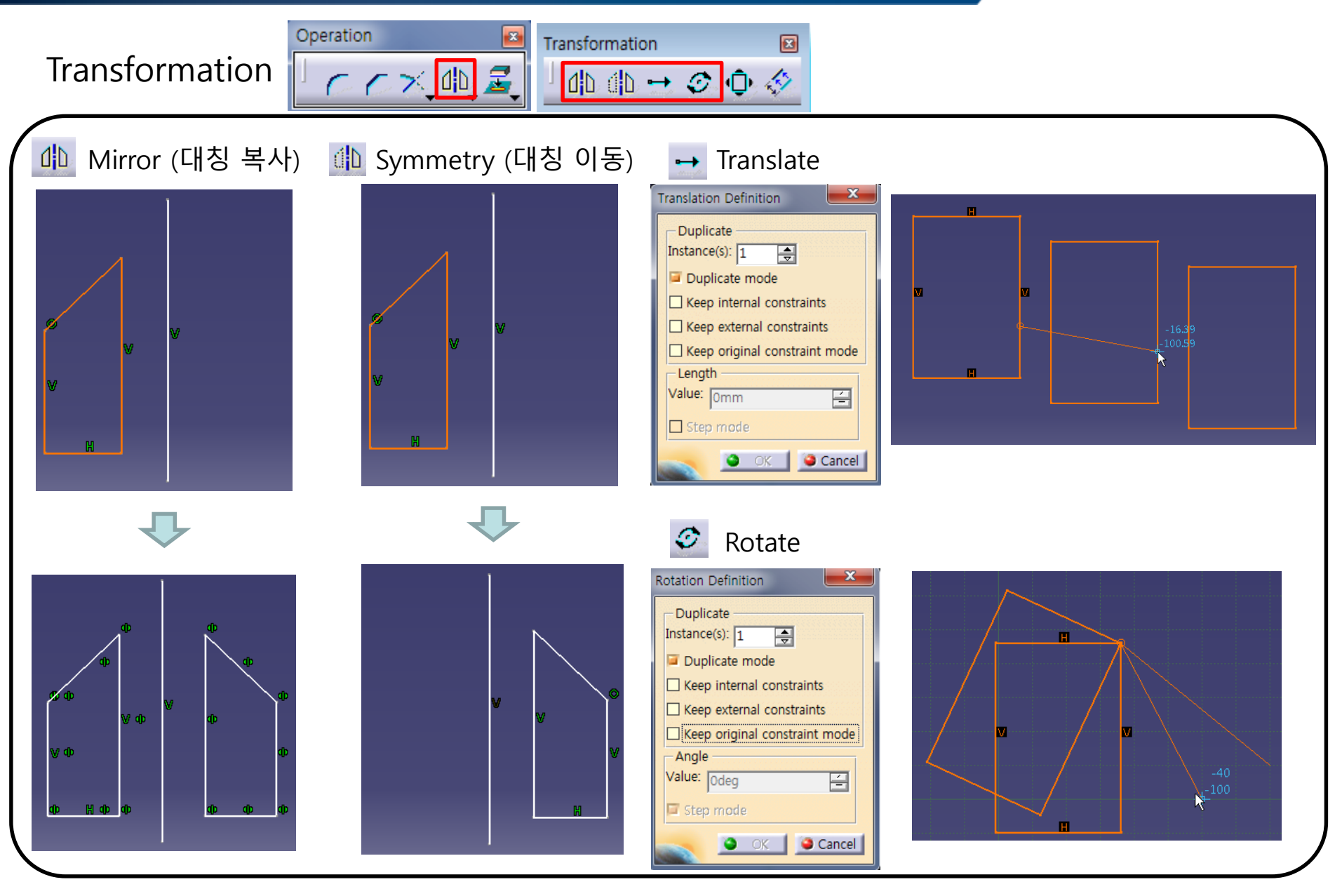

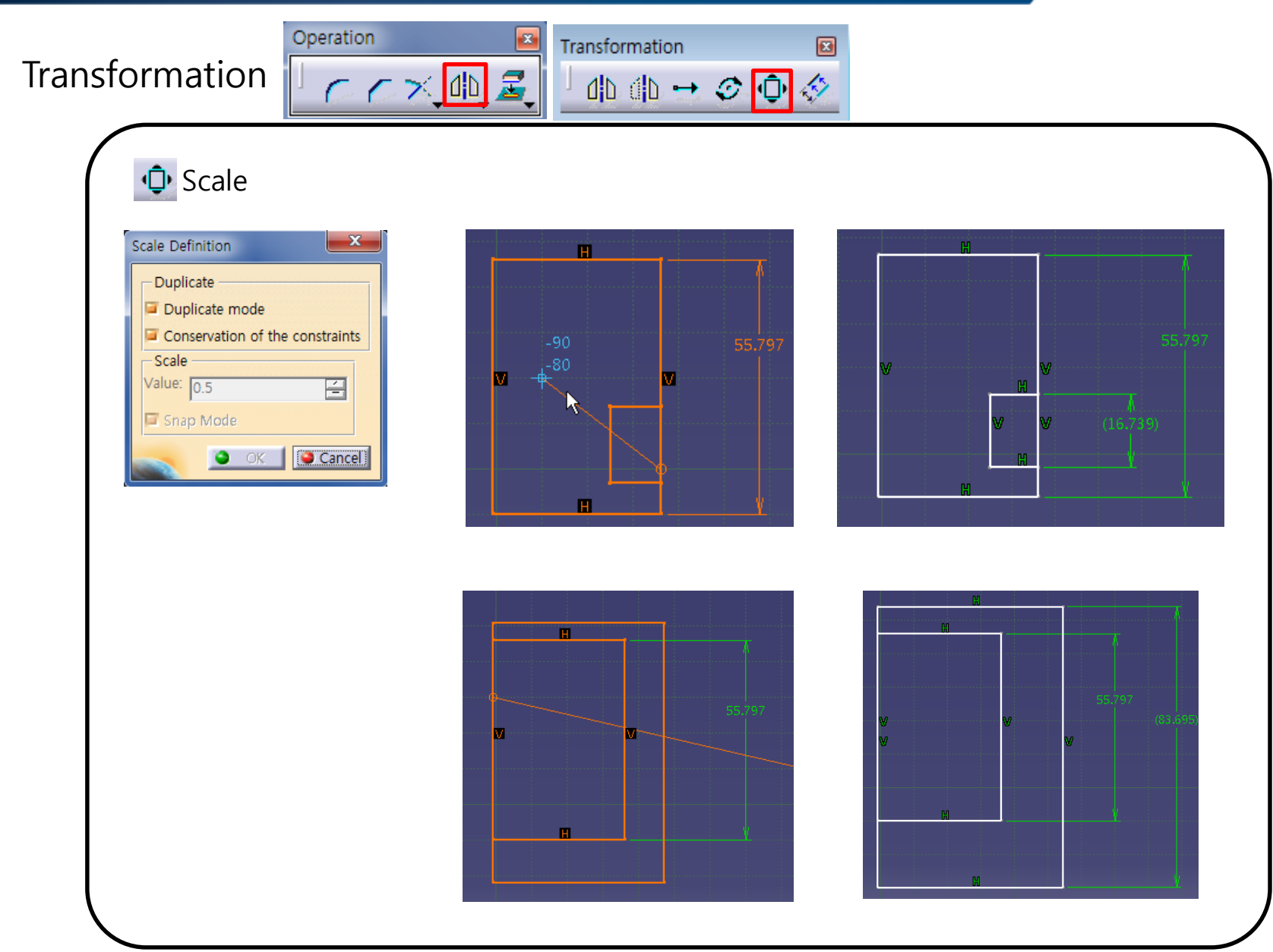

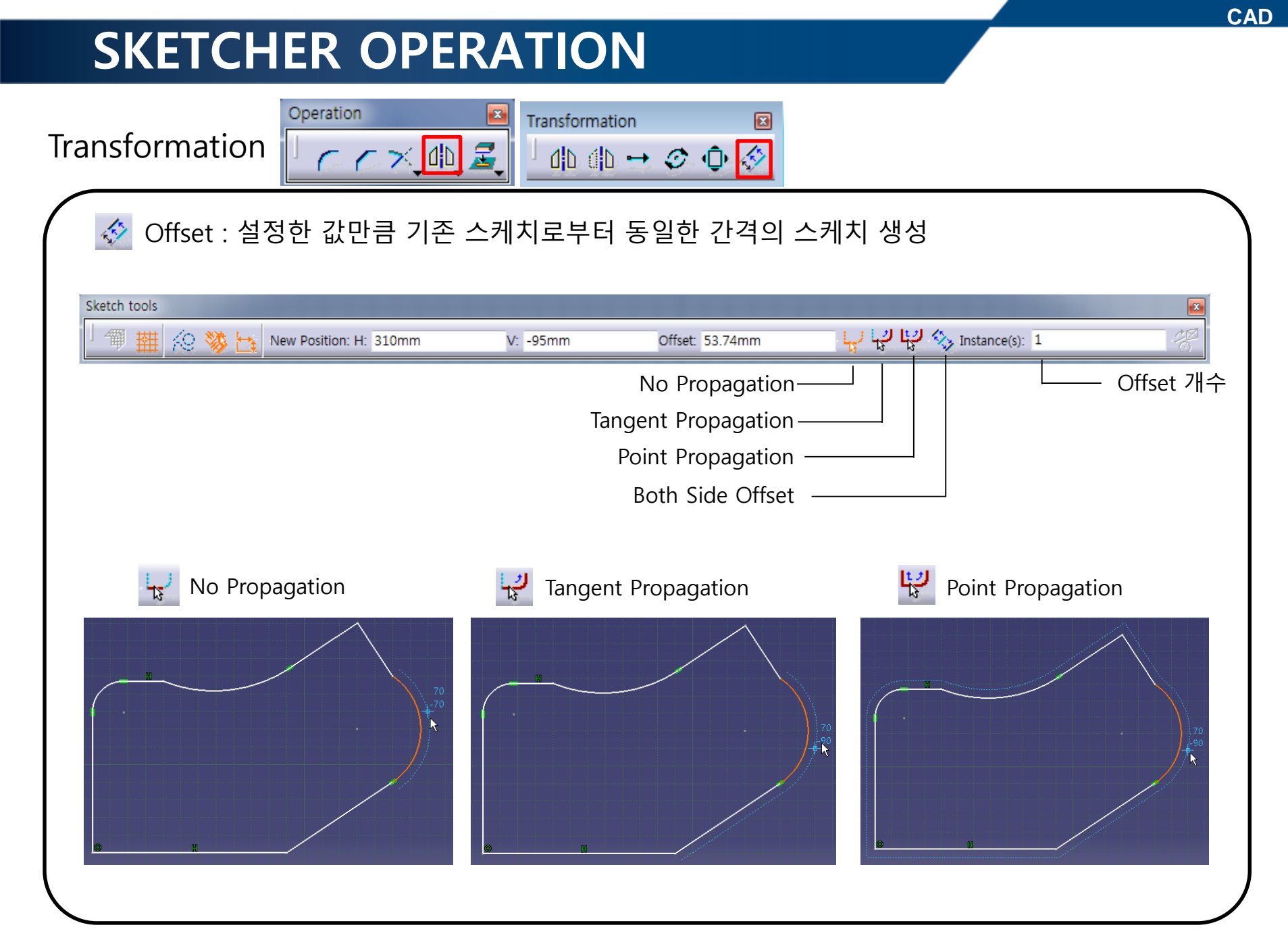

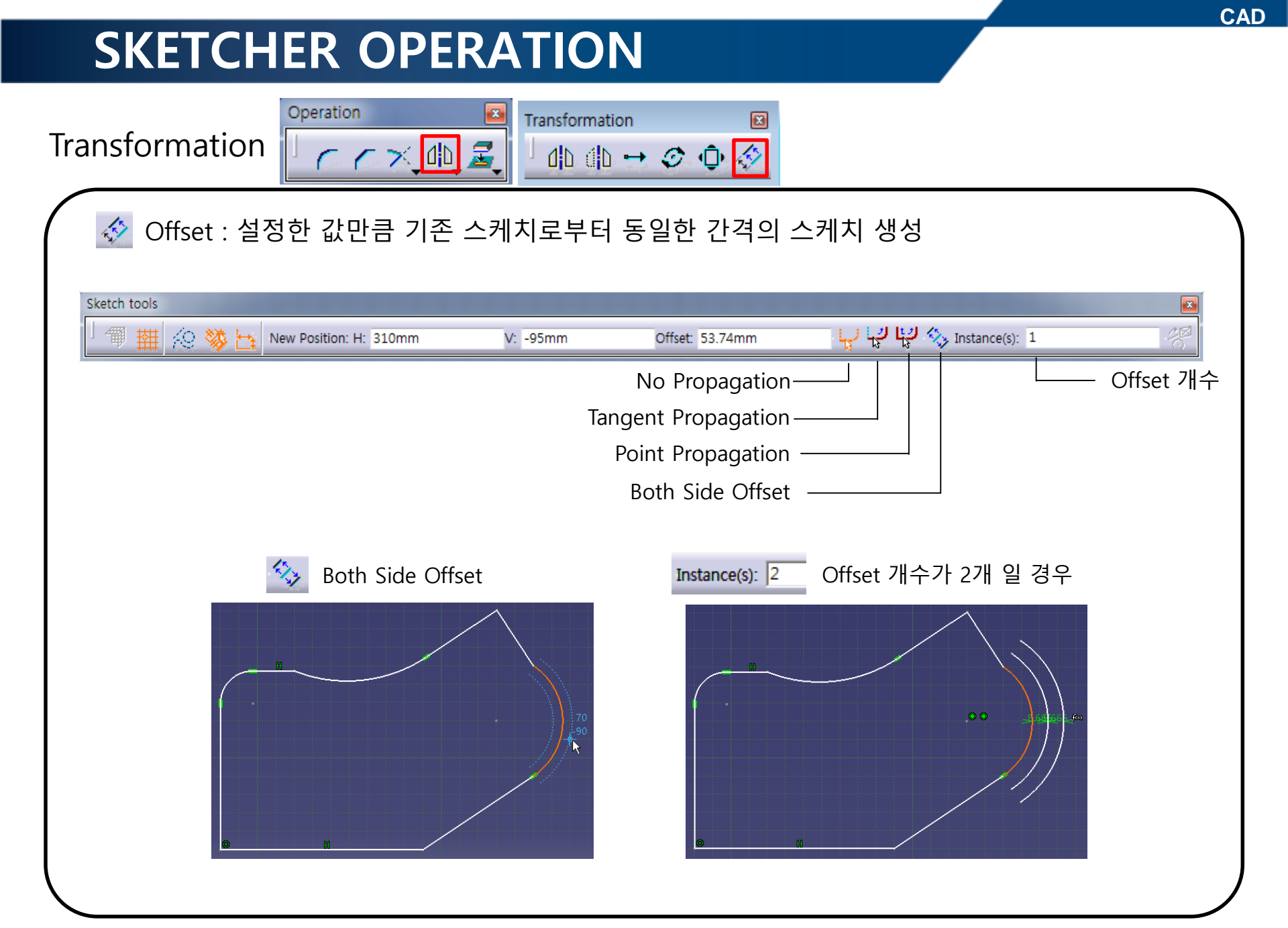

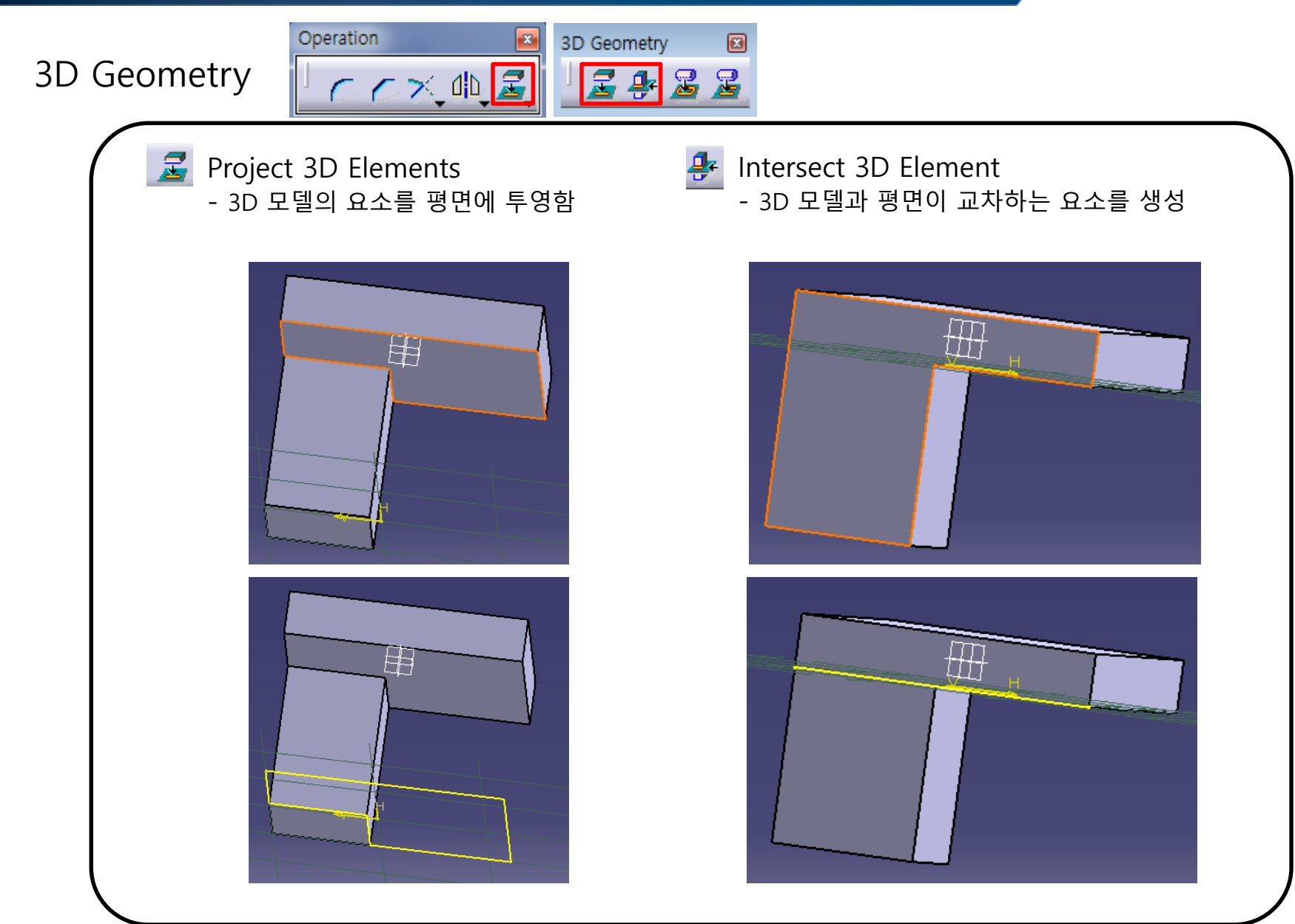

### 3D Geometry

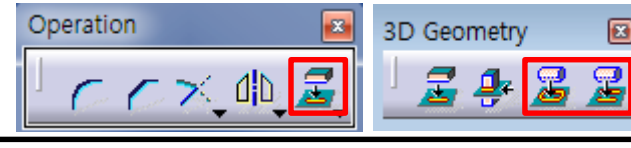

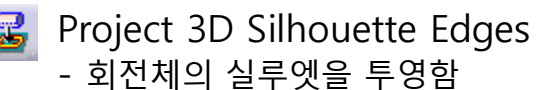

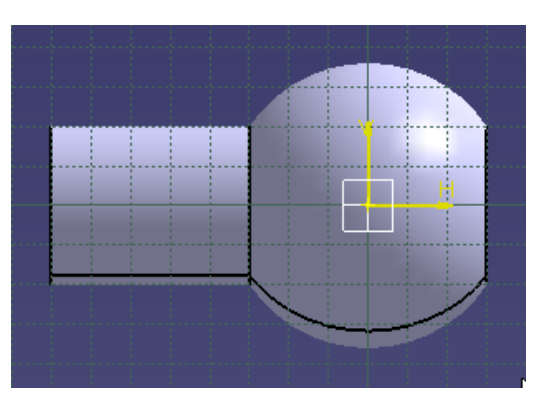

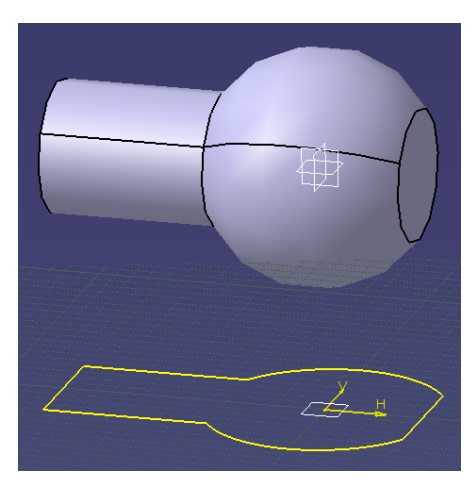

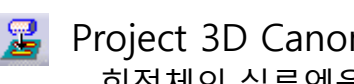

Project 3D Canonical Silhouette Edges - 회전체의 실루엣을 투영함(회전면)

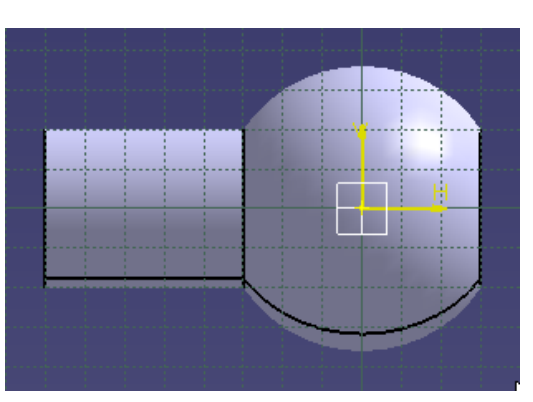

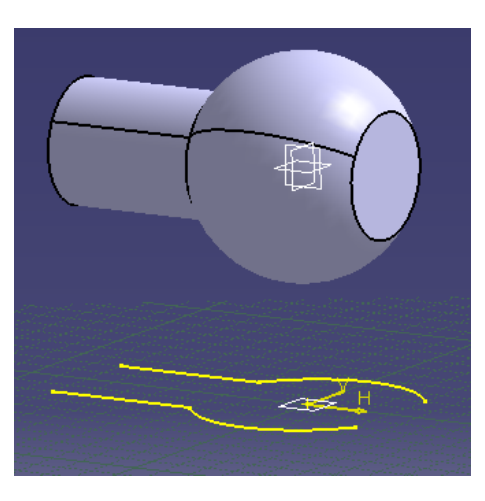

### Sketch Analysis 🗟 - 완성된 Sketch를 점검하는 기능

#### Tools $\rightarrow$ Sketch Analysis

| <u>T</u> ools         | <u>W</u> indow | <u>H</u> elp |   |
|-----------------------|----------------|--------------|---|
| f <sub>(x)</sub> Eorr | nula           |              |   |
| <u>I</u> ma           | ge             |              | • |
| <u>M</u> ac           | ro             |              | + |
| <u>U</u> tili         | ty             |              |   |
| <u>C</u> us           | tomize         |              |   |
| <u>V</u> isu          | alization Filt | ters         |   |
| <u>O</u> pt           | ions           |              |   |
| <u>S</u> tar          | ndards         |              |   |
| Co <u>n</u>           | ferencing      |              | ٠ |
| 🖄 Ske                 | tch Analysis   |              |   |
|                       |                |              |   |
|                       |                |              |   |

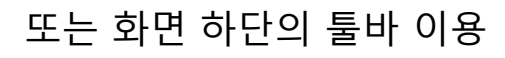

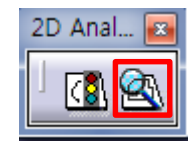

| General Status                        |              | • •                           |         |
|---------------------------------------|--------------|-------------------------------|---------|
| Varning: Non manif                    | old topology | ý                             |         |
| Detailed Informatio                   | n —          |                               |         |
| Geometry                              | Status       | Comment                       | *       |
| Circle.3                              | Closed       |                               |         |
| Circle.5                              | Closed       |                               |         |
| Circle.6                              | Closed       |                               |         |
| mplicit Profile                       | Opened       | 5 Curve(s) (End points distan |         |
| Line.100                              | Isolated     |                               |         |
| Line.103                              | Isolated     |                               |         |
| Line.105                              | Isolated     |                               | E       |
| Line.106                              | Isolated     |                               |         |
| Implicit Profile                      | Opened       | 5 Curve(s) (End points distan |         |
| Line.108                              | Isolated     |                               |         |
| Line.110                              | Isolated     |                               |         |
| Line.111                              | Isolated     |                               |         |
| Line.113                              | Isolated     |                               |         |
| Line.114                              | Isolated     |                               |         |
| implicit Profile                      | Opened       | 7 Cupie(s) (End points distan |         |
| ine 129                               | Isolated     | / curve(a) (chu points uistan |         |
| ine 130                               | Isolated     |                               |         |
| ine 132                               | Isolated     |                               |         |
| Line.133                              | Isolated     |                               | -       |
| Corrective Actions -                  |              |                               |         |
|                                       | 1            |                               |         |
| e.132<br>e.133<br>prrective Actions - | Isolated     |                               | <b></b> |

# 실습 예제 1

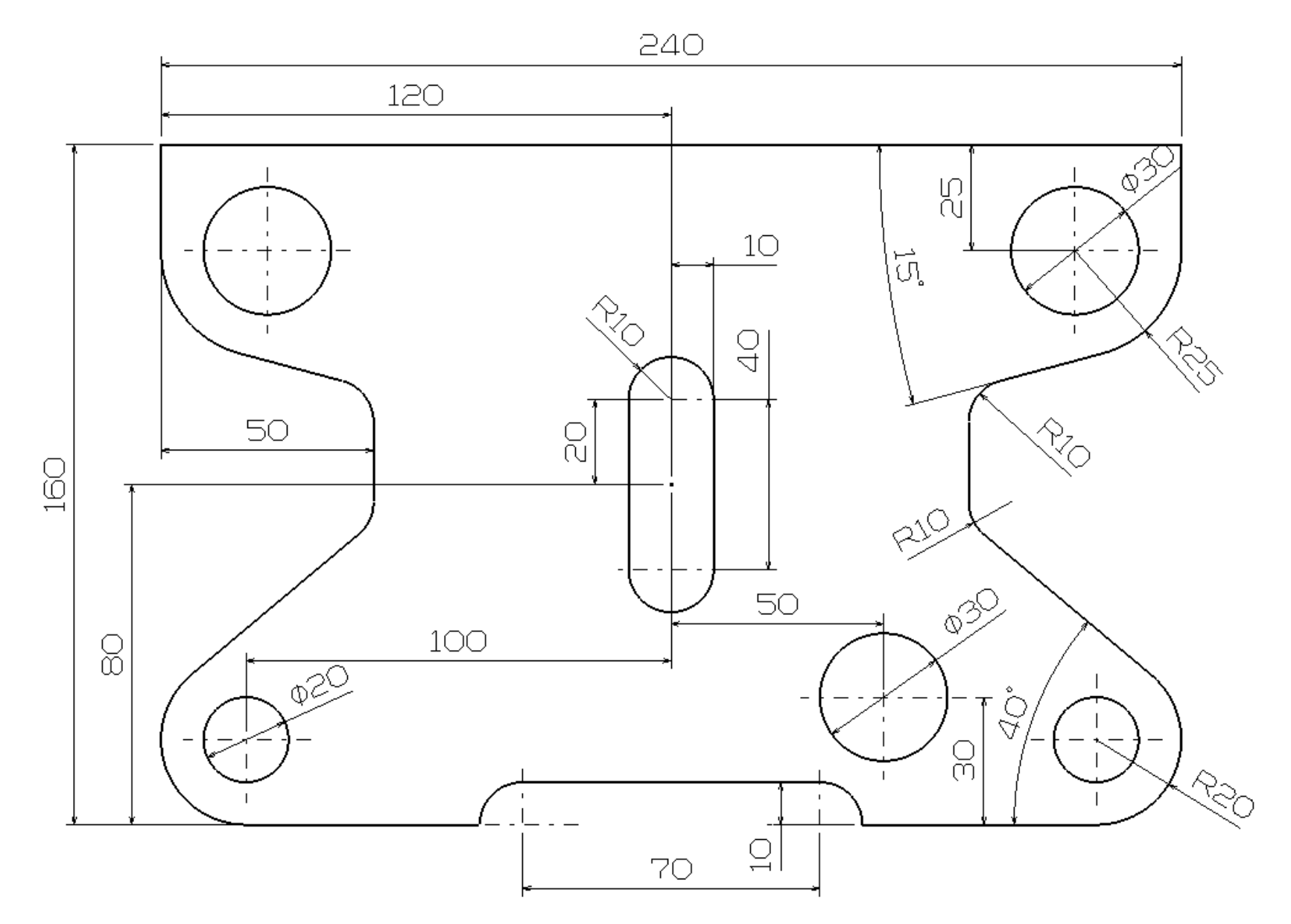

# 실습 예제 2

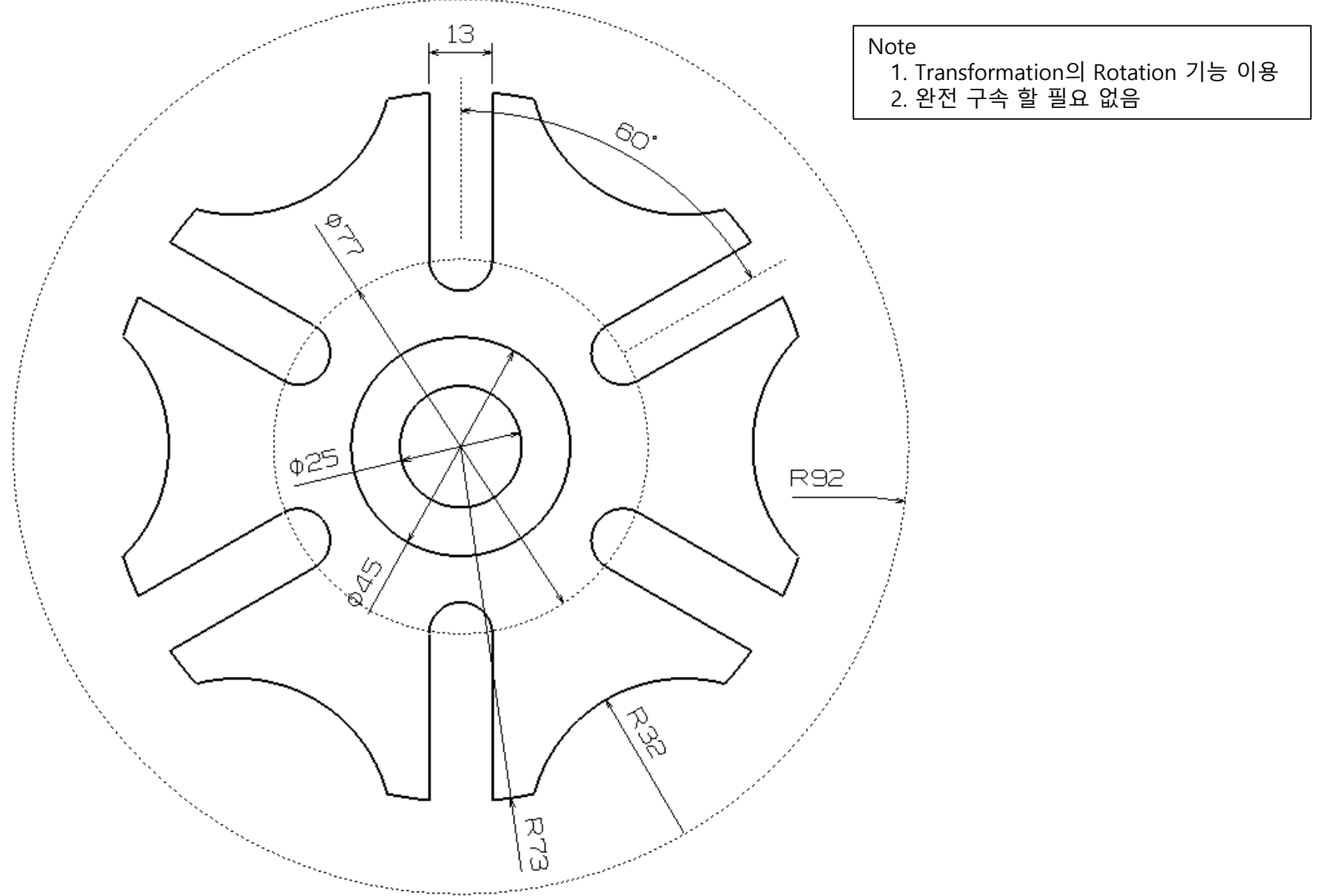

CATIA Mechanical Design 도면집, 김동주 외, 과학기술, 2009

#### CAD

# 실습 예제 3

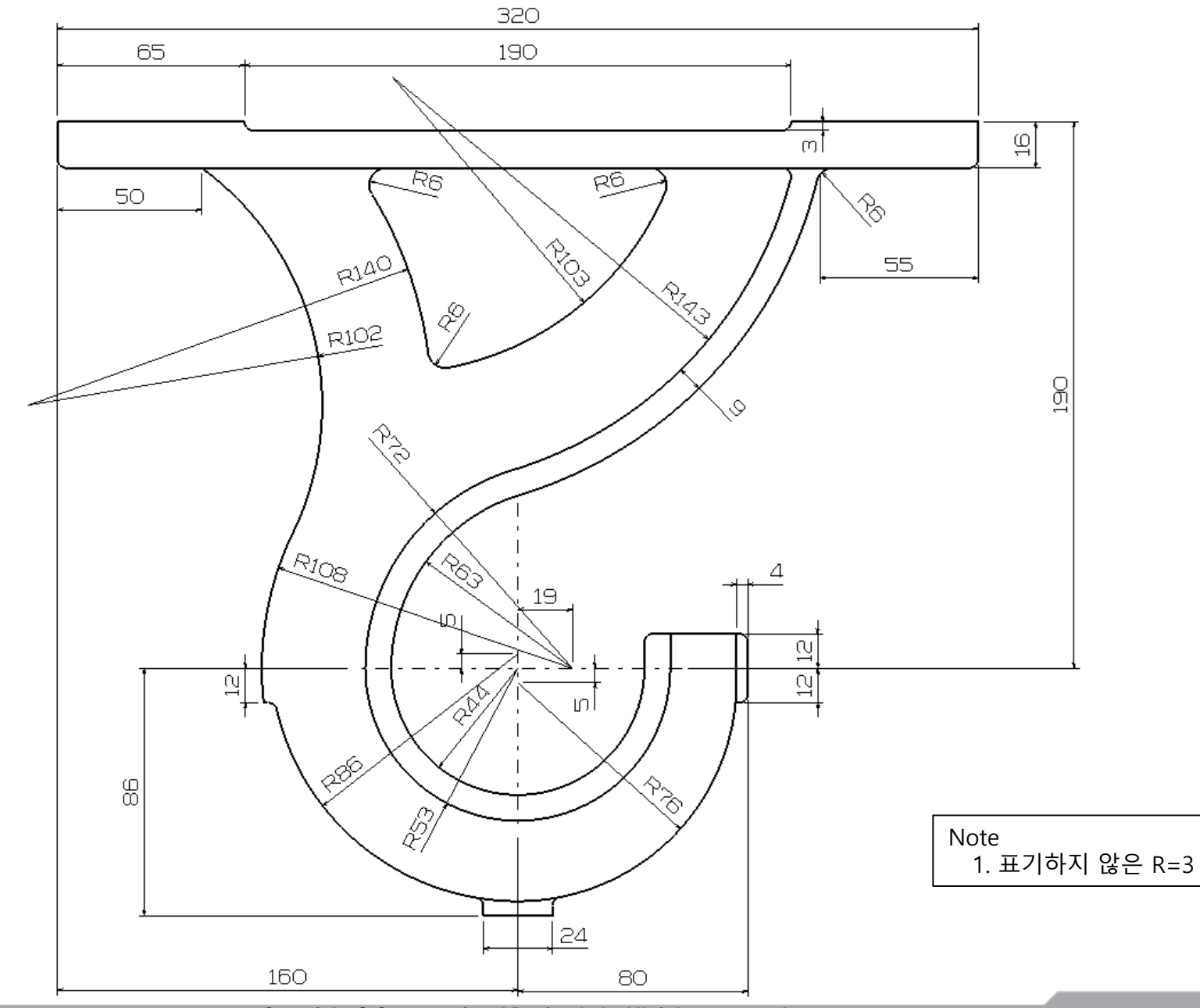

Copyright © Computational Design Lab. All rights reserved.

## 실습 과제 1

• 아래의 도면을 보고 스케치 해보기

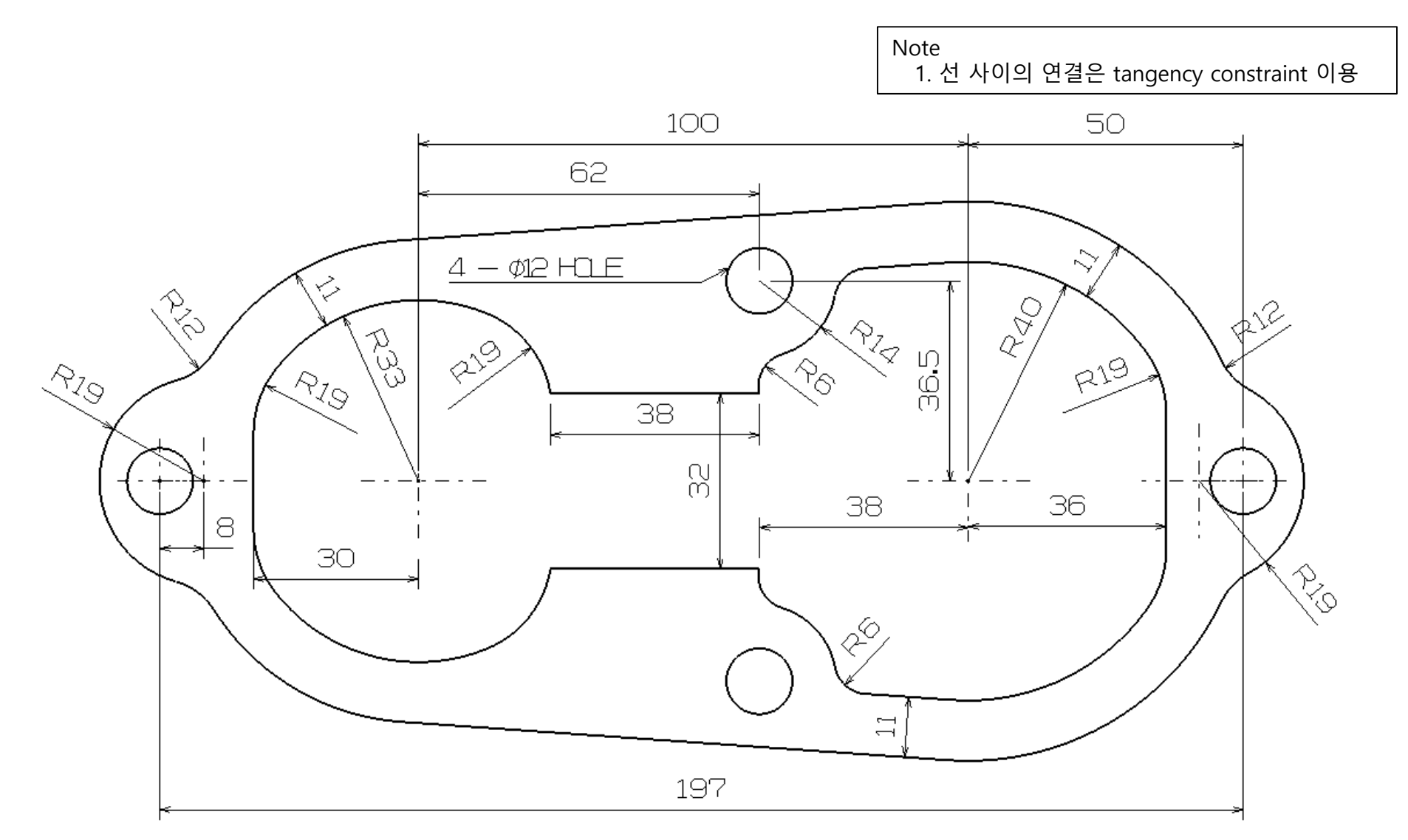

## 실습 과제 2

• 아래의 도면을 보고 스케치 해보기

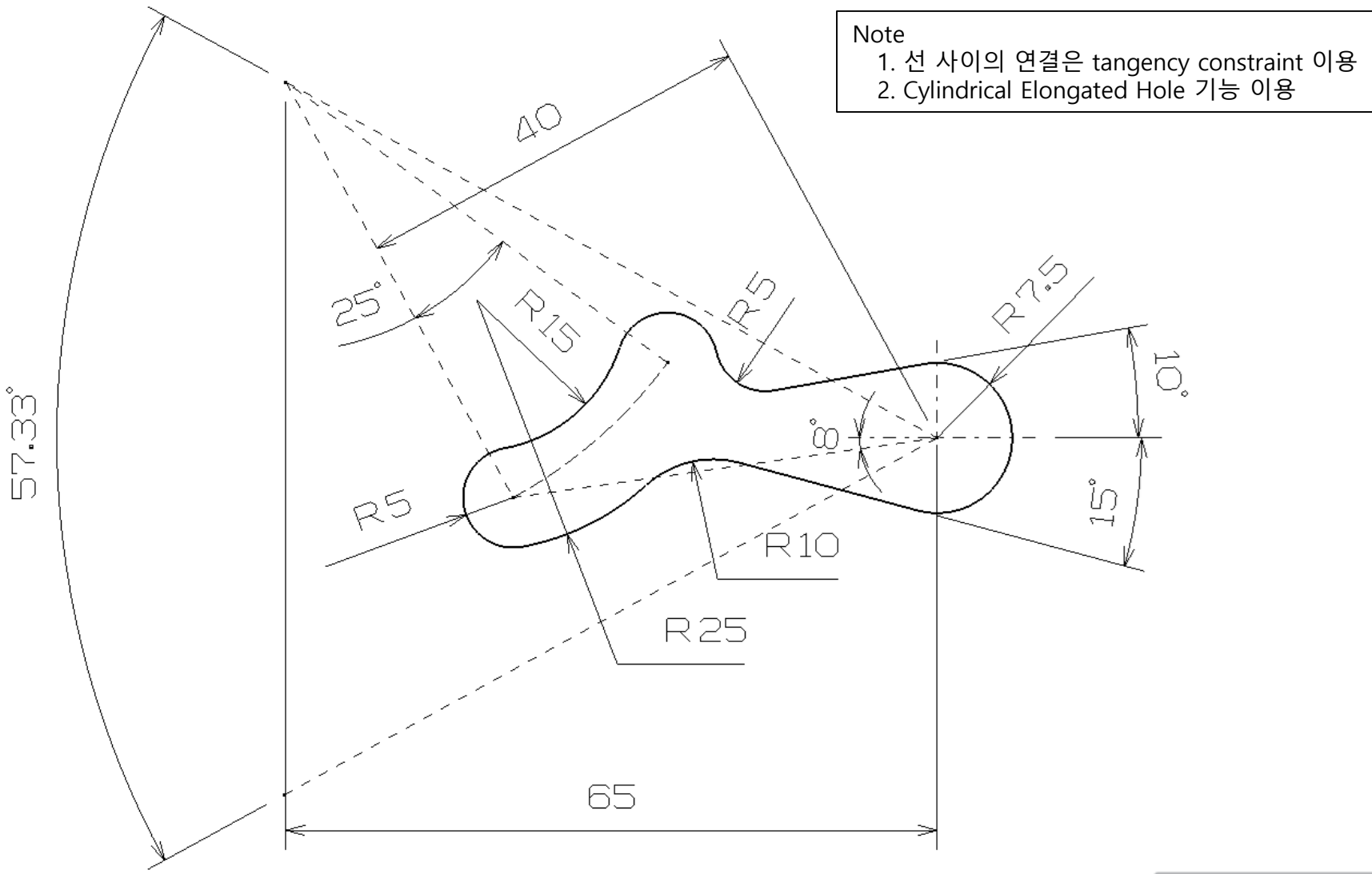